# GA-TG965MP-RH

Intel<sup>®</sup> Core<sup>™</sup>2 Extreme / Core<sup>™</sup>2 Duo Intel<sup>®</sup> Pentium<sup>®</sup> Processor Extreme Edition Intel<sup>®</sup> Pentium<sup>®</sup> D / Pentium<sup>®</sup> 4 LGA775 Processor Motherboard

User's Manual

Rev. 100 24MD1-TG965M-01R

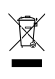

 \* The WEEE marking on the product indicates this product must not be disposed of with user's other household waste and must be handed over to a designated collection point for the recycling of waste electrical and electronic equipment!!
 \* The WEEE marking applies only in European Union's member states.

# Copyright

© 2006 GIGA-BYTE TECHNOLOGY CO., LTD. All rights reserved. The trademarks mentioned in the manual are legally registered to their respective companies.

# Notice

The written content provided with this product is the property of Gigabyte.

No part of this manual may be reproduced, copied, translated, or transmitted in any form or by any means without Gigabyte's prior written permission. Specifications and features are subject to change without prior notice.

# **Product Manual Classification**

In order to assist in the use of this product, Gigabyte has categorized the user manual in the following:

 For detailed information related to Gigabyte's unique features, please go to the "Technology Guide" section on Gigabyte's website to read or download the information you need.

For more product details, please visit Gigabyte's website at www.gigabyte.com.tw

# **Table of Contents**

| GA-TG965   | 5MP-R                                                                                        | RH M                                                                           | otherboard Layout                                                                                                    | 4                                                                          |
|------------|----------------------------------------------------------------------------------------------|--------------------------------------------------------------------------------|----------------------------------------------------------------------------------------------------|----------------------------------------------------------------------------|
| Block Diag | ram                                                                                          |                                                                                |                                                                                                    | 5                                                                          |
|            |                                                                                              |                                                                                |                                                                                                    |                                                                            |
| Chapter 1  | Hardv                                                                                        | ware                                                                           | Installation                                                                                                    | 7                                                                          |
|            | 1-1                                                                                          | Con                                                                            | siderations Prior to Installation                                                                                                    | 7                                                                          |
|            | 1-2                                                                                          | Fea                                                                            | ture Summary                                                                                                    | 8                                                                          |
|            | 1-3                                                                                          | Inst                                                                           | allation of the CPU and CPU Cooler 1                                                                                                    | 10                                                                         |
|            | 1-3                                                                                          | 3-1                                                                            | Installation of the CPU 1                                                                                                    | 0                                                                          |
|            | 1-3                                                                                          | 3-2                                                                            | Installation of the CPU Cooler                                                                                                    | 11                                                                         |
|            | 1-4                                                                                          | Inst                                                                           | allation of Memory 1                                                                                                    | 12                                                                         |
|            | 1-5                                                                                          | Inst                                                                           | allation of Expansion Cards 1                                                                                                    | 14                                                                         |
|            | 1-6                                                                                          | I/0 I                                                                          | Back Panel Introduction 1                                                                                                    | 15                                                                         |
|            | 1-7                                                                                          | Con                                                                            | nectors Introduction 1                                                                                                    | 16                                                                         |
|            |                                                                                              |                                                                                |                                                                                                    |                                                                            |
|            |                                                                                              |                                                                                |                                                                                                    |                                                                            |
| Chapter 2  | BIOS                                                                                         | S Set                                                                          | up 2                                                                                                    | 7                                                                          |
| Chapter 2  | BIOS<br>The N                                                                                | S Set<br>1ain N                                                                | up                                                                                                    | 27<br>28                                                                   |
| Chapter 2  | BIOS<br>The M<br>2-1                                                                         | S Set<br>Iain N<br>Star                                                        | up                                                                                                    | 27<br>28<br>30                                                             |
| Chapter 2  | BIOS<br>The N<br>2-1<br>2-2                                                                  | S Set<br>Iain N<br>Star<br>Adv                                                 | up                                                                                                    | 27<br>28<br>30<br>32                                                       |
| Chapter 2  | BIOS<br>The N<br>2-1<br>2-2<br>2-3                                                           | S Set<br>Iain N<br>Star<br>Adv<br>Integ                                        | up                                                                                                    | 27<br>28<br>30<br>32<br>34                                                 |
| Chapter 2  | BIOS<br>The M<br>2-1<br>2-2<br>2-3<br>2-4                                                    | S Set<br>Iain N<br>Star<br>Adv<br>Integ<br>Pow                                 | up                                                                                                    | 27<br>28<br>30<br>32<br>34<br>36                                           |
| Chapter 2  | BIOS<br>The M<br>2-1<br>2-2<br>2-3<br>2-4<br>2-5                                             | S Set<br>Iain N<br>Star<br>Adv<br>Integ<br>Pow<br>PnF                          | up                                                                                                    | 27<br>28<br>30<br>32<br>34<br>36<br>37                                     |
| Chapter 2  | BIOS<br>The M<br>2-1<br>2-2<br>2-3<br>2-4<br>2-5<br>2-6                                      | S Set<br>Iain N<br>Star<br>Adv<br>Integ<br>Pow<br>PnF                          | up       2         Menu (For example: BIOS Ver. : D6)       2         Indard CMOS Features       3         anced BIOS Features       3         grated Peripherals       3         ver Management Setup       3         /PCI Configurations       3         Health Status       3                                                                                                    | 27<br>28<br>30<br>32<br>34<br>36<br>37<br>38                               |
| Chapter 2  | BIOS<br>The N<br>2-1<br>2-2<br>2-3<br>2-4<br>2-5<br>2-5<br>2-6<br>2-7                        | S Set<br>Iain N<br>Star<br>Adv<br>Integ<br>Pow<br>PnF<br>PC I<br>MB            | up       2         Menu (For example: BIOS Ver. : D6)       2         ndard CMOS Features       3         anced BIOS Features       3         grated Peripherals       3         ver Management Setup       3         V/PCI Configurations       3         Health Status       3         Intelligent Tweaker (M.I.T.)       4                                                                                                    | 27<br>28<br>30<br>32<br>34<br>36<br>37<br>38<br>40                         |
| Chapter 2  | BIOS<br>The M<br>2-1<br>2-2<br>2-3<br>2-4<br>2-5<br>2-5<br>2-6<br>2-7<br>2-8                 | S Set<br>Iain N<br>Star<br>Adv<br>Integ<br>Pow<br>PnF<br>PC<br>MB              | up       2         Menu (For example: BIOS Ver. : D6)       2         Indard CMOS Features       3         anced BIOS Features       3         grated Peripherals       3         ver Management Setup       3         VPCI Configurations       3         Health Status       3         Intelligent Tweaker (M.I.T.)       4         d Fail-Safe Defaults       4                                                                         | 27<br>28<br>30<br>32<br>34<br>36<br>37<br>38<br>40<br>41                   |
| Chapter 2  | BIOS<br>The M<br>2-1<br>2-2<br>2-3<br>2-4<br>2-5<br>2-6<br>2-7<br>2-8<br>2-9                 | S Set<br>Iain N<br>Star<br>Adv<br>Integ<br>Pow<br>PnF<br>PC I<br>MB<br>Load    | up       2         Menu (For example: BIOS Ver. : D6)       2         ndard CMOS Features       3         anced BIOS Features       3         grated Peripherals       3         ver Management Setup       3         VPCI Configurations       3         Health Status       3         Intelligent Tweaker (M.I.T.)       4         d Fail-Safe Defaults       4         d Optimized Defaults       4                                     | 27<br>28<br>30<br>32<br>34<br>36<br>37<br>38<br>40<br>41<br>41             |
| Chapter 2  | BIOS<br>The M<br>2-1<br>2-2<br>2-3<br>2-4<br>2-5<br>2-6<br>2-7<br>2-8<br>2-9<br>2-10         | S Set<br>Iain N<br>Star<br>Adv<br>Integ<br>Pow<br>POF<br>MB<br>Loa<br>Set      | up       2         Menu (For example: BIOS Ver. : D6)       2         ndard CMOS Features       3         anced BIOS Features       3         grated Peripherals       3         ver Management Setup       3         VPCI Configurations       3         Health Status       3         Intelligent Tweaker (M.I.T.)       4         d Fail-Safe Defaults       4         Supervisor/User Password       4                                 | 27<br>28<br>30<br>32<br>34<br>36<br>37<br>38<br>40<br>41<br>41<br>42       |
| Chapter 2  | BIOS<br>The M<br>2-1<br>2-2<br>2-3<br>2-4<br>2-5<br>2-6<br>2-7<br>2-8<br>2-9<br>2-10<br>2-11 | Set<br>Jain N<br>Star<br>Adv<br>Integ<br>Pow<br>PoF<br>PC<br>Loa<br>Set<br>Sav | up       2         Menu (For example: BIOS Ver. : D6)       2         Indard CMOS Features       3         anced BIOS Features       3         grated Peripherals       3         ver Management Setup       3         VPCI Configurations       3         Health Status       3         Intelligent Tweaker (M.I.T.)       4         d Pail-Safe Defaults       4         Supervisor/User Password       4         e & Exit Setup       4 | 27<br>28<br>30<br>32<br>34<br>36<br>37<br>38<br>40<br>41<br>41<br>42<br>43 |

# GA-TG965MP-RH Motherboard Layout

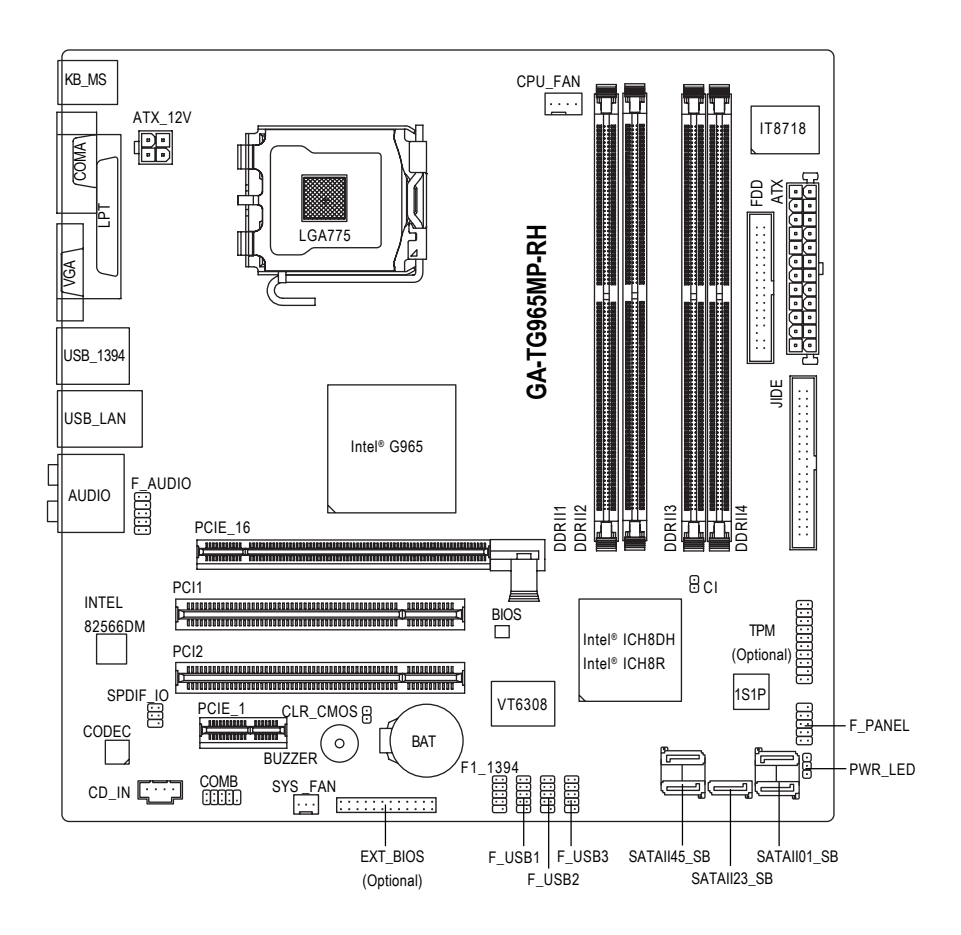

Intel<sup>®</sup> ICH8DH for PCB ver. 1.1. Intel<sup>®</sup> ICH8R for PCB ver. 2.0. **Block Diagram** 

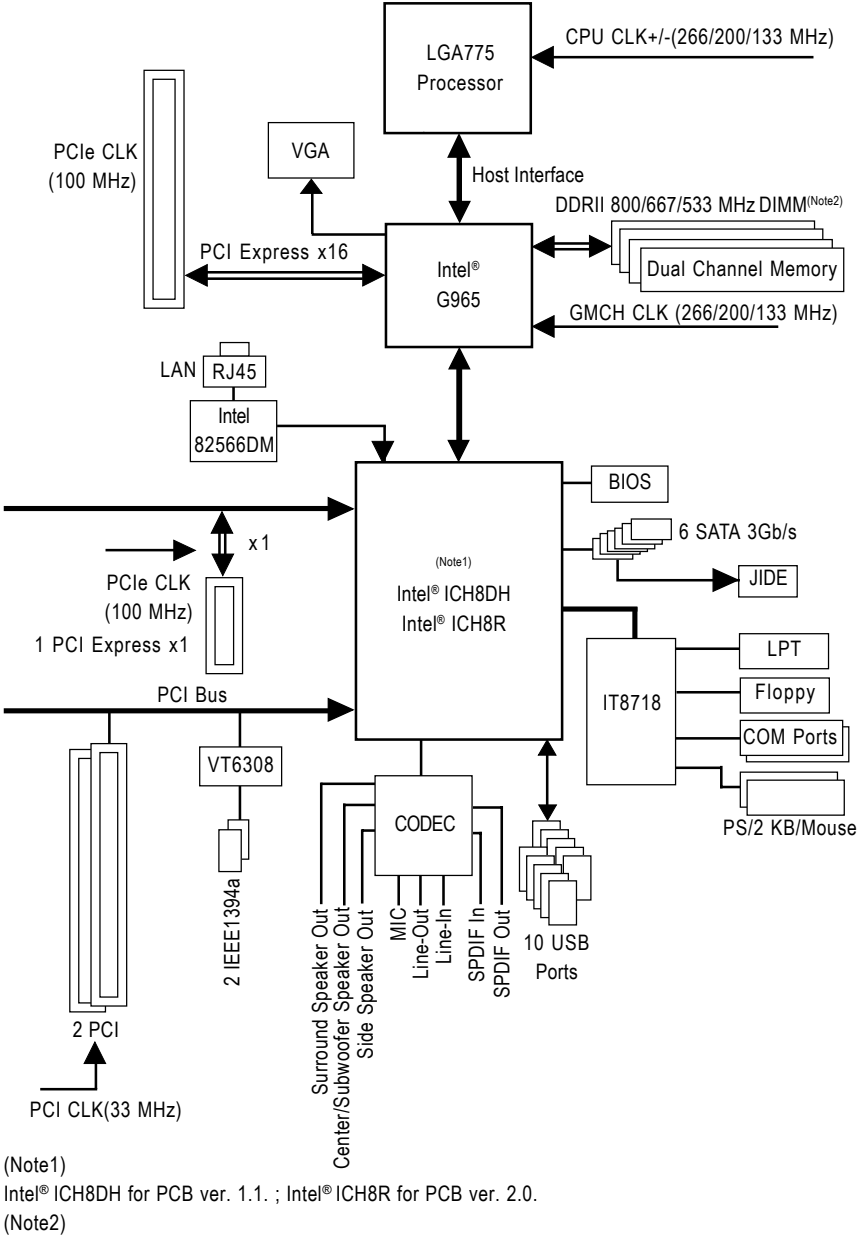

To use a DDR II 800/667 memory module on the motherboard, you must install an 800 / 1066 MHz FSB processor.

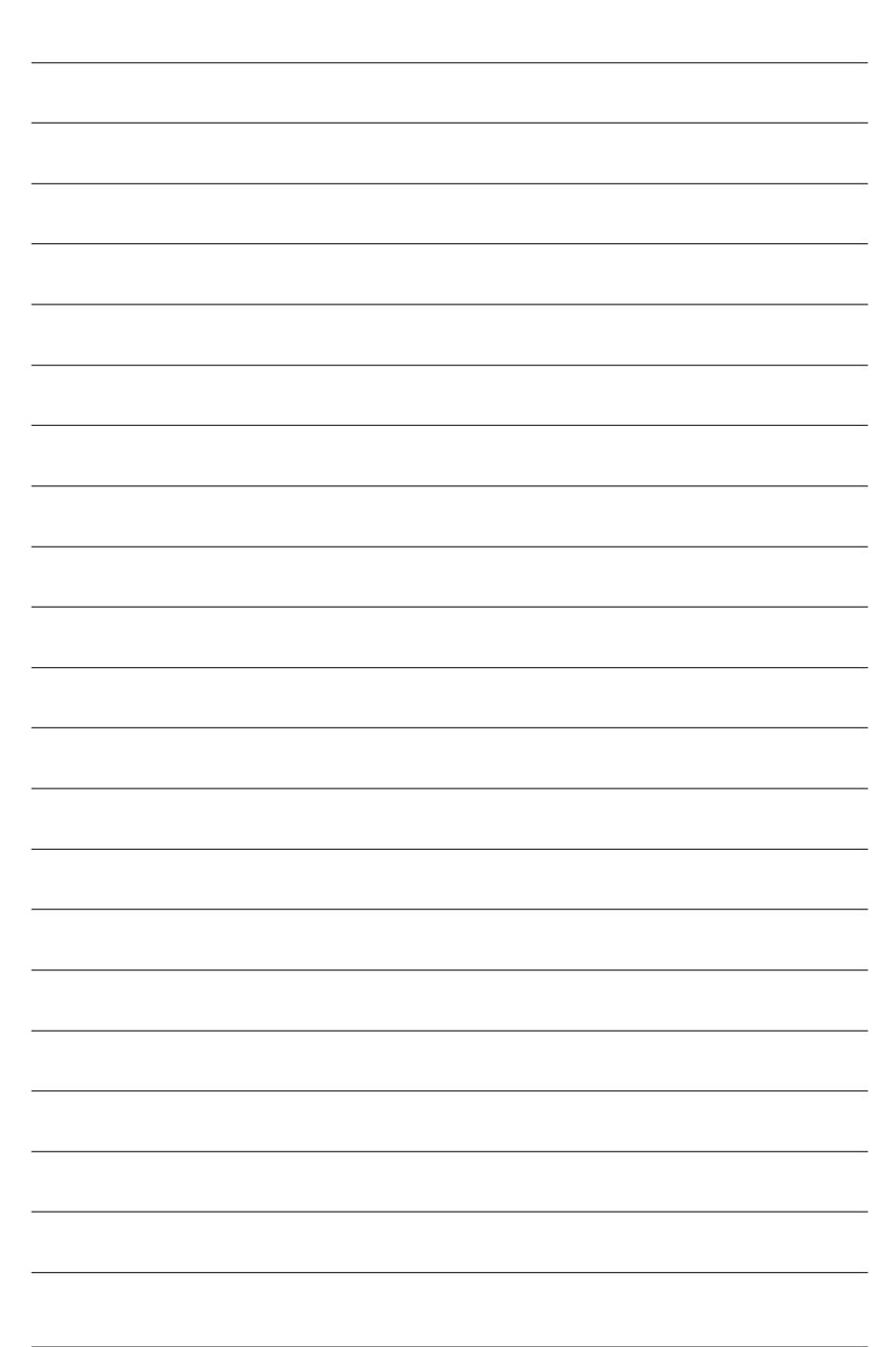

# **Chapter 1 Hardware Installation**

# 1-1 Considerations Prior to Installation

# **Preparing Your Computer**

The motherboard contains numerous delicate electronic circuits and components which can become damaged as a result of electrostatic discharge (ESD). Thus, prior to installation, please follow the instructions below:

- 1. Please turn off the computer and unplug its power cord.
- 2. When handling the motherboard, avoid touching any metal leads or connectors.
- It is best to wear an electrostatic discharge (ESD) cuff when handling electronic components (CPU, RAM).
- 4. Prior to installing the electronic components, please have these items on top of an antistatic pad or within a electrostatic shielding container.
- 5. Please verify that the power supply is switched off before unplugging the power supply connector from the motherboard.

# Installation Notices

- 1. Prior to installation, please do not remove the stickers on the motherboard. These stickers are required for warranty validation.
- 2. Prior to the installation of the motherboard or any hardware, please first carefully read the information in the provided manual.
- 3. Before using the product, please verify that all cables and power connectors are connected.
- 4. To prevent damage to the motherboard, please do not allow screws to come in contact with the motherboard circuit or its components.
- 5. Please make sure there are no leftover screws or metal components placed on the motherboard or within the computer casing.
- 6. Please do not place the computer system on an uneven surface.
- 7. Turning on the computer power during the installation process can lead to damage to system components as well as physical harm to the user.
- 8. If you are uncertain about any installation steps or have a problem related to the use of the product, please consult a certified computer technician.

# Instances of Non-Warranty

- 1. Damage due to natural disaster, accident or human cause.
- 2. Damage as a result of violating the conditions recommended in the user manual.
- 3. Damage due to improper installation.
- 4. Damage due to use of uncertified components.
- 5. Damage due to use exceeding the permitted parameters.
- 6. Product determined to be an unofficial Gigabyte product.

# 1-2 Feature Summary

| CPU                 | • Supports LGA775 Intel <sup>®</sup> Core <sup>™</sup> 2 Extreme / Core <sup>™</sup> 2 Duo / Pentium <sup>®</sup> Proces- |
|---------------------|----------------------------------------------------------------------------------------------------|
|                     | sor Extreme Edition / Pentium <sup>®</sup> D / Pentium <sup>®</sup> 4                                                     |
|                     | <ul> <li>L2 cache varies with CPU</li> </ul>                                                                              |
| Front Side Bus      | Supports 1066/800/533 MHz FSB                                                                                             |
| Chipset             | Northbridge: Intel <sup>®</sup> G965 Express Chipset                                                                      |
| - F                 | <ul> <li>Southbridge: Intel<sup>®</sup> ICH8DH(for PCB ver. 1.1) / ICH8R(for PCB ver. 2.0)</li> </ul>                     |
| LAN                 | Onboard Intel 82566DM phy (10/100/1000 Mbit)                                                                              |
| Audio               | Onboard Realtek ALC888 chip                                                                                               |
|                     | Supports High Definition Audio                                                                                            |
|                     | Supports 2 / 4 / 6 / 8 channel audio                                                                                      |
|                     | Supports SPDIF In/Out connection                                                                                          |
|                     | Supports CD In connection                                                                                                 |
| Storage             | ICH8DH / ICH8R Southbrigde                                                                                                |
| -                   | <ul> <li>1 FDD connector, allowing connection of 1 FDD device</li> </ul>                                                  |
|                     | - 1 JIDE connector, allowing connection of 1 IDE device                                                                   |
|                     | - 5 SATA 3Gb/s connectors (SATAII 0,1, 2, 3,4,5), allowing connection                                                     |
|                     | of 5 SATA 3Gb/s devices                                                                                                   |
|                     | - Supports data striping (RAID 0), mirroring (RAID 1), and JBOD for                                                       |
|                     | Serial ATA                                                                                                    |
| O.S Support         | Microsoft Windows 2000/XP                                                                                                 |
| Memory              | 4 DDRII DIMM memory slots (supports up to 8 GB memory)                                                                    |
|                     | <ul> <li>Supports dual channel DDRII 800/667/533 unbuffered DIMMs<sup>(Note 1)</sup></li> </ul>                           |
|                     | Supports 1.8V DDRII DIMMs                                                                                                 |
| Expanstion Slots    | 1 PCI Express x16 slot                                                                                                    |
|                     | 1 PCI Express x1 slot                                                                                                    |
|                     | 2 PCI slots                                                                                                    |
| Internal Connectors | 1 24-pin ATX power connector                                                                                              |
|                     | <ul> <li>1 4-pin ATX 12V power connector</li> </ul>                                                                       |
|                     | 1 floppy connector                                                                                                    |
|                     | 1 JIDE connector                                                                                                    |
|                     | <ul> <li>5 SATA 3Gb/s connectors</li> </ul>                                                                               |
|                     | 1 CPU fan connector                                                                                                    |
|                     | 1 system fan connector                                                                                                    |
|                     | 1 front panel connector                                                                                                   |
|                     | 1 front audio connector                                                                                                   |
|                     | 1 CD In connector                                                                                                    |
|                     | 1 power LED connector                                                                                                    |
|                     | • 3 USB 2.0/1.1 connectors for additional 6 USB 2.0/1.1 ports by cables                                                   |
|                     | 1 SPDIF In/Out connector                                                                                                  |
|                     | <ul> <li>1 IEEE1394a connectors for additional 1 ports by cable</li> </ul>                                                |
|                     | 1 COMB connector                                                                                                    |
|                     | 1 TPM connector (Optional)                                                                                                |
|                     | 1 EXT BIOS connector (Optional)                                                                                           |

| <ul> <li>1 PS/2 keyboard port</li> </ul>                                |
|-------------------------------------------------------------------------|
| <ul> <li>1 PS/2 mouse port</li> </ul>                                   |
| 1 parallel port                                                         |
| 1 VGA port                                                              |
| <ul> <li>1 serial port (COMA)</li> </ul>                                |
| • 4 USB 2.0/1.1 ports                                                   |
| 1 IEEE1394a port                                                        |
| <ul> <li>1 RJ-45 port</li> </ul>                                        |
| • 6 audio jacks (Line In / Line Out / MIC In/Surround Speaker Out (Rear |
| Speaker Out)/Center/Subwoofer Speaker Out/Side Speaker Out)             |
| • IT8718 chip                                                           |
| System voltage detection                                                |
| CPU / System temperature detection                                      |
| CPU / System fan speed detection                                        |
| CPU warning temperature                                                 |
| CPU / System fan failure warning                                        |
| CPU Smart Fan Control                                                   |
| 1 8 Mbit flash ROM                                                      |
| Use of licensed AWARD BIOS                                              |
| Supports @BIOS                                                          |
| Supports Download Center                                                |
| Supports Q-Flash                                                        |
| Supports Dual BIOS (Optional)                                           |
| Supports EasyTune (Note 2)                                              |
| Supports Xpress Recovery2                                               |
|                                                                         |
|                                                                         |

(Note 1) To use a DDR II 800/667 memory module on the motherboard, you must install an 800/ 1066 MHz FSB processor.

(Note 2) EasyTune functions may vary depending on different motherboards.

# 1-3 Installation of the CPU and CPU Cooler

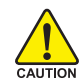

Before installing the CPU, please comply with the following conditions:

- 1. Please make sure that the motherboard supports the CPU.
- Please take note of the one indented corner of the CPU. If you install the CPU in the wrong direction, the CPU will not insert properly. If this occurs, please change the insert direction of the CPU.
- 3. Please add an even layer of heat sink paste between the CPU and heatsink.
- 4. Please make sure the heatsink is installed on the CPU prior to system use, otherwise overheating and permanent damage of the CPU may occur.
- 5. Please set the CPU host frequency in accordance with the processor specifications. It is not recommended that the system bus frequency be set beyond hardware specifications since it does not meet the required standards for the peripherals. If you wish to set the frequency beyond the proper specifications, please do so according to your hardware specifications including the CPU, graphics card, memory, hard drive, etc.

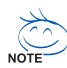

## HT functionality requirement content :

Enabling the functionality of Hyper-Threading Technology for your computer system requires all of the following platform components:

- CPU: An Intel® Pentium 4 Processor with HT Technology
- Chipset: An Intel® Chipset that supports HT Technology
- BIOS: A BIOS that supports HT Technology and has it enabled
- OS: An operation system that has optimizations for HT Technology

# 1-3-1 Installation of the CPU

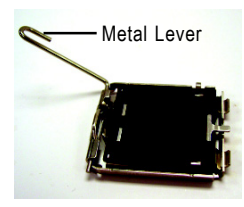

Fig. 1 Gently lift the metal lever located on the CPU socket to the upright position.

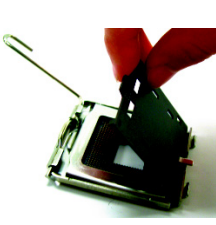

Fig. 2 Remove the plastic covering on the CPU

socket

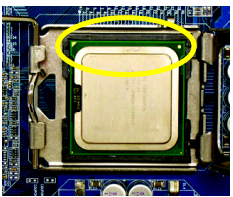

Fig. 3 Notice the small gold colored triangle located on the edge of the CPU socket. Align the indented corner of the CPU with

the triangle and gently insert the CPU into position. (Grasping the CPU firmly between your thumb and forefinger, carefully place it into the socket in a straight and downwards motion. Avoid twisting or bending motions that might cause damage to the CPU during installation.)

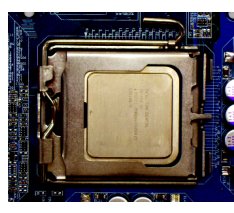

Fig. 4 Once the CPU is properly inserted, please replace the plastic covering and push the metal lever back into its original position.

# 1-3-2 Installation of the CPU Cooler

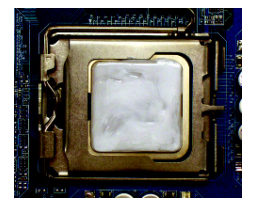

#### Fig.1

Please apply an even layer of CPU cooler paste on the surface of the installed CPU.

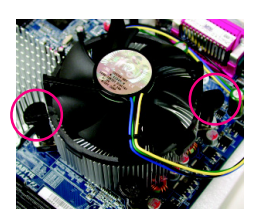

## Fig. 3

Place the CPU cooler atop the CPU and make sure the push pins aim to the pin hole on the motherboard.Pressing down the push pins diagonally.

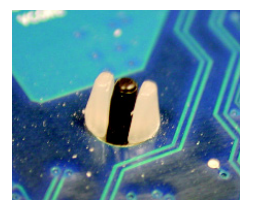

# Fig. 5

Please check the back of motherboard after installing. If the push pin is inserted as the picture, the installation is complete.

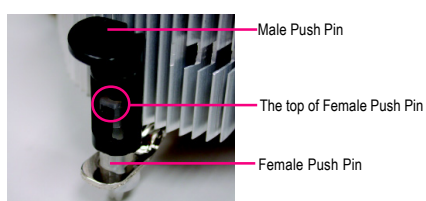

# Fig. 2

(Turning the push pin along the direction of arrow is to remove the CPU cooler, on the contrary, is to install.) Please note the direction of arrow sign on the male push pin doesn't face inwards before installation. (This instruction is only for Intel boxed fan)

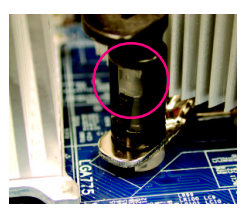

## Fig. 4

Please make sure the Male and Female push pin are joined closely. (for detailed installation instructions, please refer to the CPU cooler installation section of the user manual)

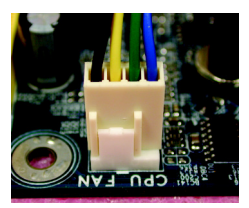

## Fig. 6

Finally, please attach the power connector of the CPU cooler to the CPU fan header located on the motherboard.

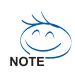

The CPU cooler may adhere to the CPU as a result of hardening of the heat paste. To prevent such an occurrence, it is suggested that either thermal tape rather than heat paste be used for heat dissipation or using extreme care when removing the CPU cooler.

# 1-4 Installation of Memory

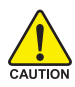

Before installing the memory modules, please comply with the following conditions:

- 1. Please make sure that the memory used is supported by the motherboard. It is
  - recommended that memory of similar capacity, specifications and brand be used.
  - Before installing or removing memory modules, please make sure that the computer power is switched off to prevent hardware damage.
  - 3. Memory modules have a foolproof insertion design. A memory module can be installed in only one direction. If you are unable to insert the module, please switch the direction.

The motherboard supports DDRII memory modules, whereby BIOS will automatically detect memory capacity and specifications. Memory modules are designed so that they can be inserted only in one direction. The memory capacity used can differ with each slot.

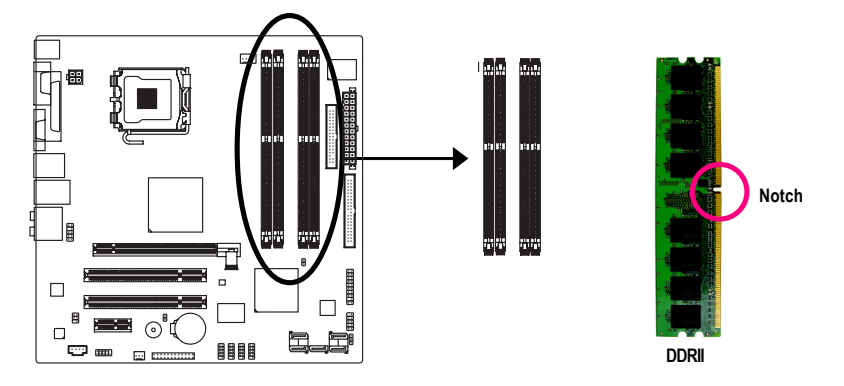

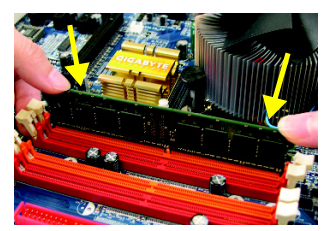

# Fig.1

The DIMM socket has a notch, so the DIMM memory module can only fit in one direction. Insert the DIMM memory module vertically into the DIMM socket. Then push it down.

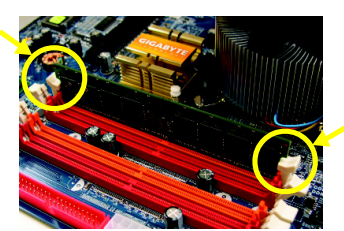

#### Fig.2

Close the plastic clip at both edges of the DIMM sockets to lock the DIMM module.

Reverse the installation steps when you wish to remove the DIMM module.

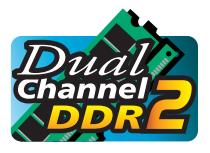

# **Dual Channel Memory Configuration**

The GA-TG965MP-RH supports the Dual Channel Technology. After operating the Dual Channel Technology, the bandwidth of memory bus will double. The GA-TG965MP-RH includes 4 DIMM sockets, and each Channel has two

DIMM sockets as following:

- ► Channel 0 : DDRII1, DDRII2
- ▶ Channel 1 : DDRII3, DDRII4

If you want to operate the Dual Channel Technology, please note the following explanations due to the limitation of Intel chipset specifications.

- 1. Dual Channel mode will not be enabled if only one DDRII memory module is installed.
- To enable Dual Channel mode with two or four memory modules (it is recommended to use memory modules of identical brand, size, chips, and speed), you must install them into DIMM sockets of the same color.

The following is a Dual Channel Memory configuration table: (DS: Double Side, SS: Single Side, X:Empty)

|                  | DDRII1 | DDRII2 | DDRII3 | DDRII4 |
|------------------|--------|--------|--------|--------|
| 2 memory modules | DS/SS  | Х      | DS/SS  | Х      |
|                  | Х      | DS/SS  | Х      | DS/SS  |
| 4 memory modules | DS/SS  | DS/SS  | DS/SS  | DS/SS  |

(Note) When memory modules of different size and chips are installed, a message which indicates that memory is configured to Flex memory mode operation will appear during POST. Intel<sup>®</sup> Flex Memory Technology offers easier upgrades by allowing different memory sizes to be populated and remain in dual-channel mode.

# 1-5 Installation of Expansion Cards

You can install your expansion card by following the steps outlined below:

- 1. Read the related expansion card's instruction document before install the expansion card into the computer.
- 2. Remove your computer's chassis cover, screws and slot bracket from the computer.
- 3. Press the expansion card firmly into expansion slot in motherboard.
- 4. Be sure the metal contacts on the card are indeed seated in the slot.
- 5. Replace the screw to secure the slot bracket of the expansion card.
- 6. Replace your computer's chassis cover.
- 7. Power on the computer, if necessary, setup BIOS utility of expansion card from BIOS.
- 8. Install related driver from the operating system.

Installing a PCI Express x16 expansion card:

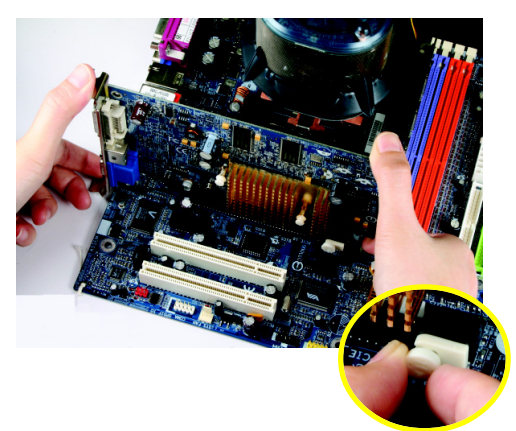

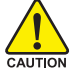

Please carefully pull out the small whitedrawable bar at the end of the PCI Express x16 slot when you try to install/ uninstall the VGA card. Please align the VGA card to the onboard PCI Express x16 slot and press firmly down on the slot. Make sure your VGA card is locked by the small white-drawable bar.

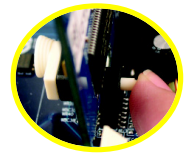

To install a VGA card or to release an installed card, users can also press the latch on the back of the drawable bar as the picture to the left shows.

# 1-6 I/O Back Panel Introduction

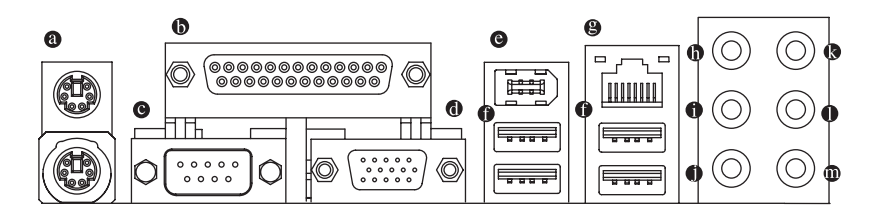

# PS/2 Keyboard and PS/2 Mouse Connector

To install a PS/2 port keyboard and mouse, plug the mouse to the upper port (green) and the keyboard to the lower port (purple).

## Parallel Port (LPT)

The parallel port allows connection of a printer, scanner and other peripheral devices.

## • Serial Port (COMA)

Devices like mouses, modems, and etc. can be connected to Serial port.

#### VGA Port

Monitor can be connected to VGA port.

## IEEE 1394 port

Connectec to IEEE 1394 devices.

## USB port

Before you connect your device(s) into USB connector(s), please make sure your device(s) such as USB keyboard, mouse, scanner, zip, speaker...etc. have a standard USB interface. Also make sure your OS supports USB controller. If your OS does not support USB controller, please contact OS vendor for possible patch or driver upgrade. For more information please contact your OS or device(s) vendors.

## LAN Port

The provided Internet connection is Gigabit Ethernet, providing data transfer speeds of 10/100/ 1000Mbps.

## Center/Subwoofer Speaker Out

The default Center/Subwoofer Speaker Out jack. Center/Subwoofer speakers can be connected to Center/Subwoofer Speaker Out jack.

# • Surround Speaker Out (Rear Speaker Out)

The default Surround Speaker Out (Rear Speaker Out) jack. Rear surround speakers can be connected to Surround Speaker Out (Rear Speaker Out) jack.

## Side Speaker Out

The default Side Speaker Out jack. Surround side speakers can be connected to Side Speaker Out jack.

## Line In

The default Line In jack. Devices like CD-ROM, walkman etc. can be connected to Line In jack.

# • Line Out (Front Speaker Out)

The default Line Out (Front Speaker Out) jack. Stereo speakers, earphone or front surround speakers can be connected to Line Out (Front Speaker Out) jack.

# MIC In

NOTE

The default MIC In jack. Microphone must be connected to MIC In jack.

In addition to the default speakers settings, the  $\mathbf{0} \sim \mathbf{0}$  audio jacks can be reconfigured to perform different functions via the audio software. Only microphones still MUST be connected to the default Mic In jack ( $\mathbf{0}$ ). Please refer to the 2-/4-/6-/8- channel audio setup steps for detailed software configuration information.

# 1-7 Connectors Introduction

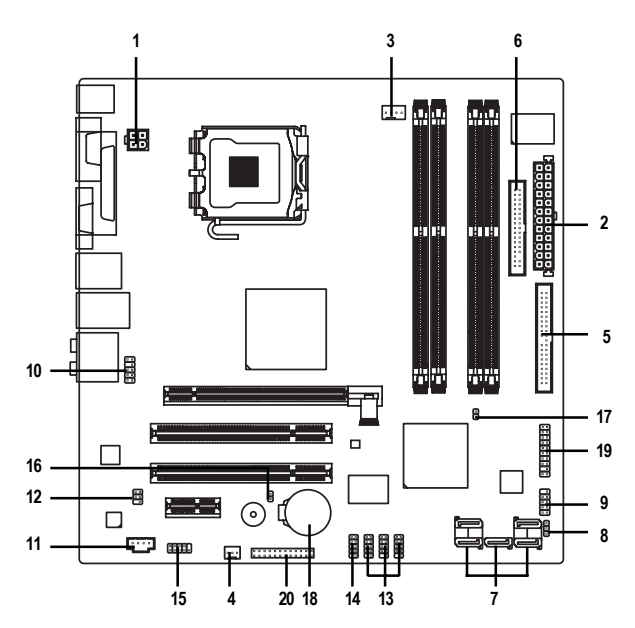

| 1)  | ATX_12V                             | 11) | CD_IN                    |
|-----|-------------------------------------|-----|--------------------------|
| 2)  | ATX (Power Connector)               | 12) | SPDIF_IO                 |
| 3)  | CPU_FAN                             | 13) | F_USB1 / F_USB2 / F_USB3 |
| 4)  | SYS_FAN                             | 14) | F1_1394                  |
| 5)  | JIDE                                | 15) | СОМВ                     |
| 6)  | FDD                                 | 16) | CLR_CMOS                 |
| 7)  | SATAII01_SB/SATAII23_SB/SATAII45_SB | 17) | CI                       |
| 8)  | PWR_LED                             | 18) | BATTERY                  |
| 9)  | F_PANEL                             | 19) | TPM (optional)           |
| 10) | F_AUDIO                             | 20) | EXT_BIOS (optional)      |

# 1/2) ATX\_12V/ATX (Power Connector)

With the use of the power connector, the power supply can supply enough stable power to all the components on the motherboard. Before connecting the power connector, please make sure that all components and devices are properly installed. Align the power connector with its proper location on the motherboard and connect tightly.

The ATX\_12V power connector mainly supplies power to the CPU. If the ATX\_12V power connector is not connected, the system will not start.

Caution!

12

Please use a power supply that is able to handle the system voltage requirements. It is recommended that a power supply that can withstand high power consumption be used (300W or greater). If a power supply is used that does not provide the required power, the result can lead to an unstable system or a system that is unable to start.

If you use a 24-pin ATX power supply, please remove the small cover on the power connector on the motherboard before plugging in the power cord ; otherwise, please do not remove it.

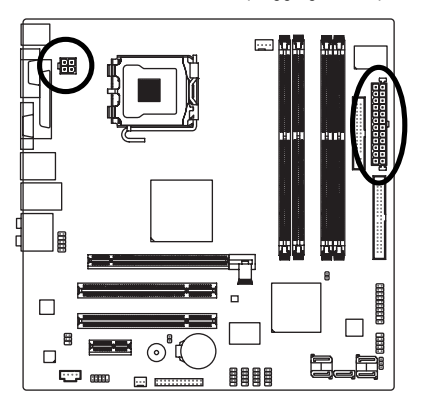

| Pin No. | Definition |
|---------|------------|
| 1       | GND        |
| 2       | GND        |
| 3       | +12V       |
| 4       | +12V       |

| -        |          | 24 | Pin No. | Definition                | Pin No. | Definition                |
|----------|----------|----|---------|---------------------------|---------|---------------------------|
| ┝        |          | 27 | 1       | 3.3V                      | 13      | 3.3V                      |
| F        |          |    | 2       | 3.3V                      | 14      | -12V                      |
| F        |          |    | 3       | GND                       | 15      | GND                       |
| Ľ        | 띳        |    | 4       | +5V                       | 16      | PS_ON(soft On/Off)        |
| Ľ        | 뜨        |    | 5       | GND                       | 17      | GND                       |
| ╚        |          | h  | 6       | +5V                       | 18      | GND                       |
| Ľ        |          | 2  | 7       | GND                       | 19      | GND                       |
| •        | 뜨        |    | 8       | Power Good                | 20      | -5V                       |
| •        | <u> </u> |    | 9       | 5V SB(stand by +5V)       | 21      | +5V                       |
| <u> </u> | •        |    | 10      | +12V                      | 22      | +5V                       |
| ( •      | •        |    | 11      | +12V(Only for 24-pin ATX) | 23      | +5V (Only for 24-pin ATX) |
| ۰        | •        | 13 | 12      | 3.3V(Only for 24-pin ATX) | 24      | GND(Only for 24-pin ATX)  |
|          |          | -  |         |                           |         |                           |

# 3/4) CPU\_FAN / SYS\_FAN (Cooler Fan Power Connector)

The cooler fan power connector supplies a +12V power voltage via a 3-pin / 4-pin power connector and possesses a foolproof connection design.

Most coolers are designed with color-coded power connector wires. A red power connector wire indicates a positive connection and requires a +12V power voltage. The black connector wire is the ground wire (GND).

Remember to connect the CPU/system fan cable to the CPU\_FAN/SYS\_FAN connector to prevent CPU damage or system hanging caused by overheating.

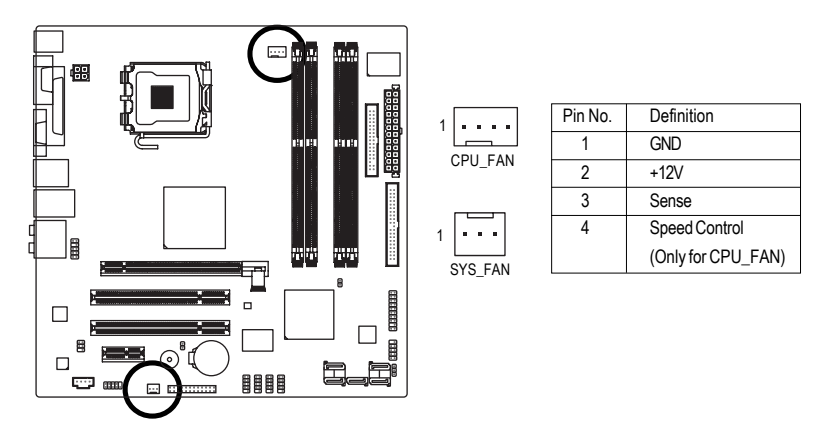

# 5) JIDE

An IDE device connects to the computer via the JIDE connector. (only support primary one device)

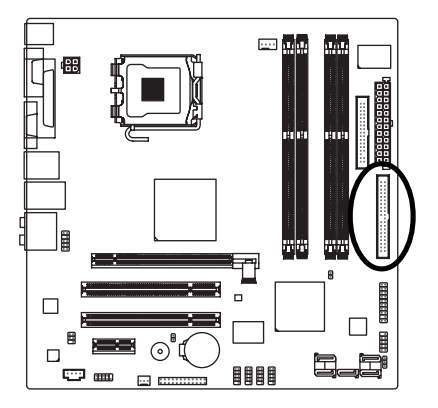

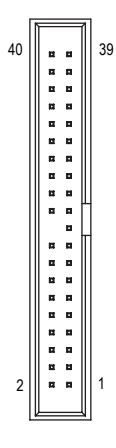

# 6) FDD (FDD Connector)

The FDD connector is used to connect the FDD cable while the other end of the cable connects to the FDD drive. The types of FDD drives supported are: 360KB, 720KB, 1.2MB, 1.44MB and 2.88MB. Before attaching the FDD cable, please take note of the foolproof groove in the FDD connector.

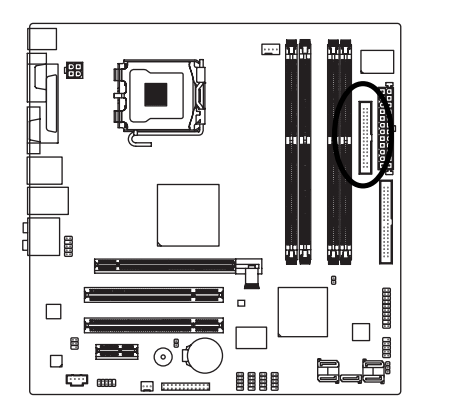

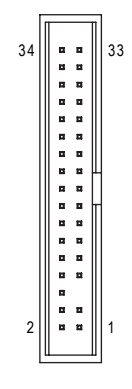

# 7) SATAII01\_SB / SATAII23\_SB / SATAII45\_SB

# (SATA 3Gb/s Connector, Controlled by Intel ICH8DH/ ICH8R)

SATA 3Gb/s can provide up to 300MB/s transfer rate. Please refer to the BIOS setting for the SATA 3Gb/s and install the proper driver in order to work properly.

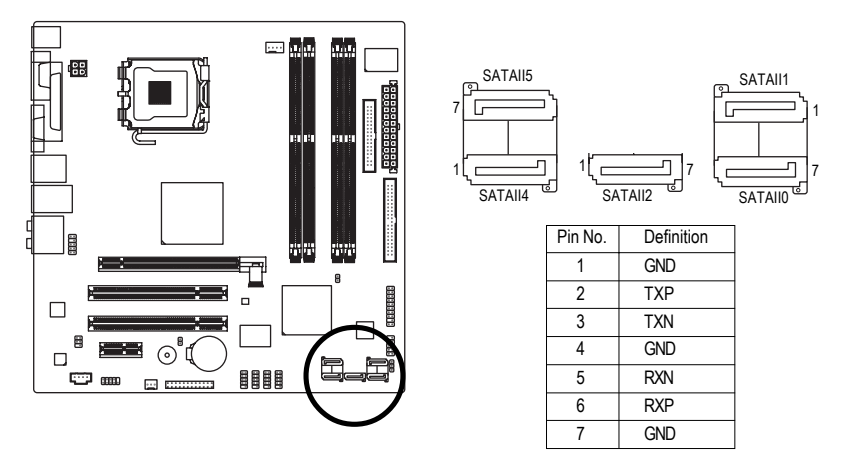

# 8) PWR\_LED

The PWR\_LED connector is connected with the system power indicator to indicate whether the system is on/off. It will blink when the system enters suspend mode.

1

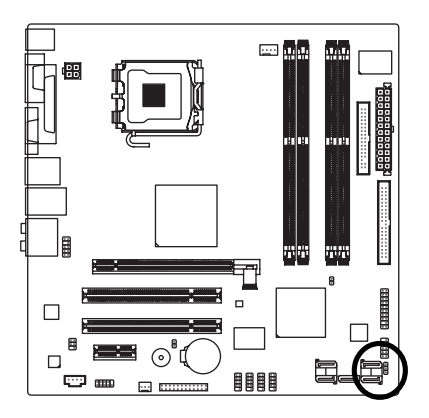

| Pin No. | Definition |
|---------|------------|
| 1       | MPD+       |
| 2       | MPD-       |
| 3       | MPD-       |

# 9) F\_PANEL (Front Panel Jumper)

Please connect the power LED, PC speaker, reset switch and power switch etc of your chassis front panel to the F\_PANEL connector according to the pin assignment below.

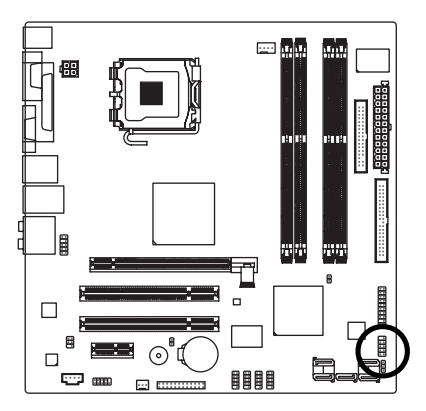

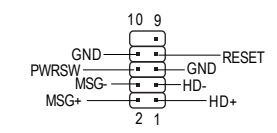

| Pin No. | Definition | Pin No. | Definition |
|---------|------------|---------|------------|
| 1       | HD_LED+    | 2       | MSGLED+    |
| 3       | HD_LED-    | 4       | MSGLED-    |
| 5       | GND        | 6       | PWRSW      |
| 7       | RESET      | 8       | GND        |
| 9       | NC         | 10      |            |

# 10) F\_AUDIO (Front Audio Connector)

This connector supports either HD (High Definition) or AC97 front panel audio module. If you wish to use the front audio function, connect the front panel audio module to this connector. Check the pin assignments carefully while you connect the front panel audio module. Incorrect connection between the module and connector will make the audio device unable to work or even damage it. For optional front panel audio module, please contact your chassis manufacturer.

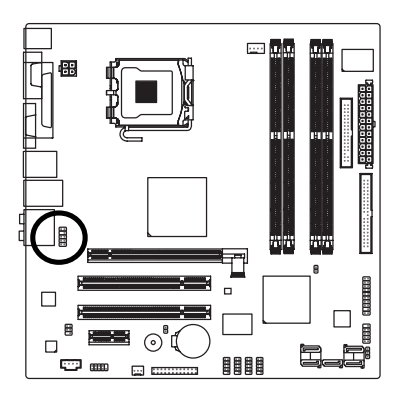

|           | 2 1        |           |              |
|-----------|------------|-----------|--------------|
| HD Audio: |            | AC'97 Aud | io:          |
| Pin No.   | Definition | Pin No.   | Definition   |
| 1         | MIC2_L     | 1         | MIC          |
| 2         | GND        | 2         | GND          |
| 3         | MIC2_R     | 3         | MIC Power    |
| 4         | -ACZ_DET   | 4         | NC           |
| 5         | LINE2_R    | 5         | Line Out (R) |
| 6         | FSENSE1    | 6         | NC           |
| 7         | FAUDIO_JD  | 7         | NC           |
| 8         | No Pin     | 8         | No Pin       |
| 9         | LINE2_L    | 9         | Line Out (L) |
| 10        | FSENSE2    | 10        | NC           |

# 11) CD\_IN (CD In Connector)

Connect CD-ROM or DVD-ROM audio out to the connector.

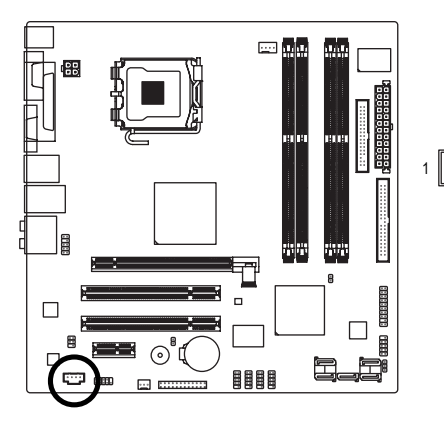

| Pin No. | Definition |
|---------|------------|
| 1       | CD-L       |
| 2       | GND        |
| 3       | GND        |
| 4       | CD-R       |
|         |            |

# 12) SPDIF\_IO (SPDIF In/Out)

The SPDIF output is capable of providing digital audio to external speakers or compressed AC3 data to an external Dolby Digital Decoder. Use this feature only when your stereo system has digital input function. Use SPDIF IN feature only when your device has digital output function. Be careful with the polarity of the SPDIF\_IO connector. Check the pin assignment carefully while you connect the SPDIF cable, incorrect connection between the cable and connector will make the device unable to work or even damage it. For optional SPDIF cable, please contact your local dealer.

6 • • • 5

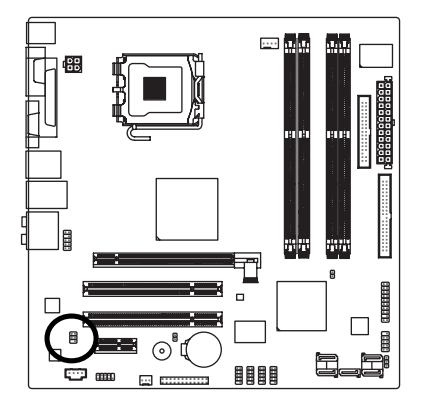

| Pin No. | Definition |
|---------|------------|
| 1       | Power      |
| 2       | No Pin     |
| 3       | SPDIF      |
| 4       | SPDIFI     |
| 5       | GND        |
| 6       | GND        |

# 13) F\_USB1 / F\_USB2 / F\_USB3 (Front USB Connectors)

Be careful with the polarity of the front USB connector. Check the pin assignment carefully while you connect the front USB cable, incorrect connection between the cable and connector will make the device unable to work or even damage it. For optional front USB cable, please contact your local dealer.

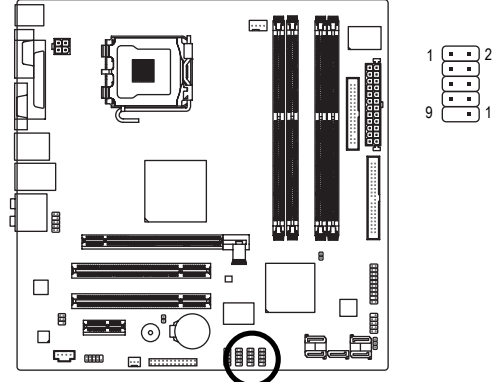

|   | Pin No. | Definition |
|---|---------|------------|
|   | 1       | Power (5V) |
| • | 2       | Power (5V) |
| 0 | 3       | USB DX-    |
|   | 4       | USB Dy-    |
|   | 5       | USB DX+    |
|   | 6       | USB Dy+    |
|   | 7       | GND        |
|   | 8       | GND        |
|   | 9       | No Pin     |
|   | 10      | NC         |
|   |         |            |

# 14) F1\_1394 (IEEE 1394 Connector)

Serial interface standard set by Institute of Electrical and Electronics Engineers, which has features like high speed, highbandwidth and hot plug. Be careful with the polarity of the IEEE1394 connector. Check the pin assignment carefully while you connect the IEEE1394 cable, incorrect connection between the cable and connector will make the device unable to work or even damage it. For optional IEEE1394 cable, please contact your local dealer.

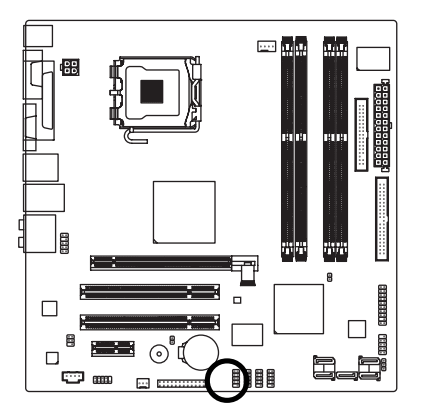

| Pin No. | Definition  |
|---------|-------------|
| 1       | TPA+        |
| 2       | TPA-        |
| 3       | GND         |
| 4       | GND         |
| 5       | TPB+        |
| 6       | TPB-        |
| 7       | Power (12V) |
| 8       | Power (12V) |
| 9       | No Pin      |

10

GND

# 15) COMB (COMB Connector)

Be careful with the polarity of the COMB connector. Check the pin assignments while you connect the COMB cable. Please contact your nearest dealer for optional COMB cable.

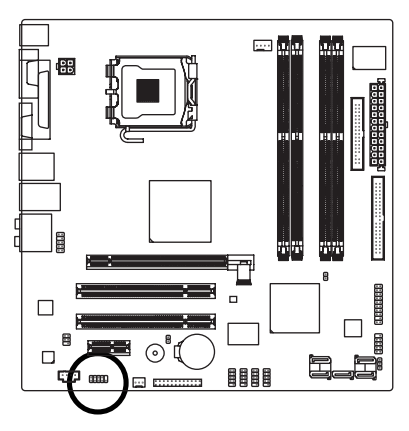

| Pin No. | Definition |
|---------|------------|
| 1       | NDCDB-     |
| 2       | NSINB      |
| 3       | NSOUTB     |
| 4       | NDTRB-     |
| 5       | GND        |
| 6       | NDSRB-     |
| 7       | NRTSB-     |
| 8       | NCTSB-     |
| 9       | NRIB-      |
| 10      | No Pin     |
|         |            |

10

q

# 16) CLR\_CMOS (Clear CMOS)

You may clear the CMOS data to its default values by this header. To clear CMOS, temporarily short the two pins. Default doesn't include the jumper to avoid improper use of this header.

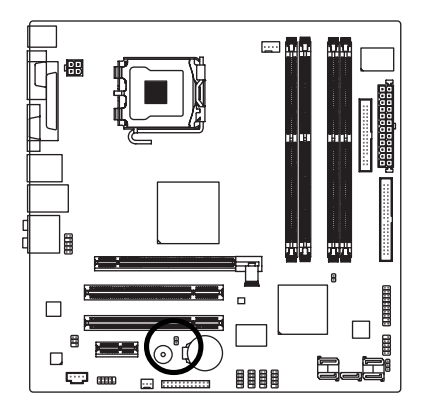

Open: Normal
 Short: Clear CMOS

# 17) CI (Chassis Intrusion, Case Open)

This 2-pin connector allows your system to detect if the chassis cover is removed. You can check the "Case Opened" status in BIOS Setup.

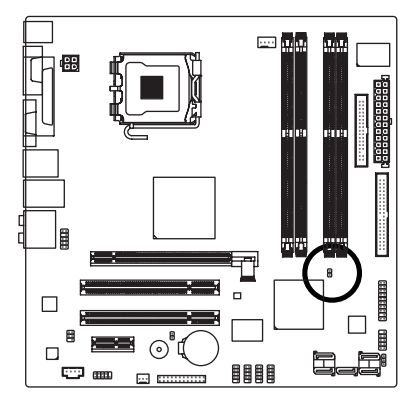

|    | Pin No. | Definition |
|----|---------|------------|
| R₁ | 1       | Signal     |
| 0. | 2       | GND        |

# 18) BATTERY

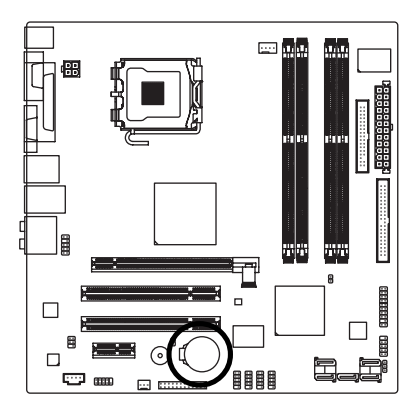

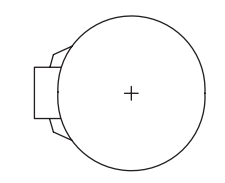

- Danger of explosion if battery is incorrectly replaced.
- Replace only with the same or equivalent type recom mended by the manufacturer.
- Dispose of used batteries according to the manufacturer's instructions.

If you want to erase CMOS...

- 1. Turn off the computer and unplug the power cord.
- Gently take out the battery and put it aside for about one minute. (Or you can use a metal object to connect the positive and negative pins in the battery holder to makethem short for five seconds.)
- 3. Re-install the battery.
- 4. Plug the power cord in and turn on the computer.

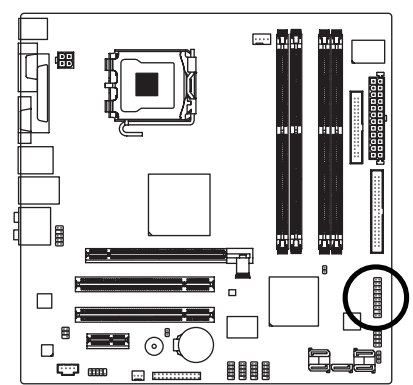

# 

| Pin No. | Definition | Pin No. | Definition |
|---------|------------|---------|------------|
| 1       | LCLK       | 11      | LAD0       |
| 2       | GND        | 12      | GND        |
| 3       | LFRAME     | 13      | RSVO       |
| 4       | No Pin     | 14      | RSV1       |
| 5       | LRESET     | 15      | SB3V       |
| 6       | VCC5       | 16      | SERIRQ     |
| 7       | LAD3       | 17      | GND        |
| 8       | LAD2       | 18      | CLKRUN     |
| 9       | VCC3       | 19      | LPCPD      |
| 10      | LAD1       | 20      | RSV2       |

# 19) TPM (Trust Platform Module) (Optional)

#### 

# 20) EXT\_BIOS (Dual BIOS connector) (Optional)

# Chapter 2 BIOS Setup

BIOS (Basic Input and Output System) includes a CMOS SETUP utility which allows user to configure required settings or to activate certain system features.

The CMOS SETUP saves the configuration in the CMOS SRAM of the motherboard.

When the power is turned off, the battery on the motherboard supplies the necessary power to the CMOS SRAM.

When the power is turned on, pushing the <Del> button during the BIOS POST (Power-On Self Test) will take you to the CMOS SETUP screen. You can enter the BIOS setup screen by pressing "Ctrl + F1".

If you wish to upgrade to a new BIOS, either Gigabyte's Q-Flash or @BIOS utility can be used.

Q-Flash allows the user to quickly and easily update or backup BIOS without entering the operating system.

@BIOS is a Windows-based utility that does not require users to boot to DOS before upgrading BIOS but directly download and update BIOS from the Internet.

| $\overline{<\!\!\uparrow\!\!>\!\!<\!\!\downarrow\!\!>\!\!<\!\!\leftrightarrow\!\!>\!\!<\!\!\rightarrow\!\!>}$ | Move to select item                                                      |
|----------------------------------------------------------------------------------------------------|--------------------------------------------------------------------------|
| <enter></enter>                                                                                               | Select Item                                                              |
| <esc></esc>                                                                                                   | Main Menu - Quit and not save changes into CMOS Status Page Setup Menu   |
|                                                                                                    | and Option Page Setup Menu - Exit current page and return to Main Menu   |
| <page up=""></page>                                                                                           | Increase the numeric value or make changes                               |
| <page down=""></page>                                                                                         | Decrease the numeric value or make changes                               |
| <f1></f1>                                                                                                    | General help, only for Status Page Setup Menu and Option Page Setup Menu |
| <f2></f2>                                                                                                    | Item Help                                                                |
| <f5></f5>                                                                                                    | Restore the previous CMOS value from CMOS, only for Option Page Setup    |
|                                                                                                    | Menu                                                                     |
| <f6></f6>                                                                                                    | Load the fail-safe default CMOS value from BIOS default table            |
| <f7></f7>                                                                                                    | Load the Optimized Defaults                                              |
| <f8></f8>                                                                                                    | Dual BIOS (Optional) / Q-Flash utility                                   |
| <f9></f9>                                                                                                    | System Information                                                       |
| <f10></f10>                                                                                                   | Save all the CMOS changes, only for Main Menu                            |
|                                                                                                    |                                                                          |

# CONTROL KEYS

# Main Menu

The on-line description of the highlighted setup function is displayed at the bottom of the screen.

# Status Page Setup Menu / Option Page Setup Menu

Press F1 to pop up a small help window that describes the appropriate keys to use and the possible selections for the highlighted item. To exit the Help Window press <Esc>.

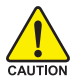

Because BIOS flashing is potentially risky, please do it with caution and avoid inadequate operation that may result in system malfunction.

# <F12> : Boot Menu

Select boot sequence for onboard (or add-on cards) device.

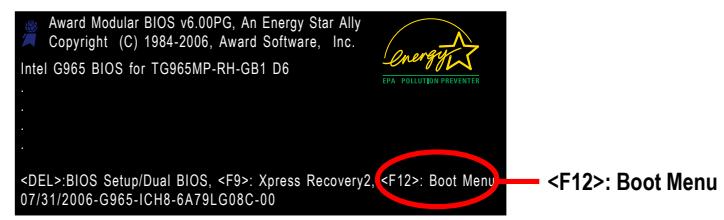

Use < $\uparrow$ > or < $\downarrow$ > to select a device, then press enter to accept . Press <ESC> to exit this menu.

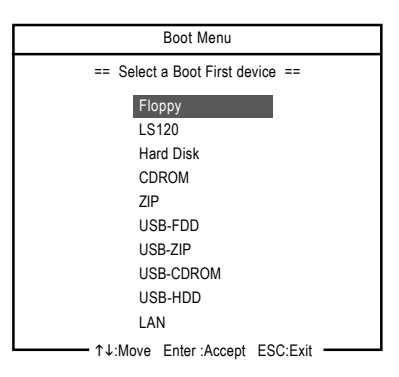

# The Main Menu (For example: BIOS Ver. : D6)

Once you enter Award BIOS CMOS Setup Utility, the Main Menu (as figure below) will appear on the screen. Use arrow keys to select among the items and press <Enter> to accept or enter the sub-menu.

| CMOS Setup Utility-Copyright (C) 1984-2006 Award Software                      |                                        |  |  |
|--------------------------------------------------------------------------------|----------------------------------------|--|--|
| Standard CMOS Features     Load Fail-Safe Defaults     Load Optimized Defaults |                                        |  |  |
| Integrated Peripherals                                                         | Set Supervisor Password                |  |  |
| Power Management Setup     PnP/PCI Configurations                              | Set User Password<br>Save & Exit Setup |  |  |
| <ul> <li>PC Health Status</li> <li>MB Intelligent Tweaker (M.I.T.)</li> </ul>  | Exit Without Saving                    |  |  |
| ESC: Quit ↑↓→←: Select Item                                                    |                                        |  |  |
| F8: Dual BIOS / Q-Flash F10: Save & Exit Setup                                 |                                        |  |  |
| Time, Date, Hard Disk Type                                                     |                                        |  |  |

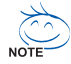

- 1. If you don't find the settings you want, press "Ctrl+F1" to access advanced options.
- Select the Load Optimized Defaults item in the BIOS Setup when somehow the system is not stable as usual. This action makes the system reset to the default settings for stability.
- The BIOS Setup menus described in this chapter are for reference only and may differ from the exact settings for your motherboard.

# Standard CMOS Features

This setup page includes all the items in standard compatible BIOS.

# Advanced BIOS Features

This setup page includes all the items of Award special enhanced features.

# Integrated Peripherals

This setup page includes all onboard peripherals.

# Power Management Setup This setup page includes all the items of Green function features.

#### PnP/PCI Configurations

This setup page includes all the configurations of PCI & PnP ISA resources.

## PC Health Status

This setup page is the System auto detect Temperature, voltage, fan, speed.

#### MB Intelligent Tweaker(M.I.T.)

This setup page is control CPU clock and frequency ratio.

## Load Fail-Safe Defaults

Fail-Safe Defaults indicates the value of the system parameters which the system would be in safe configuration.

## Load Optimized Defaults

Optimized Defaults indicates the value of the system parameters which the system would be in best performance configuration.

## Set Supervisor Password

Change, set, or disable password. It allows you to limit access to the system and Setup, or just to Setup.

## Set User Password

Change, set, or disable password. It allows you to limit access to the system.

#### Save & Exit Setup

Save CMOS value settings to CMOS and exit setup.

#### Exit Without Saving

Abandon all CMOS value changes and exit setup.

# 2-1 Standard CMOS Features

|    | CMOS Setup Utility-Copyright (C) 1984-2006 Award Software<br>Standard CMOS Features |                                                      |                                                      |  |  |
|----|-------------------------------------------------------------------------------------|------------------------------------------------------|------------------------------------------------------|--|--|
|    | Date (mm:dd:yy)                                                                     | Fri, Mar 18 2006                                     | Item Help                                            |  |  |
|    | Time (hh:mm:ss)                                                                     | 18:25:04                                             | Menu Level▶                                          |  |  |
| •  | IDE Channel 0 Master                                                                | [None]                                               |                                                      |  |  |
| ÷. | IDE Channel 0 Slave                                                                 | [None]                                               |                                                      |  |  |
| ÷. | IDE Channel 1 Master                                                                | [None]                                               |                                                      |  |  |
| ÷  | IDE Channel 1 Slave                                                                 | [None]                                               |                                                      |  |  |
| •  | IDE Channel 2 Master                                                                | [None]                                               |                                                      |  |  |
| ►  | IDE Channel 3 Master                                                                | [None]                                               |                                                      |  |  |
|    |                                                                                     |                                                      |                                                      |  |  |
|    | Drive A<br>Floppy 3 Mode Support                                                    | [1.44M, 3.5"]<br>[Disabled]                          |                                                      |  |  |
|    | Halt On                                                                             | [All, But Keyboard]                                  |                                                      |  |  |
|    |                                                                                     | 640K                                                 |                                                      |  |  |
|    |                                                                                     |                                                      |                                                      |  |  |
|    |                                                                                     |                                                      |                                                      |  |  |
|    |                                                                                     |                                                      |                                                      |  |  |
|    |                                                                                     |                                                      |                                                      |  |  |
|    | ↓→←: Move Enter: Select<br>F5: Previous Values                                      | +/-/PU/PD: Value F10: Save<br>F6: Fail-Safe Defaults | ESC: Exit F1: General Help<br>F7: Optimized Defaults |  |  |

#### Date

The date format is <week>, <month>, <day>, <year>.

- ▶ Week The week, from Sun to Sat, determined by the BIOS and is display only
- ✤ Month The month, Jan. Through Dec.
- Day The day, from 1 to 31 (or the maximum allowed in the month)

# ං Time

The times format in <hour> <minute> <second>. The time is calculated base on the 24-hour military-time clock. For example, 1 p.m. is 13:00:00.

## ∽ IDE Channel 0/1 Master, Slave

► IDE HDD Auto-Detection

Press "Enter" to select this option for automatic device detection.

✤ IDE Channel 0/1 Master IDE/SATA Device Setup. You can use one of three methods:

 Auto
 Allows BIOS to automatically detect IDE/SATA devices during POST(default)

 None
 Select this if no IDE/SATA devices are used and the system will skip the automatic detection step and allow for faster system start up.

Manual User can manually input the correct settings

➤ Access Mode Use this to set the access mode for the hard drive. The four options are: CHS/LBA/Large/Auto(default:Auto)

## ☞ IDE Channel 2/3 Master

► IDE Auto-Detection

Press "Enter" to select this option for automatic device detection.

➡ Extended IDE Drive. You can use one of the two methods:

Auto Allows BIOS to automatically detect IDE/SATA devices during POST(default)

| None          | Select this if no IDE/SATA devices are used and the system will skip the automatic detection step and allow for faster system start up. |
|---------------|----------------------------------------------------------------------------------------------------|
| ➡ Access Mode | Use this to set the access mode for the hard drive. The two options are: Large/Auto(default:Auto)                                       |
| Capacity      | Capacity of currently installed hard disk.                                                                                              |
| ➡ Cylinder    | Number of cylinders                                                                                                    |
| ▶ Head        | Number of heads                                                                                                    |
| ▶ Precomp     | Write precomp                                                                                                    |
| Landing Zone  | Landing zone                                                                                                    |
| ➡ Sector      | Number of sectors                                                                                                    |

## ー Drive A

The category identifies the types of floppy disk drive A that has been installed in the computer.

► None No floppy drive installed

| ➡ 360K, 5.25" | 5.25 inch PC-type standard drive | ; 360K byte capacity. |
|---------------|----------------------------------|-----------------------|
|---------------|----------------------------------|-----------------------|

- ▶ 1.2M, 5.25" 5.25 inch AT-type high-density drive; 1.2M byte capacity (3.5 inch when 3 Mode is Enabled).
- ▶ 720K, 3.5" 3.5 inch double-sided drive; 720K byte capacity
- ▶ 1.44M, 3.5" 3.5 inch double-sided drive; 1.44M byte capacity.
- ▶ 2.88M, 3.5" 3.5 inch double-sided drive; 2.88M byte capacity.

## ∽ Floppy 3 Mode Support (for Japan Area)

- Disabled Normal Floppy Drive. (Default value)
- Drive A Drive A is 3 mode Floppy Drive.

## つ Halt on

The category determines whether the computer will stop if an error is detected during power up.

| PP NO LITUIS        | The system boot will not stop for any error that may be detected and you           |
|---------------------|------------------------------------------------------------------------------------|
|                     | will be prompted.                                                                  |
| All Errors          | Whenever the BIOS detects a non-fatal error the system will be stopped.            |
| ➡ All, But Keyboard | The system boot will not stop for a keyboard error; it will stop for all other     |
|                     | errors. (Default value)                                                            |
| ➡ All, But Diskette | The system boot will not stop for a disk error; it will stop for all other errors. |
| ➡ All, But Disk/Key | The system boot will not stop for a keyboard or disk error; it will stop for all   |
|                     | other errors.                                                                      |

## ー Memory

The category is display-only which is determined by POST (Power On Self Test) of the BIOS.

#### 

The POST of the BIOS will determine the amount of base (or conventional) memory installed in the system.

The value of the base memory is typically 512K for systems with 512K memory installed on the motherboard, or 640K for systems with 640K or more memory installed on the motherboard.

#### 

The BIOS determines how much extended memory is present during the POST. This is the amount of memory located above 1 MB in the CPU's memory address map.

## ➡ Total Memory

This item displays the memory size that used.

# 2-2 Advanced BIOS Features

| CMOS Setup Utility-Copyright (C) 1984-2006 Award Software<br>Advanced BIOS Features                                                                                                    |                                                                                                    |                                                      |  |
|----------------------------------------------------------------------------------------------------|----------------------------------------------------------------------------------------------------|------------------------------------------------------|--|
| <ul> <li>Hard Disk Boot Priority<br/>First Boot Device</li> <li>Second Boot Device</li> <li>Third Boot Device</li> <li>Password Check</li> <li>CPU Hyper-Threading <sup>(Note)</sup></li> <li>Limit CPUID Max. to 3 <sup>(Note)</sup></li> <li>No-Execute Memory Protect <sup>(Note)</sup></li> <li>CPU Enhanced Halt (C1E)<sup>(Note)</sup></li> <li>CPU Enharmed Halt (C1E)<sup>(Note)</sup></li> <li>CPU EIST Function <sup>(Note)</sup></li> <li>Virtualization Technology<sup>(Note)</sup></li> <li>Init Display First</li> <li>Onboard VGA</li> <li>On-Chip Frame Buffer Size</li> </ul> | [Press Enter]<br>[Floppy]<br>[Hard Disk]<br>[CDROM]<br>[Setup]<br>[Enabled]<br>[Enabled]<br>[Enabled]<br>[Enabled]<br>[Enabled]<br>[Enabled]<br>[Pabled]<br>[PCI]<br>[Enable If No Ext PEG]<br>[8M] | Item Help<br>Menu Level                              |  |
| ↑↓→←: Move Enter: Select<br>F5: Previous Values                                                                                                    | +/-/PU/PD: Value F10: Save F6: Fail-Safe Defaults                                                                                                    | ESC: Exit F1: General Help<br>F7: Optimized Defaults |  |

## Hard Disk Boot Priority

Select boot sequence for onboard(or add-on cards) SCSI, RAID, etc.

Use  $<\uparrow>$  or  $<\downarrow>$  to select a device, then press<+> to move it up, or <-> to move it down the list. Press <ESC> to exit this menu.

## ∽ First / Second / Third Boot Device

- Select your boot device priority by Floppy. ➡ Floppy ▶ LS120 Select your boot device priority by LS120. Hard Disk Select your boot device priority by Hard Disk. ► CDROM Select your boot device priority by CDROM. ▶ 7IP Select your boot device priority by ZIP. ▶ USB-FDD Select your boot device priority by USB-FDD. ▶ USB-ZIP Select your boot device priority by USB-ZIP. ▶ USB-CDROM Select your boot device priority by USB-CDROM. ▶ USB-HDD Select your boot device priority by USB-HDD. ▶ I AN Select your boot device priority by LAN. Disable this function. ➡ Disabled Password Check
  - Setup The system will boot but will not access to Setup page if the correct password is not entered at the prompt. (Default value)
     System The system will not boot and will not access to Setup page if the correct

password is not entered at the prompt.

If you want to cancel the setting of password, please just press ENTER to make [SETUP] empty.

(Note) This item will show up when you install a processor that supports this function.

## ○ CPU Hyper-Threading <sup>(Note)</sup>

- Enabled Enable CPU Hyper Threading Feature. Please note that this feature is only working for operating system with multi processors mode supported. (Default value)
- ✤ Disabled Disables CPU Hyper Threading.

## ← Limit CPUID Max. to 3 (Note)

- ▶ Enabled Limit CPUID Maximum value to 3 when use older OS like NT4.
- ✤ Disabled Disable CPUID Limit for windows XP. (Default value)

#### ∽ No-Execute Memory Protect (Note)

- ▶ Enabled Enable No-Execute Memory Protect function. (Default value)
- ➡ Disabled Disable No-Execute Memory Protect function.

## ∽ CPU Enhanced Halt (C1E)<sup>(Note)</sup>

- ▶ Enabled Enable CPU Enhanced Halt (C1E) function. (Default value)
- ✤ Disabled Disable CPU Enhanced Halt (C1E) function.

## ○ CPU Thermal Monitor 2 (TM2) (Note)

- ▶ Enabled Enable CPU Thermal Monitor 2 (TM2) function. (Default value)
- ➡ Disabled Disable CPU Thermal Monitor 2 (TM2) function.

## □ CPU EIST Function (Note)

- ➡ Enabled Enable CPU EIST function. (Default value)
- Disabled Disable EIST function.

## ∽ Virtualization Technology <sup>(Note)</sup>

- Enabled Enable Virtualization Technology. (Default value)
- ✤ Disabled Disable this function.

## ☞ Init Display First

This feature allows you to select the first initiation of the monitor display from which card when you install a PCI card and a PCI Express VGA card on the motherboard.

- ▶ PEG Set Init display first to PCI Express VGA card.
- ▶ PCI Set Init display first to PCI. (Default value)
- ✤ Onboard Set Init display first to Onboard VGA.

## ∽ Onboard VGA

➡ Enable If No Ext PEG

Output from the onboard GPU when no PCI Express VGA card is installed. (Default value) Always Enable

Always output from the onboard GPU.

## ∽ On-Chip Frame Buffer Size

- ▶ 1MB Set on-chip frame buffer size to 1MB.
- ▶ 8MB Set on-chip frame buffer size to 8MB. (Default value)

(Note) This item will show up when you install a processor which supports this function.

# 2-3 Integrated Peripherals

| CMOS Setu                 | p Utility-Copyright (C) 1984-2006 Award S | oftware                   |
|---------------------------|-------------------------------------------|---------------------------|
|                           | Integrated Peripherals                    |                           |
| SATA RAID/AHCI Mode       | [Disabled]                                | Item Help                 |
| SATA Port0-3 Native Mode  | [Disabled]                                | Menu Level▶               |
| USB Controller            | [Enabled]                                 |                           |
| USB 2.0 Controller        | [Enabled]                                 |                           |
| USB Keyboard Support      | [Disabled]                                |                           |
| USB Mouse Support         | [Disabled]                                | i                         |
| Legacy USB storage detect | [Enabled]                                 |                           |
| Azalia Codec              | [Auto]                                    |                           |
| Onboard LAN Function      | [Enabled]                                 |                           |
| OnBoard LAN Boot ROM      | [Disabled]                                |                           |
| Onboard Serial Port 1     | [3F8/IRQ4]                                |                           |
| Onboard Serial Port 2     | [2F8/IRQ3]                                | i                         |
| Develled Parallel Port    | [3/8/IKQ/]                                | i                         |
| Outrantel 1204 Function   | [SPP]                                     | i                         |
| Ondoard 1394 Function     | [Enabled]                                 | i                         |
|                           |                                           |                           |
|                           |                                           |                           |
|                           |                                           |                           |
|                           |                                           |                           |
| ↑↓→←: Move Enter: Select  | +/-/PU/PD: Value F10: Save E              | SC: Exit F1: General Help |
| F5: Previous Values       | F6: Fail-Safe Defaults F                  | 7: Optimized Defaults     |
|                           |                                           |                           |

# ∽ SATA RAID/AHCI Mode

|   | ➡ Disabled                                                          | Set the SATA channel to IDE mode.(Default value)                                                                                                    |  |
|---|---------------------------------------------------------------------|----------------------------------------------------------------------------------------------------|--|
|   | ➤ AHCI                                                              | Set the SATA channel to AHCI mode. Advanced Host Controller Inter-<br>face (AHCI) is an interface specification that allows the storage driver to<br>enable advanced Serial ATA features such as Native Command Queu-<br>ing and hot plug. For more details about AHCI, please visit Intel's<br>website. |  |
|   | ➡ RAID                                                              | Set the SATA channel to RAID mode and IDE channel to IDE mode.                                                                                                    |  |
| Ċ | SATA Port0-3 Native Mode                                            |                                                                                                    |  |
|   | ➡ Enabled                                                           | Set SATA Port0~3 to operate at Native IDE mode.                                                                                                    |  |
|   | ➡ Disabled                                                          | Set SATA Port0~3 to operate at Legacy IDE mode. (Default value)                                                                                                    |  |
| Ċ | USB Controller                                                      |                                                                                                    |  |
|   | ➡ Enabled                                                           | Enable USB Controller. (Default value)                                                                                                    |  |
|   | ➡ Disabled                                                          | Disable USB Controller.                                                                                                    |  |
| Ċ | USB 2.0 Controller                                                  |                                                                                                    |  |
|   | Disable this function if you are not using onboard USB 2.0 feature. |                                                                                                    |  |
|   | ➡ Enabled                                                           | Enable USB 2.0 Controller. (Default value)                                                                                                    |  |
|   | ➡ Disabled                                                          | Disable USB 2.0 Controller.                                                                                                    |  |
| Ċ | USB Keyboard Support                                                |                                                                                                    |  |
|   | ➡ Enabled                                                           | Enable USB Keyboard Support.                                                                                                    |  |
|   | ➡ Disabled                                                          | Disable USB Keyboard Support. (Default value)                                                                                                    |  |
| Ċ | USB Mouse Support                                                   |                                                                                                    |  |
|   | ➡ Enabled                                                           | Enable USB Mouse Support.                                                                                                    |  |
|   | ➡ Disabled                                                          | Disable USB Mouse Support. (Default value)                                                                                                    |  |
|   |                                                                     |                                                                                                    |  |

## ∽ Legacy USB storage detect

This option allows users to decide whether to detect USB storage devices, including USB flash drives and USB hard drives during POST.

- Enabled BIOS will scan all USB storage devices. (Default value)
- ✤ Disabled Disable this function.

## ∽ Azalia Codec

# ► Auto Auto detect Azalia audio function. (Default value)

Disabled Disable Azalia audio function.

# Onboard LAN Function

Enabled Enable Onboard H/W LAN function. (Default value)
 Disabled Disable this function

## ∽ OnBoard LAN Boot ROM

This function decide whether to invoke the boot ROM of the onboard LAN chip.

- Enabled Enable this function.
- Disabled
   Disable this function. (Default value)

## ○ Onboard Serial Port 1

- ➤ Auto BIOS will automatically setup the port 1 address.
- ▶ 3F8/IRQ4 Enable onboard Serial port 1 and address is 3F8/IRQ4. (Default value)
- ▶ 2F8/IRQ3 Enable onboard Serial port 1 and address is 2F8/IRQ3.
- ➡ 3E8/IRQ4 Enable onboard Serial port 1 and address is 3E8/IRQ4.
- ▶ 2E8/IRQ3 Enable onboard Serial port 1 and address is 2E8/IRQ3.
- ➡ Disabled Disable onboard Serial port 1.

## Onboard Serial Port 2

- ➤ Auto BIOS will automatically setup the port 2 address.
- ➡ 3F8/IRQ4 Enable onboard Serial port 2 and address is 3F8/IRQ4.
- ▶ 2F8/IRQ3 Enable onboard Serial port 2 and address is 2F8/IRQ3. (Default value)
- ➡ 3E8/IRQ4 Enable onboard Serial port 2 and address is 3E8/IRQ4.
- ▶ 2E8/IRQ3 Enable onboard Serial port 2 and address is 2E8/IRQ3.
- Disabled Disable onboard Serial port 2.

# ☞ Onboard Parallel Port

- Disabled Disable onboard LPT port.
- ▶ 378/IRQ7 Enable onboard LPT port and address is 378/IRQ7. (Default value)
- ▶ 278/IRQ5 Enable onboard LPT port and address is 278/IRQ5.
- ➡ 3BC/IRQ7 Enable onboard LPT port and address is 3BC/IRQ7.

#### 

- ▶ SPP Using Parallel port as Standard Parallel Port. (Default value)
- ▶ EPP Using Parallel port as Enhanced Parallel Port.
- ➡ ECP Using Parallel port as Extended Capabilities Port.
- ➡ ECP+EPP Using Parallel port as ECP & EPP mode.

## Onboard 1394 Function

- ➡ Enabled Enable onboard IEEE1394 function. (Default value)
- ➡ Disabled Disable onboard IEEE1394 function.

# 2-4 Power Management Setup

| CMOS Setu                                                                                                    | p Utility-Copyright (C) 1984-2006 Award<br>Power Management Setup                                                                                                    | l Software                                           |
|----------------------------------------------------------------------------------------------------|----------------------------------------------------------------------------------------------------|------------------------------------------------------|
| ACPI Suspend Type<br>Soft-Off by PWR-BTTN<br>PME Event Wake Up<br>Power On by Ring<br>Resume by Alarm<br>× Date (of Month) Alarm<br>Time (hh:mm:ss) Alarm<br>Power On By Mouse<br>Power On By Keyboard<br>× KB Power ON Password<br>AC Back Function | [S1(POS)]<br>[Instant-Off]<br>[Enabled]<br>[Enabled]<br>[Disabled]<br>Everyday<br>0 : 0 : 0<br>[Disabled]<br>[Disabled]<br>[Disabled]<br>[Disabled]<br>Enter<br>[Soft-Off] | Item Help<br>Menu Level≯                             |
| ↑↓→←: Move Enter: Select<br>F5: Previous Values                                                                                                    | +/-/PU/PD: Value F10: Save<br>F6: Fail-Safe Defaults                                                                                                    | ESC: Exit F1: General Help<br>F7: Optimized Defaults |

| Ċ | ACPI Suspend Type                                                                     |                                                                                             |  |
|---|---------------------------------------------------------------------------------------|---------------------------------------------------------------------------------------------|--|
|   | S1(POS)                                                                               | Set ACPI suspend type to S1/POS(Power On Suspend).<br>(Default value)                       |  |
|   | ➡ S3(STR)                                                                             | Set ACPI suspend type to S3/STR(Suspend To RAM).                                            |  |
| Ċ | Soft-Off by PWR-BTTN                                                                  |                                                                                             |  |
|   | Instant-Off                                                                           | Press power button then Power off instantly. (Default value)                                |  |
|   | ➡ Delay 4 Sec.                                                                        | Press power button 4 sec. to Power off. Enter suspend if button is pressed less than 4 sec. |  |
| Ċ | PME Event Wake Up                                                                     |                                                                                             |  |
|   | This feature requires an ATX power supply that provides at least 1A on the 5VSB lead. |                                                                                             |  |
|   | ➡ Disabled                                                                            | Disable this function.                                                                      |  |
|   | ➡ Enabled                                                                             | Enable PME Event Wake up. (Default value)                                                   |  |
| Ċ | $^{\sim}$ Power On by Ring                                                            |                                                                                             |  |
|   | ➡ Disabled                                                                            | Disable Power on by Ring function.                                                          |  |
|   | ➡ Enabled                                                                             | Enable Power on by Ring function. (Default value)                                           |  |
| Ċ | Resume by Alarm                                                                       |                                                                                             |  |
|   | You can set "Resume by Alarm" item to enabled and key in Date/time to power on system |                                                                                             |  |
|   | ➡ Disabled                                                                            | Disable this function. (Default value)                                                      |  |
|   | ➡ Enabled                                                                             | Enable alarm function to POWER ON system.                                                   |  |
|   | If Resume by Alarm is En                                                              | abled.                                                                                      |  |
|   | ➡ Date (of Month) Alarm :                                                             | Everyday, 1~31                                                                              |  |
|   | ➡ Time (hh: mm: ss) Ala                                                               | rm : (0~23) : (0~59) : (0~59)                                                               |  |
| Ċ | Power On By Mouse                                                                     |                                                                                             |  |
|   | ➡ Disabled                                                                            | Disable this function. (Default value)                                                      |  |
|   | ➡ Double Click                                                                        | Double click on PS/2 mouse left button to power on the system.                              |  |
|   |                                                                                       |                                                                                             |  |
#### ∽ Power On By Keyboard

- ➡ Disabled Disable this function. (Default value)
- Password
   Enter from 1 to 5 characters to set the Keyboard Power On Password.
   Keyboard 98
   If your keyboard have "POWER Key" button, you can press the

key to power on the system.

#### ☞ KB Power ON Password

When "Power On by Keyboard" set at Password, you can set the password here.

|   | ➡ Enter          | Input password (from 1 to 5 characters) and press Enter to set the                              |
|---|------------------|-------------------------------------------------------------------------------------------------|
|   |                  | Keyboard Power On password.                                                                     |
| Ċ | AC Back Function |                                                                                                 |
|   | Soft-Off         | When AC-power back to the system, the system will be in "Off"                                   |
|   |                  | state. (Default value)                                                                          |
|   | ➡ Full-On        | When AC-power back to the system, the system always in "On" state.                              |
|   | ▶ Memory         | When AC-power back to the system, the system will return to the Last state before AC-power off. |

## 2-5 PnP/PCI Configurations

| CMOS Setup Utility-Copyright (C) 1984-2006 Award Software<br>PnP/PCI Configurations |                                      |                            |  |  |  |  |  |
|-------------------------------------------------------------------------------------|--------------------------------------|----------------------------|--|--|--|--|--|
| PCI1 IRQ Assignment                                                                 | PCI1 IRQ Assignment [Auto] Item Help |                            |  |  |  |  |  |
| PCI2 IRQ Assignment                                                                 | [Auto]                               | Menu Level▶                |  |  |  |  |  |
| PCI3 IRQ Assignment                                                                 | [Auto]                               |                            |  |  |  |  |  |
|                                                                                     |                                      |                            |  |  |  |  |  |
|                                                                                     |                                      |                            |  |  |  |  |  |
|                                                                                     |                                      |                            |  |  |  |  |  |
|                                                                                     |                                      |                            |  |  |  |  |  |
|                                                                                     |                                      |                            |  |  |  |  |  |
|                                                                                     |                                      |                            |  |  |  |  |  |
|                                                                                     |                                      |                            |  |  |  |  |  |
|                                                                                     |                                      |                            |  |  |  |  |  |
|                                                                                     |                                      |                            |  |  |  |  |  |
|                                                                                     |                                      |                            |  |  |  |  |  |
|                                                                                     |                                      |                            |  |  |  |  |  |
|                                                                                     |                                      |                            |  |  |  |  |  |
|                                                                                     |                                      |                            |  |  |  |  |  |
|                                                                                     |                                      |                            |  |  |  |  |  |
| ↑↓→←: Move Enter: Select                                                            | +/-/PU/PD: Value F10: Save           | ESC: Exit F1: General Help |  |  |  |  |  |
| F5: Previous Values                                                                 | F6: Fail-Safe Defaults               | F7: Optimized Defaults     |  |  |  |  |  |
|                                                                                     |                                      |                            |  |  |  |  |  |
| → PCI1 IRQ Assignment                                                               |                                      |                            |  |  |  |  |  |

#### 

# 2-6 PC Health Status

| CMOS Setup Utility-Copyright (C) 1984-2006 Award Software<br>PC Health Status |                                                                |                                             |  |  |  |  |
|-------------------------------------------------------------------------------|----------------------------------------------------------------|---------------------------------------------|--|--|--|--|
| Reset Case Open Status                                                        | [Disabled]                                                     | Item Help                                   |  |  |  |  |
| Case Opened                                                                   | YES                                                            | Menu Level▶                                 |  |  |  |  |
|                                                                               | OK                                                             | i                                           |  |  |  |  |
| DDR18V                                                                        | OK                                                             | i                                           |  |  |  |  |
|                                                                               | OK                                                             | i                                           |  |  |  |  |
|                                                                               | OK                                                             | i                                           |  |  |  |  |
|                                                                               | OK                                                             | i                                           |  |  |  |  |
|                                                                               |                                                                | i                                           |  |  |  |  |
| Current CPU Temperature                                                       |                                                                | i                                           |  |  |  |  |
| Current CPU FAN Speed                                                         | 3375 RPM                                                       |                                             |  |  |  |  |
| Current SYSTEM FAN Speed                                                      | 0 RPM                                                          | i                                           |  |  |  |  |
| CPU Warning Temperature                                                       | [Disabled]                                                     | i                                           |  |  |  |  |
| CPU FAN Fail Warning                                                          | [Disabled]                                                     | i                                           |  |  |  |  |
| SYSTEM FAN Fail Warning                                                       | [Disabled]                                                     | i                                           |  |  |  |  |
| FAN Speed Control Method                                                      | [Auto]                                                         |                                             |  |  |  |  |
| FAN Speed Control Mode                                                        | [Auto]                                                         | i                                           |  |  |  |  |
|                                                                               |                                                                | i                                           |  |  |  |  |
|                                                                               |                                                                | i                                           |  |  |  |  |
|                                                                               |                                                                |                                             |  |  |  |  |
| ↑↓→←: Move Enter: Select<br>F5: Previous Values                               | +/-/PU/PD: Value F10: Save ESC<br>F6: Fail-Safe Defaults F7: C | Exit F1: General Help<br>Dptimized Defaults |  |  |  |  |

#### Reset Case Open Status

- Disabled Don't reset case open status. (Default value)
- Enabled Clear case open status at next boot.

#### ∽ Case Opened

If the case is closed, "Case Opened" will show "No".

If the case have been opened, "Case Opened" will show "Yes".

If you want to reset "Case Opened" value, set "Reset Case Open Status" to "Enabled" and save CMOS, your computer will restart.

#### ∽ Current Voltage(V) Vcore/DDR18V/+3.3V/+12V/VBAT

▶ Detect system's voltage status automatically.

#### ∽ Current System/CPU Temperature

➡ Detect system/CPU temperature automatically.

#### ∽ Current CPU/SYSTEM FAN Speed (RPM)

➡ Detect CPU/system fan speed automatically.

#### ∽ CPU Warning Temperature

- ▶ 60°C / 140°F Monitor CPU temperature at 60°C / 140°F.
- ▶ 70°C / 158°F Monitor CPU temperature at 70°C / 158°F.
- ▶ 80°C / 176°F Monitor CPU temperature at 80°C / 176°F.
- ▶ 90°C / 194°F Monitor CPU temperature at 90°C / 194°F.
- Disabled Disable this function. (Default value)

#### ∽ CPU/SYSTEM FAN Fail Warning

- Disabled
   Disable the fan fail warning function. (Default value)
- ► Enabled Enable the fan fail warning function.

#### FAN Speed Control Method (Note)

- ✤ Auto BIOS sets the optimal CPU fan speed automatically. (Default value)
- ▶ Intel(R) QST Control the fan speed with Intel® QST (Intel® Quiet System Technology).
- ✤ Legacy CPU fan runs at different speed depending on CPU temperature.
- Disable CPU fan runs at full speed.

#### ☞ FAN Speed Control Mode

- ✤ Auto BIOS autodetects the type of CPU fan you installed and sets the optimal fan speed control mode for it. (Default value)
- ✤ Voltage Set to Voltage when you use a CPU fan with a 3-pin fan power cable.

▶ PWM Set to PWM when you use a CPU fan with a 4-pin fan power cable.

Note: In fact, the Voltage option can be used for CPU fans with 3-pin or 4-pin power cables. However, some 4-pin CPU fan power cables are not designed following Intel 4-Wire fans PWM control specifications. With such CPU fans, selecting PWM will not effectively reduce the fan speed.

(Note) Before setting this item to Intel(R) QST, make sure at least DDRII1 or DDRII2 socket in Channel 0 is populated. A small portion of system memory will be shared when Intel<sup>®</sup> QST is enabled.

# 2-7 MB Intelligent Tweaker (M.I.T.)

| CMOS Setup Utility-Copyright (C) 1984-2006 Award Software<br>MB Intelligent Tweaker (M.I.T.)                                                                                |                                                            |                                                      |  |  |  |  |  |
|----------------------------------------------------------------------------------------------------|------------------------------------------------------------|------------------------------------------------------|--|--|--|--|--|
| CPU Clock Ratio <sup>(Note)</sup><br>System Memory Multiplier<br>Memory Frequency (Mh2)<br>DIMM OverVoltage Control<br>PCI-E OverVoltage Control<br>FSB OverVoltage Control | [24X]<br>[Auto]<br>533<br>[Normal]<br>[Normal]<br>[Normal] | Item Help<br>Menu Level≯                             |  |  |  |  |  |
| ↑↓→←: Move Enter: Select<br>F5: Previous Values                                                                                                    | +/-/PU/PD: Value F10: Save<br>F6: Fail-Safe Defaults       | ESC: Exit F1: General Help<br>F7: Optimized Defaults |  |  |  |  |  |

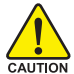

Incorrectly using these features may result in system instability or corruption.

Doing a overclock or overvoltage on CPU, chipsets and memory modules may result in damages or shortened life expectancy to these components.

Please be aware that the menu items are for power users only.

#### ☞ CPU Clock Ratio (Note)

This setup option will automatically assign by CPU detection. The option will display "Locked" and read only if the CPU ratio is not changeable.

#### System Memory Multiplier

The adjustable range will vary based on the CPU FSB. Default value: Auto (set memory frequency by DRAM SPD data). Wrong frequency settings may cause system unable to boot. Clear CMOS to overcome wrong frequency issue.

#### Memory Frequency (Mhz)

The values depend on System Memory Multiplier setting.

#### ∽ DIMM OverVoltage Control

Normal Supply DDRII voltage as DDRII required. (Default value)
 +0.025V ~ +0.775V Increase DDRII voltage from +0.025V to +0.775V.

#### ∽ PCI-E OverVoltage Control

| Normal          | Supply PCI-E voltage as PCI-E required. (Default value) |
|-----------------|---------------------------------------------------------|
| +0.05V ~ +0.35V | Increase PCI-E voltage from +0.05V to +0.35V.           |

#### ☞ FSB OverVoltage Control

| Normal | Supply FSB | voltage a | s FSB | required. | (Default | value) |
|--------|------------|-----------|-------|-----------|----------|--------|
|--------|------------|-----------|-------|-----------|----------|--------|

 $\rightarrow$  +0.05V ~ +0.35V Increase FSB voltrage from +0.05V to +0.35V.

(Note) This item will show up when you install a processor which supports this function.

# 2-8 Load Fail-Safe Defaults

| CMOS Setup Utility-Copyright (C) 1984-2006 Award Software                                                                                      |                                                                                                    |  |  |  |  |
|----------------------------------------------------------------------------------------------------|----------------------------------------------------------------------------------------------------|--|--|--|--|
| Standard CMOS Features     Advanced BIOS Features     Integrated Peripherals     Power Ma     PnP/PCI C     Load Fail-Saf     PC Health snavus | Load Fail-Safe Defaults<br>Load Optimized Defaults<br>Set Supervisor Password<br>e Defaults (Y/N)? N |  |  |  |  |
| MB Intelligent Tweaker (M.I.T.)                                                                                                    |                                                                                                    |  |  |  |  |
| ESC: Quit                                                                                                    | $\uparrow \downarrow \rightarrow \leftarrow$ : Select Item                                           |  |  |  |  |
| F8: Dual BIOS / Q-Flash                                                                                                    | F10: Save & Exit Setup                                                                               |  |  |  |  |
| Load Fail-Safe Defaults                                                                                                    |                                                                                                    |  |  |  |  |

Fail-Safe defaults contain the most appropriate values of the system parameters that allow minimum system performance.

# 2-9 Load Optimized Defaults

| CMOS Setup Utility-Copyright (C) 1984-2006 Award Software                                                          |                                                                               |  |  |  |  |
|----------------------------------------------------------------------------------------------------|-------------------------------------------------------------------------------|--|--|--|--|
| Standard CMOS Features     Advanced BIOS Features     Integrated Peripherals     Power Mar                         | Load Fail-Safe Defaults<br>Load Optimized Defaults<br>Set Supervisor Password |  |  |  |  |
| <ul> <li>PnP/PCI C Load Optimized I</li> <li>PC Health Surveys</li> <li>MB Intelligent Tweaker (M.I.T.)</li> </ul> | Defaults (Y/N)? N                                                             |  |  |  |  |
| ESC: Quit<br>F8: Dual BIOS / Q-Flash                                                                               | ↑↓→←: Select Item<br>F10: Save & Exit Setup                                   |  |  |  |  |
| Load Optimized Defaults                                                                                            |                                                                               |  |  |  |  |

Selecting this field loads the factory defaults for BIOS and Chipset Features which the system automatically detects.

# 2-10 Set Supervisor/User Password

| CMOS Setup Utility-Copyright (C) 1984-2006 Award Software                                                                                                    |                                                                               |  |  |  |  |
|----------------------------------------------------------------------------------------------------|-------------------------------------------------------------------------------|--|--|--|--|
| <ul> <li>Standard CMOS Features</li> <li>Advanced BIOS Features</li> <li>Integrated Peripherals</li> <li>Power Management Comments</li> <li>PnP/PCI C Enter Password:</li> <li>PC Health Intelligent Tweaker (M.I.T.)</li> </ul> | Load Fail-Safe Defaults<br>Load Optimized Defaults<br>Set Supervisor Password |  |  |  |  |
| ESC: Quit<br>F8: Dual BIOS / Q-Flash                                                                                                    | ↑↓→←: Select Item<br>F10: Save & Exit Setup                                   |  |  |  |  |
| Change/Set/Disable Password                                                                                                    |                                                                               |  |  |  |  |

When you select this function, the following message will appear at the center of the screen to assist you in creating a password.

Type the password, up to eight characters, and press <Enter>. You will be asked to confirm the password. Type the password again and press <Enter>. You may also press <Esc> to abort the selection and not enter a password.

To disable password, just press <Enter> when you are prompted to enter password. A message "PASSWORD DISABLED" will appear to confirm the password being disabled. Once the password is disabled, the system will boot and you can enter Setup freely.

The BIOS Setup program allows you to specify two separate passwords:

SUPERVISOR PASSWORD and a USER PASSWORD. When disabled, anyone may access all BIOS Setup program function. When enabled, the Supervisor password is required for entering the BIOS Setup program and having full configuration fields, the User password is required to access only basic items.

If you select "System" at "Password Check" in Advance BIOS Features Menu, you will be prompted for the password every time the system is rebooted or any time you try to enter Setup Menu.

If you select "Setup" at "Password Check" in Advance BIOS Features Menu, you will be prompted only when you try to enter Setup.

# 2-11 Save & Exit Setup

|   | CMOS Setup Utility-Copyright (C) 1984-2006 Award Software                                                     |                                             |  |  |  |  |  |
|---|----------------------------------------------------------------------------------------------------|---------------------------------------------|--|--|--|--|--|
|   | Standard CMOS Features                                                                                        | Load Fail-Safe Defaults                     |  |  |  |  |  |
|   | Integrati     Power N Save to CMOS and                                                                        | EXIT (Y/N)? Y                               |  |  |  |  |  |
|   | <ul> <li>PnP/PCI Configurations</li> <li>PC Health Status</li> <li>MB Intelligent Tweaker (M.I.T.)</li> </ul> | Save & Exit Setup<br>Exit Without Saving    |  |  |  |  |  |
| F | ESC: Quit<br>?8: Dual BIOS / Q-Flash                                                                          | ↑↓→←: Select Item<br>F10: Save & Exit Setup |  |  |  |  |  |
|   | Save Data to CMOS                                                                                             |                                             |  |  |  |  |  |

Type "Y" will quit the Setup Utility and save the user setup value to RTC CMOS. Type "N" will return to Setup Utility.

# 2-12 Exit Without Saving

| _ | CMOS Setup Utility-Copyright (C) 1984-2006 Award Software |                        |                         |  |  |  |  |
|---|-----------------------------------------------------------|------------------------|-------------------------|--|--|--|--|
|   | •                                                         | Standard CMOS Features | Load Fail-Safe Defaults |  |  |  |  |
|   | •                                                         | Integrated             |                         |  |  |  |  |
|   | Power Mat     Quit Without     PnP/PCI Commencements      |                        | Saving (Y/N)? N         |  |  |  |  |
|   | •                                                         | PC Health Status       | Exit Without Saving     |  |  |  |  |
|   | ESC                                                       | Provit                 | ↑ L→ ←: Salaat Itam     |  |  |  |  |
|   | F8:                                                       | Dual BIOS / Q-Flash    | F10: Save & Exit Setup  |  |  |  |  |
|   | Abandon all Data                                          |                        |                         |  |  |  |  |

Type "Y" will quit the Setup Utility without saving to RTC CMOS.

Type "N" will return to Setup Utility.

| <br> | <br> | <br> |
|------|------|------|
|      | <br> | <br> |
|      |      |      |
|      |      |      |
|      |      |      |
|      |      |      |
|      |      |      |
|      |      |      |
|      |      |      |
|      |      |      |
|      |      |      |
|      |      |      |
|      |      |      |

# GA-TG965MP-RH

Intel<sup>®</sup> Core<sup>™</sup> 2 Extreme / Core<sup>™</sup> 2 Duo Intel<sup>®</sup> Pentium<sup>®</sup>プロセッサエクストリームエディション Intel<sup>®</sup> Pentium<sup>®</sup> D / Pentium<sup>®</sup> 4 LGA775 プロセッサマザーボード

ユーザーズマニュアル

改版 100 24MD1-TG965M-01R

\* 製品の WEEE マークは、この製品を他の家庭ゴミと共に廃棄することを禁じ、廃棄電気 電子機器のリサイクルのための指定収集場所に引き渡す必要を示しています!! \* WEEE マークは EU 加盟国のみに適用されます。

#### 著作権

© 2006 GIGA-BYTE TECHNOLOGY CO., LTD.版権所有。 本書に記載された商標は各社の登録商標です。

#### 注意

本製品に付随する記載事項は Gigabyte の所有物です。 当社の書面による許可なく、複製、翻訳または転送することは堅く禁じられています。 仕様および機能特徴は、予告なしに変更する場合があります。

#### 製品マニュアル分類

本製品を簡単にご使用いただけるように、Gigabyte は以下のようにユーザマニュアル を分類しています:

■ Gigabyte 特有機能の詳細については、Gigabyte Web サイトの"Technology Guide" セクションにて必要な情報を参照またはダウンロードしてください。

製品の詳細に関しては、Gigabyte の Web サイト www.gigabyte.com.tw にアクセスしてください。

| Ξ | ケ |
|---|---|
|   | く |

| GA-TG965M | P-RH マザーボードのレイアウト               | 4  |
|-----------|---------------------------------|----|
| ブロック図.    |                                 | 5  |
| 第1章 ハ     | ードウェアのインストール                    | 7  |
| 1-1       | 取り付け前に                          | 7  |
| 1-2       | 特長の概略                           | 8  |
| 1-3       | CPUと CPU クーラの取り付け               | 10 |
|           | 1-3-1 CPUの取り付け                  | 10 |
|           | 1-3-2 CPU クーラーの取り付け             |    |
| 1-4       | メモリの取り付け                        | 12 |
| 1-5       | 拡張カードのインストール                    | 14 |
| 1-6       | I/O 後部パネルの紹介                    | 15 |
| 1-7       | コネクタについて                        | 16 |
| 第2章 BIC   | )S のセットアップ                      | 27 |
| メイン       | ノメニュー(例 : BIOS Ver.: D6)        |    |
| 2-1       | Standard CMOS Features          |    |
| 2-2       | Advanced BIOS Features          |    |
| 2-3       | Integrated Peripherals          |    |
| 2-4       | Power Management Setup          |    |
| 2-5       | PnP/PCI Configurations          |    |
| 2-6       | PC Health Status                |    |
| 2-7       | MB Intelligent Tweaker (M.I.T.) | 40 |
| 2-8       | Load Fail-Safe Defaults         | 41 |
| 2-9       | Load Optimized Defaults         | 41 |
| 2-10      | Set Supervisor/User Password    | 42 |
| 2-11      | Save & Exit Setup               | 43 |
| 2-12      | Exit Without Saving             | 43 |

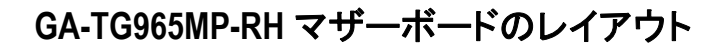

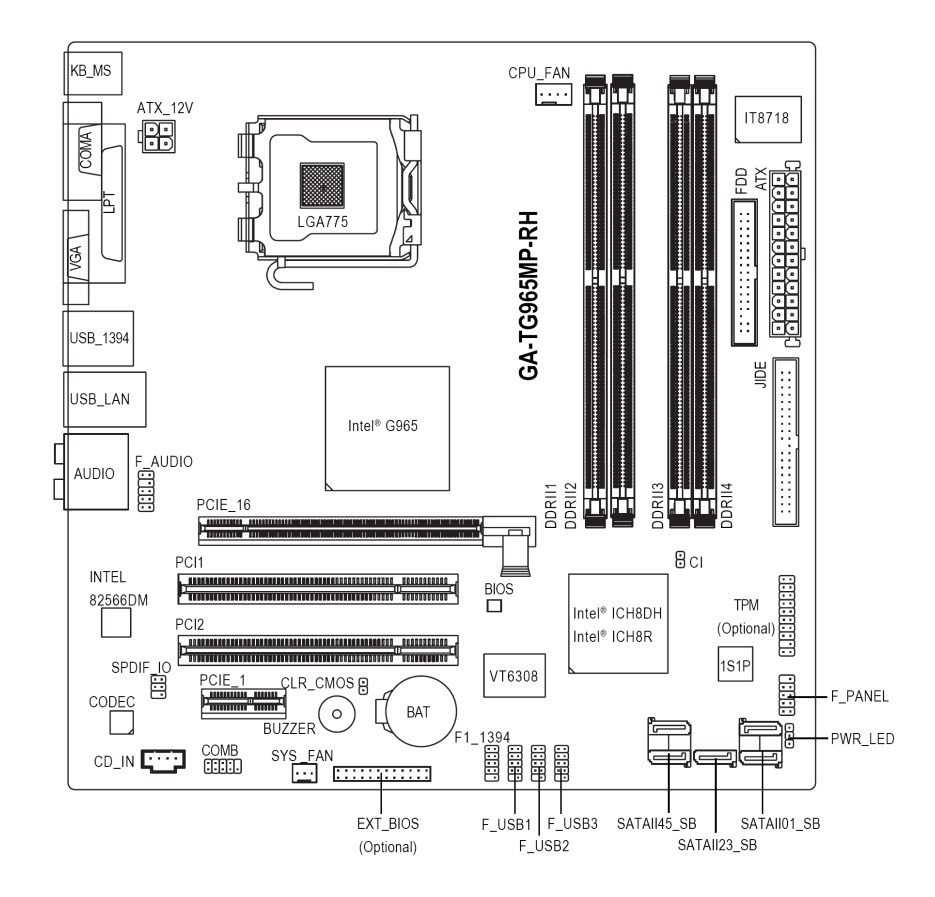

PCB ver. 1.1 向け Intel® ICH8DH PCB ver. 2.0 向け Intel® ICH8R

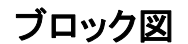

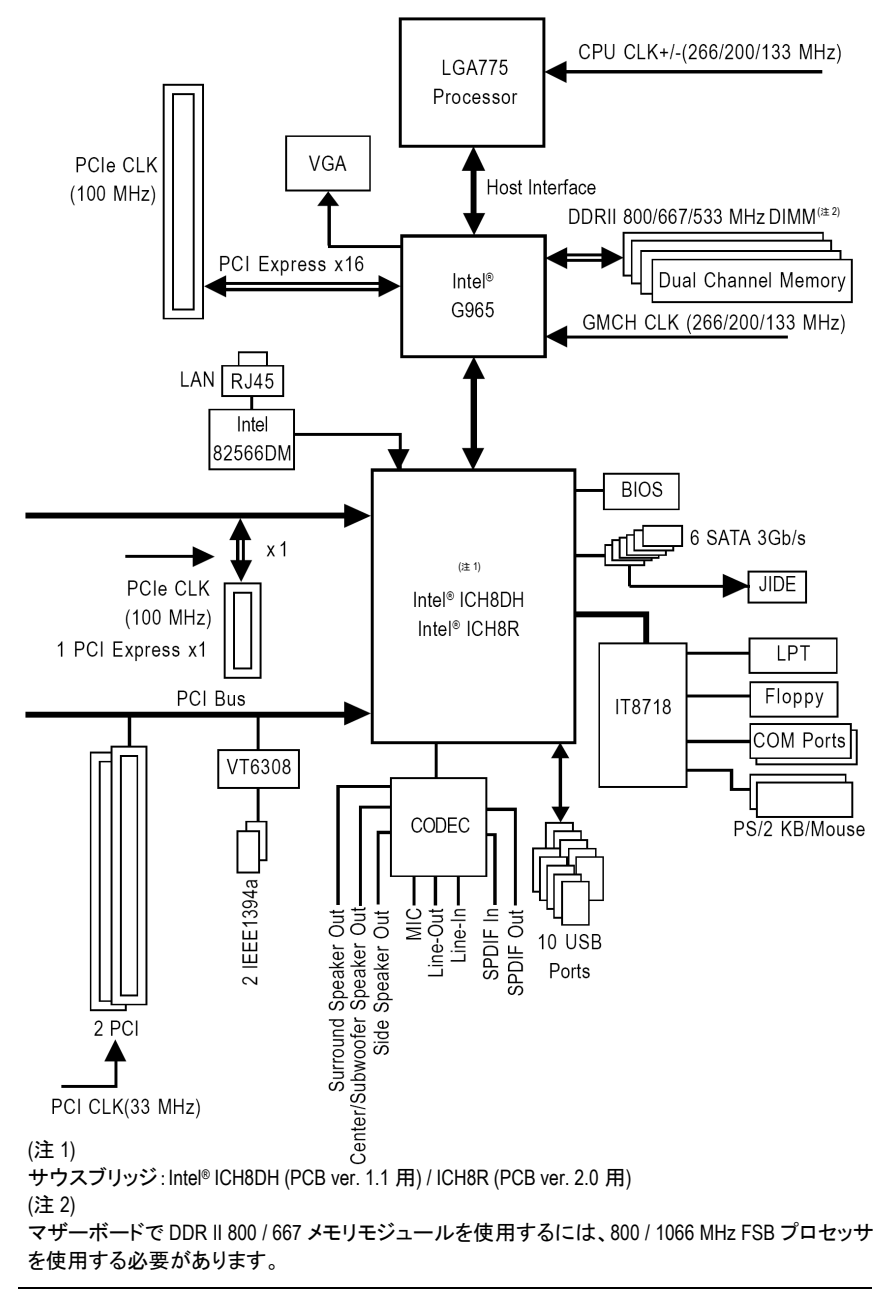

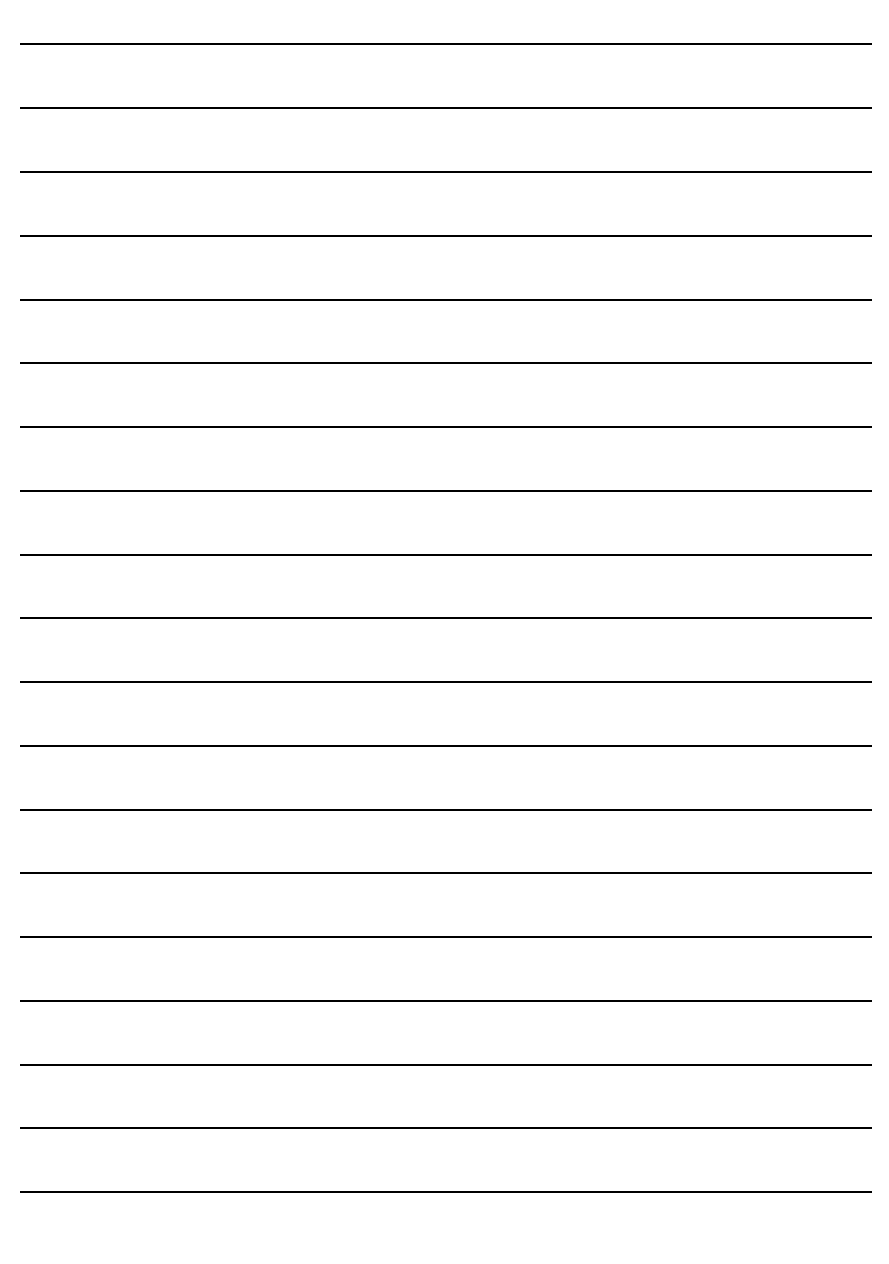

\_\_\_\_

# 第1章 ハードウェアのインストール

#### 1-1 取り付け前に

#### コンピュータを用意する

マザーボードには、静電放電(ESD)により損傷を受ける、様々な精密電子回路および 装置が搭載されていますので取り付け前に、以下をよくお読みください。

- 1. コンピュータをオフにし、電源コードのプラグを外します。
- 2. マザーボードを取り扱う際は、金属部またはコネクタに触れないでください。
- 3. 電子部品(CPU、RAM)を取り扱う際は、静電防止用(ESD)ストラップを着用してください。
- 4. 電子部品を取り付ける前に、電子部品を静電防止パッドの上、または静電シール ドコンテナ内に置いてください。
- 5. マザーボードから電源コネクタのプラグを抜く前に、電源が切断されていることを 確認してください。

#### 取り付け時のご注意

- 取り付ける前に、マザーボードに貼布されているステッカーを剥がさないでください。これらのステッカーは、保証の確認に必要となります。
- マザーボード、またはハードウェアを取り付ける前に、必ずマニュアルをよくお読 みください。
- 3. 製品を使用する前に、すべてのケーブルと電源コネクタが接続されていることを 確認してください。
- 4. マザーボードへの損傷を防ぐため、ネジをマザーボード回路、またはその機器装置に接触させないでください。
- 5. マザーボードの上、またはコンピュータケースの中に、ねじ或いは金属部品を残 さないようにしてください。
- 6. コンピュータを不安定な場所に置かないでください。
- 取り付け中にコンピュータの電源を入れると、システムコンポーネントまたは人体 への損傷に繋がる恐れがあります。
- 8. 取り付け手順や製品の使用に関する疑問がある場合は、公認のコンピュータ技 師にご相談ください。

#### 保証対象外

- 1. 天災地変、事故又はお客様の責任により生じた破損。
- 2. ユーザマニュアルに記載された注意事項に違反したことによる破損。
- 3. 不適切な取り付けによる破損。
- 4. 認定外コンポーネントの使用による破損。
- 5. 許容パラメータを超える使用による破損。
- 6. Gigabyte 製品以外の製品使用による破損。

- 7 -

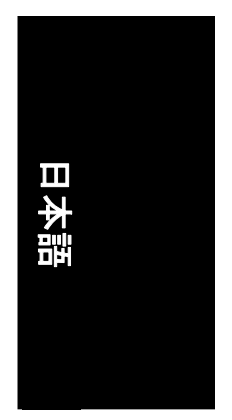

# 1-2 特長の概略

日本語

| 0.001            |                                                                                |
|------------------|--------------------------------------------------------------------------------|
| CPU              | ◆ LGA/75 Intel® Core™ 2 Extreme / Core™ 2 Duo / Pentium® Processor             |
|                  | Extreme Edition / Pentium® D / Pentium® 4 をサハート                                |
|                  | ◆ L2 キャッシュは CPU により異なります                                                       |
| フロントサイドバス        | ◆ 1066/800/533 MHz FSB をサポート                                                   |
| (Front Side Bus) |                                                                                |
| チップセット           | ◆ ノースフリッジ: Intel® G965 Express チップセット                                          |
|                  | ◆ サウスブリッジ: Intel <sup>®</sup> ICH8DH (PCB ver. 1.1 用) / ICH8R (PCB ver. 2.0 用) |
| LAN              | ◆ オンボード Intel 82566DM phy (10/100/1000 M ビット)                                  |
| オーディオ            | ◆ オンボード Realtek ALC888 チップ                                                     |
|                  | ◆ HD (High Definition)オーディオをサポート                                               |
|                  | ◆ 2/4/6/8 チャンネルオーディオをサポート                                                      |
|                  | ◆ SPDIF 入/出カコネクタをサポート                                                          |
|                  | ◆ CD 入力接続をサポート                                                                 |
| ストレージ            | ◆ ICH8DH / ICH8R サウスブリッジ                                                       |
|                  | - 1個の FDD コネクタで、1台の FDD デバイスに接続可能                                              |
|                  | - 1個の JIDF コネクタで、1台の IDF デバイスに接続可能                                             |
|                  | - 5個の SATA 3Gb/s コネクタ(SATAIL 0 1 2 3 4 5)で 5台の 3Gb/s                           |
|                  | SATA デバイスが接続可能                                                                 |
|                  |                                                                                |
|                  |                                                                                |
| <u></u> _        | ▲ Microsoft Windows 2000/XP                                                    |
| <u>0.3 リホード</u>  |                                                                                |
| メモリ              | ◆ 4 個の DDRII DIMM メモリスロット(                                                     |
|                  | ◆ テュアルナヤジネル DDRII 800/667/533 アンハッファート DIMM(注)                                 |
|                  | ◆ 1.8V DDRII DIMM をサポート                                                        |
| 拡張スロット           | ◆ 1個の PCI Express x16 スロット                                                     |
|                  | ◆ 1個の PCI Express x1 スロット                                                      |
|                  | ◆ 2個の PCI スロット                                                                 |
| 内部コネクタ           | ◆ 1 個の 24 ピン ATX 電源コネクタ                                                        |
|                  | ◆ 1 個の 4 ピン ATX 12V 電源コネクタ                                                     |
|                  | ◆ 1個のフロッピーコネクタ                                                                 |
|                  | ◆ 1 個の JIDE コネクタ                                                               |
|                  | ◆ 5 個の SATA 3Gb/s コネクタ                                                         |
|                  | ◆ 1 個の CPU ファンコネクタ                                                             |
|                  | ◆ 1個のシステムファンコネクタ                                                               |
|                  | ◆ 1個のフロントパネルコネクタ                                                               |
|                  | ◆ 1個のフロントオーディオコネクタ                                                             |
|                  | ◆ 1 個の CD 入力コネクタ                                                               |
|                  | ◆ 1 個の電源 LED コネクタ                                                              |
|                  | ◆ 3 個の USB 2.0/1.1 コネクタにより、ケーブル経由で 6 個の USB 2.0/1.1                            |
|                  | ポートを追加可能                                                                       |
|                  | ▲ 1個の SPDIF $\lambda/$ 出力コネクタをサポート                                             |
|                  | <ul> <li>▲ 1個の IFFF1304a つよクタにより ケーブル経由で1ポート追加可能</li> </ul>                    |
|                  | ▼ 「 $\square$ の COMB コスクタ                                                      |
|                  | ▼ 「 IIII マ OOMD コインフ<br>▲ 1 個の TDM コネカタ(ナプション)                                 |
|                  | <ul> <li>I 回の I FINI コイソグ(オノンヨノ)</li> <li>1 (田の FVT DIOS コウカク(ナポ))</li> </ul>  |
|                  | ◆ I 1回い EXT BIUS コインネ(オ ノンヨン)                                                  |

GA-TG965MP-RH マザーボード

| リアパネル 1/0  | ◆ 1個の PS/2 キーボードポート                     |   |
|------------|-----------------------------------------|---|
|            | ◆ 1個の PS/2 マウスポート                       |   |
|            | ◆ 1個のパラレルポート                            |   |
|            | ◆ 1 個の VGA ポート                          |   |
|            | ◆ 1個のシリアルポート(COMA)                      |   |
|            | ◆ 4個の USB 2.0/1.1 ポート                   |   |
|            | ◆ 1個の IEEE 1394a ポート                    |   |
|            | ◆ 1個の RJ-45 ポート                         |   |
|            | ◆ 6個のオーディオジャック(ライン入力/ライン出力/MIC 入力/サラウンド |   |
|            | スピーカー出力(リアスピーカー出力)/センター/サブウーファースピー      |   |
|            | カー出力/サイドスピーカー出力)                        |   |
| 1/0 コントロール | ◆ IT8718 チップ                            |   |
| ハードウェアモニ   | ◆ システム電圧検出                              |   |
| タ          | ♦ CPU/システム温度検出                          |   |
|            | ◆ CPU/システムファン速度検出                       |   |
|            | ◆ CPU 温度警告                              | I |
|            | ◆ CPU/システムファン故障警告                       | 4 |
|            | ◆ CPU スマートファンコントロール                     | 2 |
| BIOS       | ◆ 1個の 8M ビットフラッシュ ROM                   |   |
|            | ◆ ライセンス済み AWARD BIOS の使用                |   |
| その他の機能     | ◆ @BIOS をサポート                           |   |
|            | ◆ ダウンロードセンターをサポート                       |   |
|            | ◆ Q-Flash ユーティリティ                       |   |
|            | ◆ デュアル BIOS をサポート(オプション)                |   |
|            | ◆ EasyTune <sup>(注 2)</sup> をサポート       |   |
|            | ◆ Xpress Recovery2 をサポート                |   |
| フォームファクター  | ♦ Micro ATX フォームファクタ: 24.4cm x 24.4cm   |   |

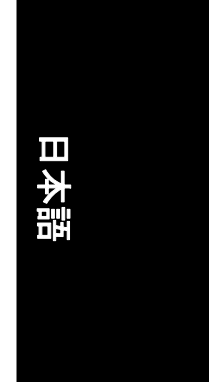

(注 1) マザーボードの DDR II 800/667 メモリモジュールを使用するには、800/1066 MHz FSB プロセ ッサを装着する必要があります。 (注 2) EasyTune 機能はマザーボードにより異なる場合があります。

# 1-3 CPUと CPU クーラの取り付け

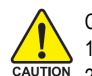

NOTE

CPUを取り付ける前に、以下の手順に従ってください。

- 、1. マザーボードが CPU をサポートすることを確認してください。
- CPU の刻み目のある角に注目してください。CPU を間違った方向に取り付けると、 適切に装着することが出来ません。装着できない場合は、CPU の挿入方向を変え てください。
- 3. CPU とヒートシンクの間にヒートシンクペーストを均等に塗布してください。
- 4. CPU のオーバーヒートおよび永久的損傷が生じないように、システムを使用する前 に、ヒートシンクが CPU に適切に取り付けられていることを確認してください。
- 5. プロセッサ仕様に従い、CPU ホスト周波数を設定してください。周辺機器の標準規格に適合しないため、システムバス周波数をハードウェア仕様以上に設定しないことをお勧めします。仕様以上に周波数を設定する場合は、CPU、グラフィックスカード、メモリ、ハードドライブ等を含むハードウェア仕様に従って設定してください。

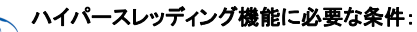

ご使用のコンピュータシステムでハイパースレッディングテクノロジーが有効となるには 下記のプラットホームコンポーネント条件を全て満たしている必要あります。

- CPU: ハイパースレッディングテクノロジー対応 Intel® Pentium 4 プロセッサ
- チップセット:ハイパースレッディングテクノロジー対応 Intel®チップセット
- BIOS:ハイパースレッディングテクノロジー対応 BIOS およびその設定が有効になさ れる
- OS: ハイパースレッディングテクノロジー対応の最適化機能を有するオペレーティ ングシステム

#### 1-3-1 CPU の取り付け

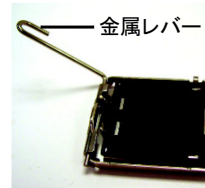

図1 CPU ソケットに位置 する金属レバーを垂 直にゆっくり引き上 げます。

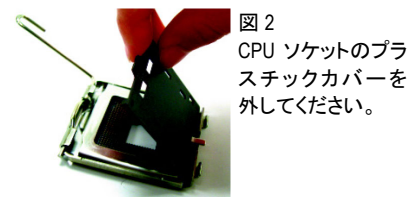

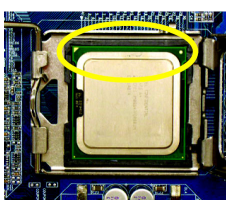

図3 CPU ソケット端に位 置する小さな金色の 三角形に注目しま す。CPU の刻み目の ある角を三角形に合 わせ、CPU を静かに

装着します。(CPU を親指と4本の指でしっかり つかみ、直線的な下方動作でソケットに押し込 みます。装着時に CPU の損傷を引き起こす可 能性のあるひねりや曲げ動作は避けてください。)

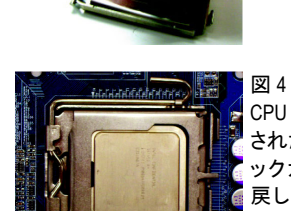

CPU が適切に挿入 された後、プラスチ ックカバーを元に 戻し、金属レバー を元の位置に推し 戻します。

#### 1-3-2 CPU クーラーの取り付け

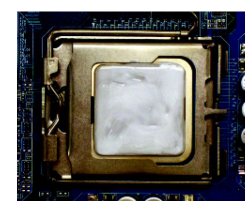

#### 図 1

取り付けられた CPU 表面に CPU クーラーペー ストを均一に塗ります。

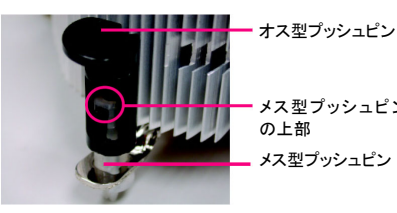

メス型プッシュピン の上部

#### 図2

(CPU クーラーを取り外すには、プッシュピンを 矢印方向に回し、取り付けるには反対方向に 回します。)

オス型プッシュピンの矢印の方向は、取り付 け前に内側に向かないように注意してくださ い(この手順は Intel ボックス入りファン専用で す)

オス型とメス型プッシュピンが緊密に接合さ

れているか確認します。(詳細な装着方法に

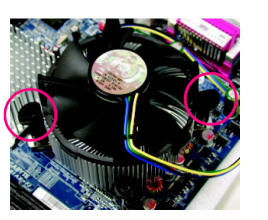

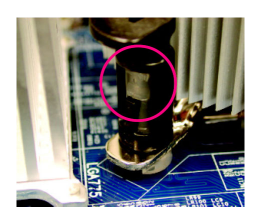

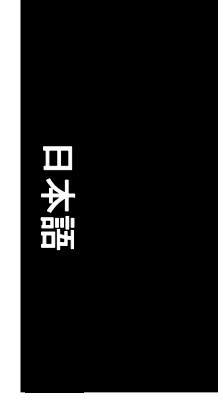

#### 図 3

CPU クーラーの上にのせ、プッシュピンがマザ ーボード上のピン穴に向いているか確認しま す。プッシュピンを斜めに押し下げます。

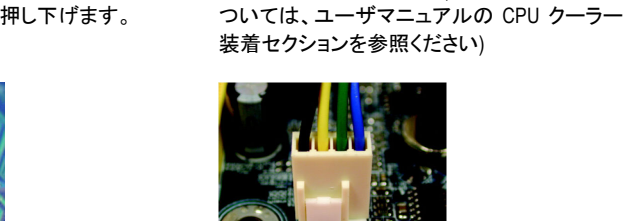

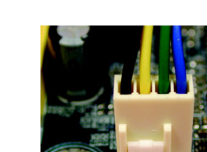

V I CPU

図 6

叉 4

装着後にマザーボード背面をチェックしてくだ 最後に CPU クーラーの電源コネクタをマザー さい。プッシュピンが図のように挿入されてい ボードにある CPU ファンヘッダに接続します。

れば、装着は完了です。

図 5

とートペーストの硬化により、CPU クーラが CPU に付着する場合があります。付着を防 Lするには、ヒートペーストの代わりにサーマルテープを使用して熱を発散させるか、 または CPU クーラークを取外す際は慎重に行ってください。

#### 1-4 メモリの取り付け

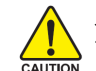

メモリモジュールを取り付ける前に、以下の手順に従ってください:

- 1. ご使用のメモリがマザーボードにサポートされているかどうかを確認してください。
   □様の容量、仕様、同メーカーのメモリをご使用することをお勧めします。
  - 2. ハードウェアへの損傷を防ぐため、メモリモジュールの取り付け/取り外し前に、コン ピュータの電源を切ってください。
  - メモリモジュールは、きわめて簡単な挿入設計となっています。メモリモジュールは、一方向のみに取り付けることができます。モジュールを挿入できない場合は、方向を換えて挿入してください。

マザーボードは、DDRIIメモリモジュールをサポートし、BIOS は自動的にメモリ容量と仕様を検出 します。メモリモジュールは、一方向のみに挿入するように設計されています。各スロットには異 なる容量のメモリを使用できます。

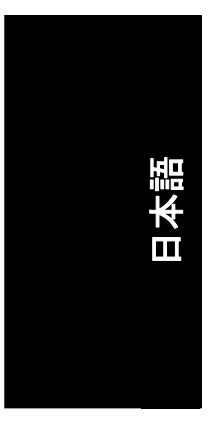

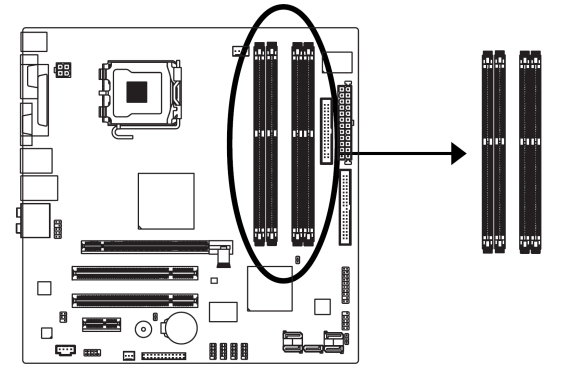

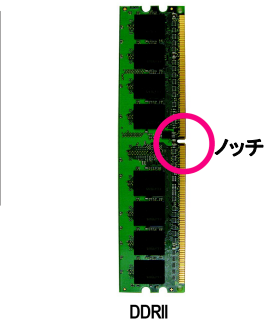

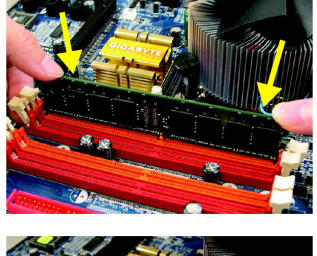

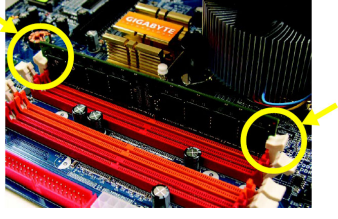

図 1

DIMM ソケットにはノッチがあり、DIMM メモリモジュー ルは一方向のみに挿入するようになっています。 DIMM メモリモジュールを DIMM ソケットに垂直に挿入 し、押し下げてください。

図 2

DIMM ソケットの両側にあるプラスチックのクリップを 閉じて、DIMM モジュールを固定します。 DIMM モジュールを取り外すにはインストールと逆の 手順で行います。

GA-TG965MP-RH マザーボード

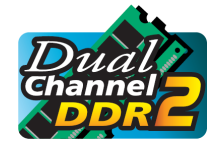

#### デュアルチャンネルメモリ構成

GA-TG965MP-RH はデュアルチャンネル技術をサポートします。 デュアル チャンネル技術を使用すると、メモリバスのバンド幅が2倍になります。 GA-TG965MP-RH は4個の DIMM ソケットを含み、それぞれのチャンネル

は以下に示すように2個の DIMM スロットを備えます。

- ▶ チャンネル 0:DDRII1, DDRII2
- ▶ チャンネル 1: DDRII3, DDRII4
  - デュアルチャンネルテクノロジーで使用したい場合は、以下の説明はIntelチップセット仕様の制限対象になることにご注意ください。
  - 1. インストールされている DDR II メモリモジュールが 1 つのみの場合は、デュアルチャンネルモードは使用することはできません。
  - 2つまたは4つのメモリモジュール(同一ブランド、サイズ、チップおよび速度のメモリ モジュールの使用を推奨)でデュアルチャンネルモードを使用する場合は、それらを 同色の DIMM ソケットにインストールする必要があります。

以下は、デュアルチャンネルメモリ構成のテーブルを示します:(DS:両面実装、SS:片面実装、 X:空き)

|                 | DDRII1 | DDRII2 | DDRII3 | DDRII4 |
|-----------------|--------|--------|--------|--------|
| 2枚のメモリモジュー      | DS/SS  | Х      | DS/SS  | Х      |
| ル               | Х      | DS/SS  | Х      | DS/SS  |
| 4枚のメモリモジュー<br>ル | DS/SS  | DS/SS  | DS/SS  | DS/SS  |

(注) 異なるサイズおよびチップのメモリモジュールを取り付けた場合、メモリが Flex メモリモードのオペレーションで構成されたことを示すメッセージが POST 時に現れます。Intel® Flex Memory Technology は異なるメモリサイズを装着してもデュアルチャンネルモードを維持することによって、より容易なアップグレードが可能になります。

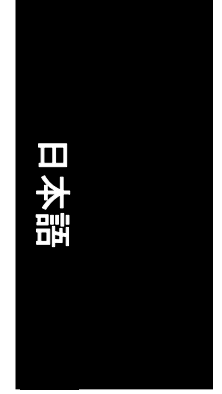

- 13 -

## 1-5 拡張カードのインストール

以下の手順に従い、拡張カードを取り付けてください:

- 1. 拡張カードのインストールに先立ち、関連した指示説明をお読みください。
- 2. コンピュータからケースカバー、固定用ネジ、スロットブラケットを外します。
- マザーボードの拡張スロットに拡張カードを確実に差します。
   カードの金属接点面がスロットに確実に収まったことを確認してください。
- 5. スロットブラケットのネジを戻して、拡張カードを固定します。
- 6. コンピュータのシャーシカバーを戻します。
- 7. コンピュータの電源をオンにします。必要であれば BIOS セットアップから拡張カード対象の BIOS 設定を行います。
- 8. オペレーティングシステムから関連のドライバをインストールします。

#### PCI エキスプレス x 16 拡張カードを取り付ける:

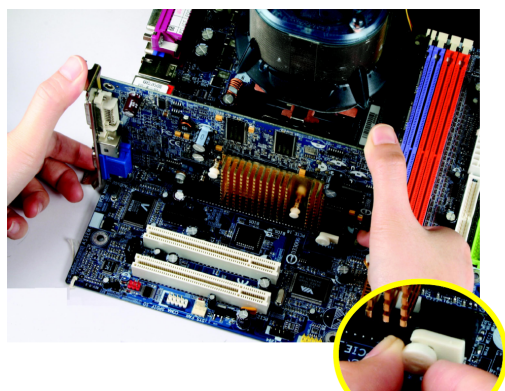

CAUTION PCIカードの装着/取り外し時には、エ キスプレス x 16 スロット端の小さい白 色の取り外しバーを注意深く引いて ください。VGA カードをオンボード PCI エキスプレス x 16 スロットにそろえ、 スロットに確実に押し込んでくださ い。ご使用になる VGA カードが小さ な白いバーによってロックされたこと を確認してください。

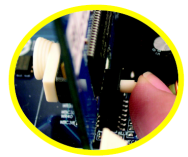

VGA カードの装着や、装着済みカー ドの取り外し時には、左図に示すよ うに、取り外しバーの後ろのラッチを 押すことができます。

#### 1-6 1/0後部パネルの紹介

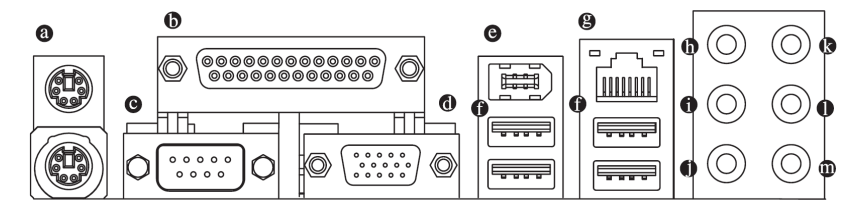

- PS/2 キーボードおよび PS/2 マウスコネクタ
   PS/2 ポートキーボードとマウスを接続するには、マウスを上部ポート(緑色)に、キーボードを下部ポート(紫色)に差し込んでください。
- パラレルポート(LPT)
   パラレルポートは、プリンタ、スキャナ、および他の周辺装置に接続することができます。
- シリアルポート(COMA)
   マウス、モデムなどのデバイスをシリアルポートに接続します。
- VGA ポート モニタを VGA ポートに接続します。
- **IEEE 1394 ポート** IEEE 1394 デバイスに接続します。
- USB ポート

USB コネクタに USB キーボード、マウス、スキャナー、zip、スピーカーなどを接続する前に、 ご使用になるデバイスが標準の USB インタフェースを装備していることをご確認ください。 またご使用の OS が USB コントローラをサポートしていることもご確認ください。ご使用の OS が USB コントローラをサポートしていない場合は、OS ベンダーに利用可能なパッチやドライ バの更新についてお問い合わせください。詳細はご使用の OS やデバイスのベンダーにお 問い合わせください。

- LAN ポート インターネット接続は、Gigabit イーサネットであり、10/100/1000Mbps のデータ転送速度が提供されます。
- センター/サブウーファースピーカー出力
   デフォルトのセンター/サブウーファースピーカー出力ジャックです。センター/サブウーファ ースピーカーをセンター/サブウーファースピーカー出力ジャックに接続できます。
- サラウンドスピーカー出力(リアスピーカー出力) デフォルトのサラウンドスピーカー出力(リアスピーカー出力)ジャックです。リアサラウンドス ピーカーをサラウンドスピーカー出力(リアスピーカー出力)ジャックに接続できます。
- サイドスピーカー出力
   デフォルトのサイドスピーカー出力ジャックです。サラウンドサイドスピーカーをサイドスピーカー出力ジャックに接続できます。
- ライン入力 デフォルトのライン入力ジャックです。CD-ROM、Walkman などのデバイスをライン入力ジャックに接続できます。

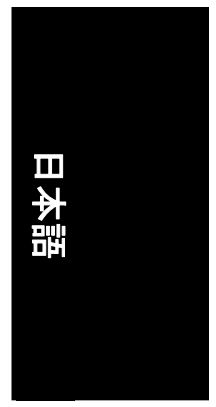

#### 0 ライン出力(フロントスピーカー出力)

デフォルトのライン出力(フロントスピーカー出力)ジャックです。ステレオスピーカー、イヤフ オン、フロントサラウンドスピーカーをライン出力(フロントスピーカー出力)ジャックに接続で きます。

マイク入力 ത

デフォルトのマイク入力ジャックです。マイクロフォンはマイク入力ジャックに接続します。

デフォルトのスピーカー設定に加え、@~@オーディオジャックにはオーディオソフトウェア を通じて異なる機能を再設定できます。但しマイクロフォンだけはデフォルトのマイク入  $\geq$ NOTE カジャック(1)に接続する必要があります。ソフトウェア設定の詳細については、 2-/4-/6-/8-チャンネルオーディオセットアップのステップを参照ください。

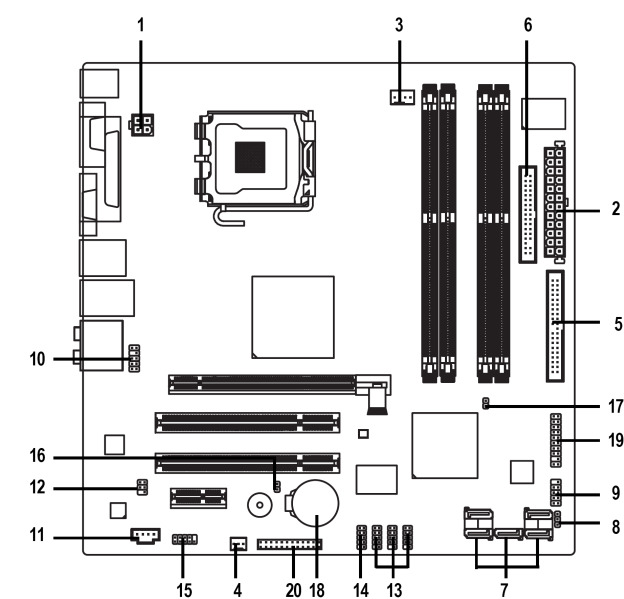

5

| 1) ATX_12V                             | 11) CD_IN                    |
|----------------------------------------|------------------------------|
| 2) ATX (Power Connector)               | 12) SPDIF_IO                 |
| 3) CPU_FAN                             | 13) F_USB1 / F_USB2 / F_USB3 |
| 4) SYS_FAN                             | 14) F1_1394                  |
| 5) JIDE                                | 15) COMB                     |
| 6) FDD                                 | 16) CLR_CMOS                 |
| 7) SATAII01_SB/SATAII23_SB/SATAII45_SB | 17) CI                       |
| 8) PWR_LED                             | 18) BATTERY                  |
| 9) F_PANEL                             | 19) TPM (optional)           |
| 10) F_AUDIO                            | 20) EXT_BIOS (optional)      |
|                                        |                              |

GA-TG965MP-RH マザーボード

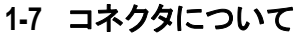

#### 1/2) ATX\_12V/ATX (電源コネクタ)

電源コネクタの使用により、安定した十分な電力をマザーボードのすべてのコンポーネントに供給することができます。電源コネクタを接続する前に、すべてのコンポーネントとデバイスが適切に取り付けられていることを確認してください。電源コネクタをマザーボードにしっかり接続してください。

ATX\_12V 電源コネクタは、主に CPU に電源を供給します。ATX\_12V 電源コネクタが適切に 接続されていない場合、システムは作動しません。

注意!

システムの電圧規格に適合するパワーサプライを使用してください。高電力消費(300W 以上)に耐え得る電源をご使用することをお勧めします。必要な電力を提供できないパワーサプライを使用される場合、結果として不安定なシステムまたは起動ができないシステムになります。

24 ピン ATX 電源を使用する場合、電源コネクタ上のカバーを取り外し電源コードを接続してください。それ以外の使用時はカバーをはずさないでください。

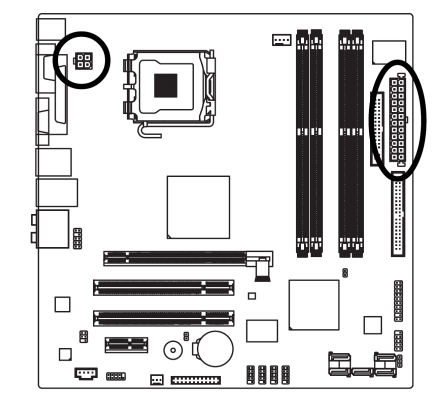

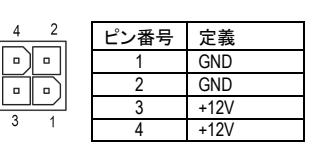

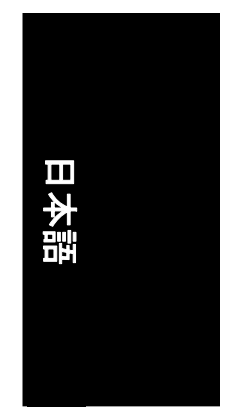

|    | <u> </u> | )            |      |                     |      |                    |
|----|----------|--------------|------|---------------------|------|--------------------|
| 12 |          | 24           | ピン番号 | 定義                  | ピン番号 | 定義                 |
|    |          |              | 1    | 3.3V                | 13   | 3.3V               |
|    | H        |              | 2    | 3.3V                | 14   | -12V               |
|    | 뜨뜨       |              | 3    | GND                 | 15   | GND                |
|    |          |              | 4    | +5V                 | 16   | PS_ON (ソフトオン/オフ)   |
|    |          |              | 5    | GND                 | 17   | GND                |
|    |          |              | 6    | +5V                 | 18   | GND                |
|    | ЯË       | Π            | 7    | GND                 | 19   | GND                |
|    |          | ٢            | 8    | 電源装置                | 20   | -5V                |
|    | - (•     |              | 9    | 5V SB (スタンバイ+5V)    | 21   | +5V                |
|    |          |              | 10   | +12V                | 22   | +5V                |
|    |          |              | 11   | +12V (24 ピン ATX のみ) | 23   | +5V (24 ピン ATX のみ) |
|    | 누는       |              | 12   | 3.3V (24 ピン ATX のみ) | 24   | GND (24 ピン ATX のみ) |
| 1  |          | ]<br>13<br>) |      |                     |      |                    |

#### 3/4) CPU\_FAN / SYS\_FAN (クーラーファン電源コネクタ)

クーラーファン電源コネクタは、3ピン /4ピン電源コネクタ経由で+12V 電圧を供給し、接続がフールプルーフの設計です。

ほとんどのクーラーには、色分けされた電源コネクタワイヤが装備されています。赤色電源コネクタワイヤは、正極の接続を示し、+12V 電圧を必要とします。黒色コネクタワイヤは、 アース線(GND)です。

CPU/システムのファンケーブルを CPU\_FAN/SYS\_FAN コネクタに接続し、CPU がダメージを 受けたりオーバーヒートによるシステムクラッシュを防ぎます。

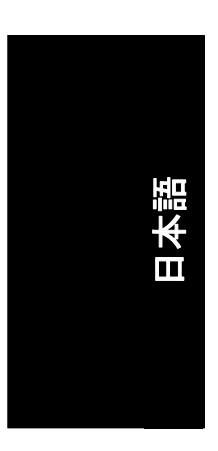

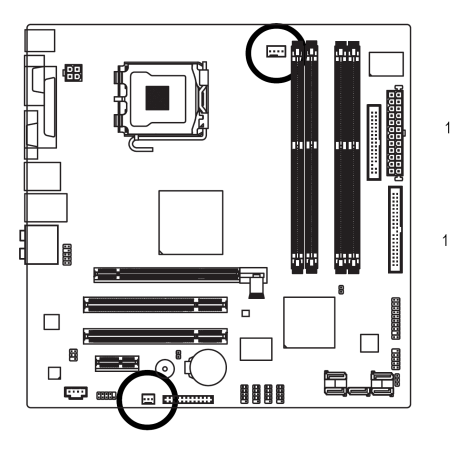

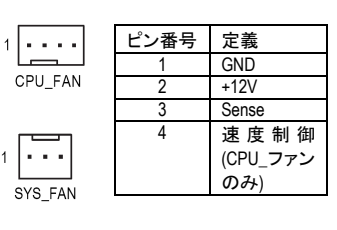

#### 5) JIDE

1 台の IDE デバイスを JIDE コネクタ経由でコンピュータに接続します。(最初の1台のデバイスのみサポート)

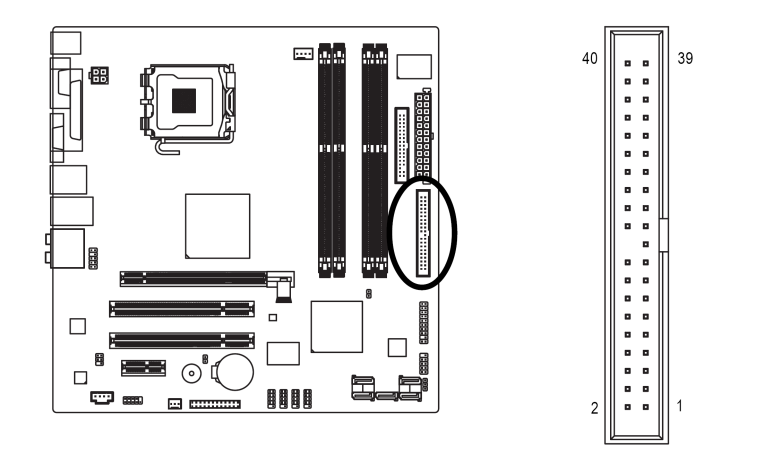

#### 6) FDD (FDD コネクタ)

FDD コネクタは、FDD ケーブルの接続に使用し、もう一端は FDD ドライブに接続します。対応 する FDD ドライブの種類は以下の通りです:360KB、720KB、1.2MB、1.44MB、および 2.88MB。 FDD ケーブルを取り付ける前に、FDD コネクタのフールプルーフ設計にご注意ください。

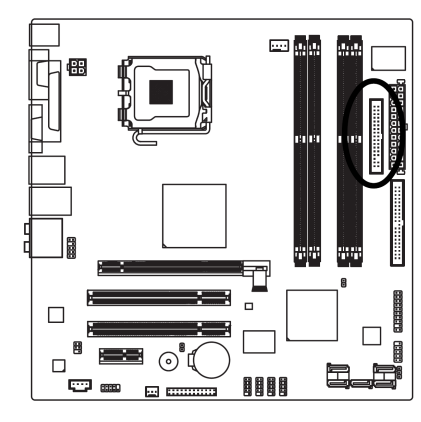

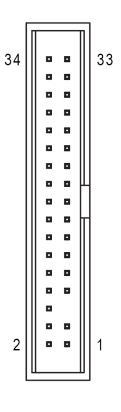

 $\Pi$ 本諸

#### 7) SATAII01\_SB / SATAII23\_SB / SATAII45\_SB (SATA 3Gb/s コネクタ、Intel ICH8DH / ICH8R によりコントロール) SATA 3Gb/秒は、300MB/秒の転送速度を提供することができます。正しく動作させるため、シ リアル SATA 3Gb/秒の BIOS 設定を参照し、適切なドライバをインストールしてください。

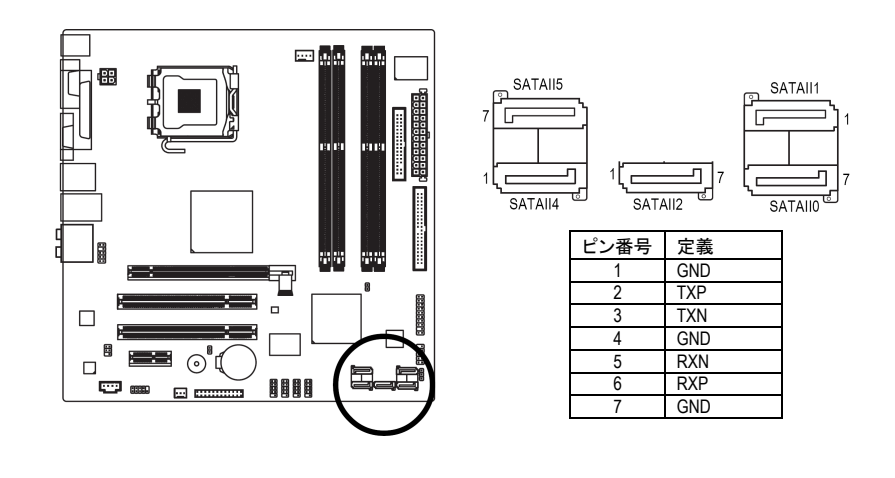

- 19 -

8) PWR\_LED

PWR\_LED コネクタはシステム電源表示ランプに接続してシステムのオン/オフを表示します。 システムがサスペンドモードになると点滅します。

1

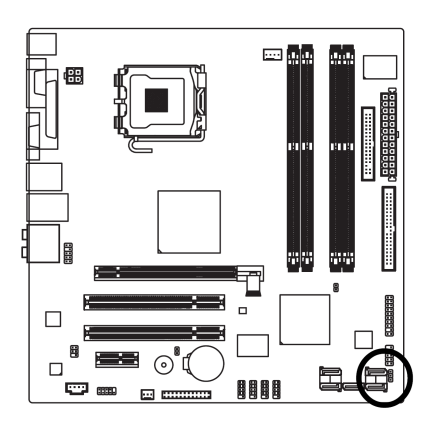

|   | ピン番号 | 定義   |
|---|------|------|
|   | 1    | MPD+ |
| H | 2    | MPD- |
| _ | 3    | MPD- |
|   |      |      |

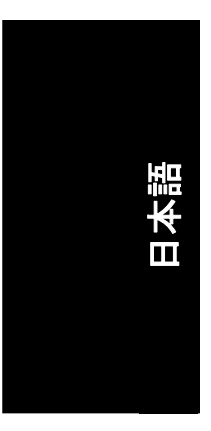

#### 9) F\_PANEL (フロントパネルジャンパ)

ご使用のケースのフロントパネルにある電源 LED、PC スピーカー、リセットスイッチおよび電源スイッチなどを以下のピン配列にしたがって、F\_PANEL コネクタに接続します。

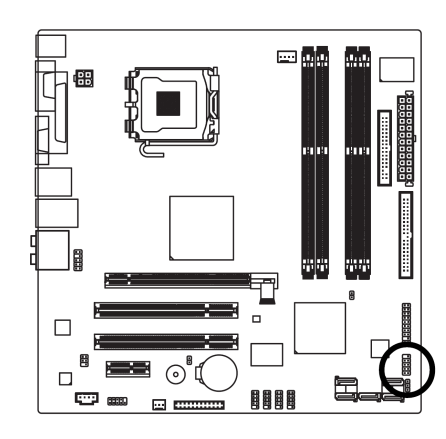

| GND<br>WRSW<br>MSG-<br>MSG+<br>2 1<br>GND<br>GND<br>GND<br>GND<br>RESET<br>HD-<br>HD-<br>HD+ |
|----------------------------------------------------------------------------------------------|
|----------------------------------------------------------------------------------------------|

| ピン番号 | 定義      | ピン番号 | 定義      |
|------|---------|------|---------|
| 1    | HD_LED+ | 2    | MSGLED+ |
| 3    | HD_LED- | 4    | MSGLED- |
| 5    | GND     | 6    | PWRSW   |
| 7    | RESET   | 8    | GND     |
| 9    | NC      | 10   |         |

#### 10) F\_AUDIO (フロントオーディオコネクタ)

このコネクタは HD (High Definition)または AC97 フロントパネルオーディオモジュールに対応し ています。フロントオーディオ機能を使用したい場合、フロントオーディオモジュールをこのコ ネクタに接続してください。フロントパネルオーディオモジュールの接続時には、ピン配置を よく確認してください。モジュールとコネクタ間での誤った接続はオーディオデバイスの動作 不能や故障の原因となります。オプションのフロントパネルオーディオモジュールについて は、シャーシの製造業者にお問い合わせください。

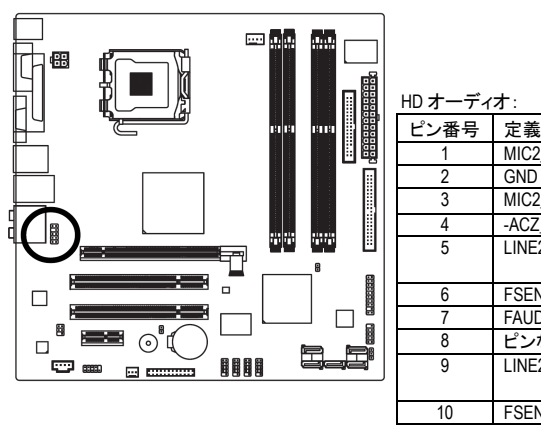

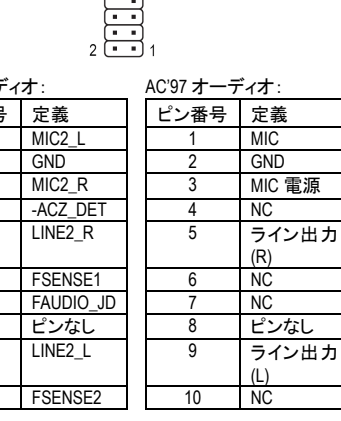

10 🔹 9

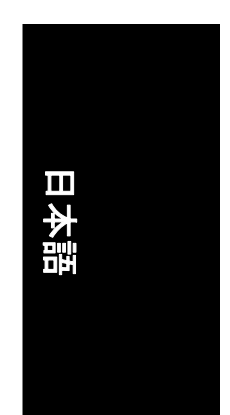

#### 11) CD\_IN (CD 入力コネクタ)

CD-ROM または DVD-ROM のオーディオ出力はこのコネクタに接続します。

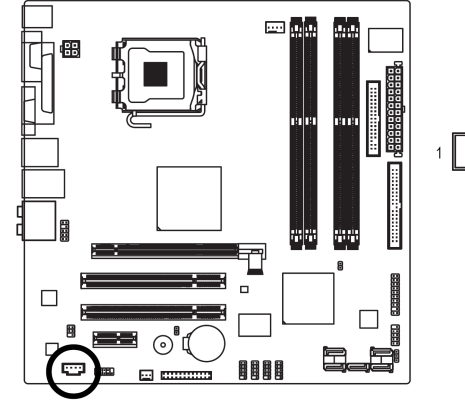

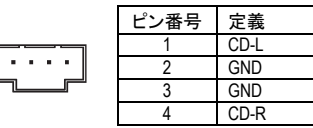

- 21 -

12) SPDIF\_IO (SPDIF 入/出力)

SPDIF 出力はデジタルオーディオを外部スピーカーに、AC3 圧縮データを外部ドルビーデジ タルデコーダーに出力できます。この機能はお持ちのステレオ装置がデジタル入力機能を 装備している場合のみ使用可能です。SPDIF 入力機能はご使用の装置がデジタル出力機 能を装備している場合のみ使用可能です。SPDIF\_IO コネクタの極性にご注意ください。 SPDIF ケーブルの接続にはピン配列をご確認ください。ケーブルとコネクタ間での誤った接 続はデバイスの動作不能や故障の原因となります。オプション装備の SPDIF ケーブルのお 求めには地元の販売店にお問い合わせください。

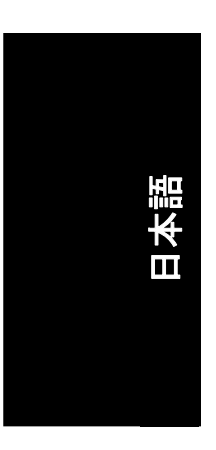

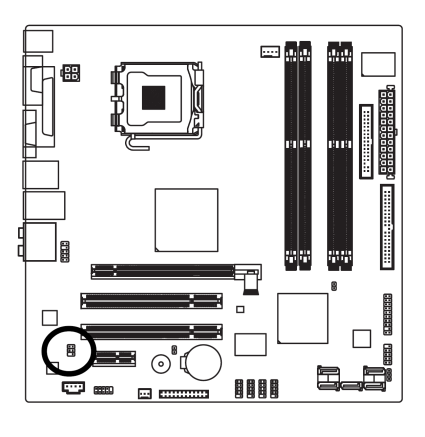

|              | ピン番号 | 定義     |
|--------------|------|--------|
| ۰ ( ) د      | 1    | 電源     |
| °<br>• • • ° | 2    | ピンなし   |
| 2 💶 1        | 3    | SPDIF  |
|              | 4    | SPDIFI |
|              | 5    | GND    |
|              | 6    | GND    |
|              |      |        |

#### 13) F\_USB1 / F\_USB2 / F\_USB3 (フロント USB コネクタ)

フロント USB コネクタの極性にご注意ください。フロント USB ケーブルの接続にはピン配列を ご確認ください。ケーブルとコネクタ間での誤った接続はデバイスの動作不能や故障の原 因となります。オプション装備のフロント USB ケーブルのお求めには地元の販売店にお問い 合わせください。

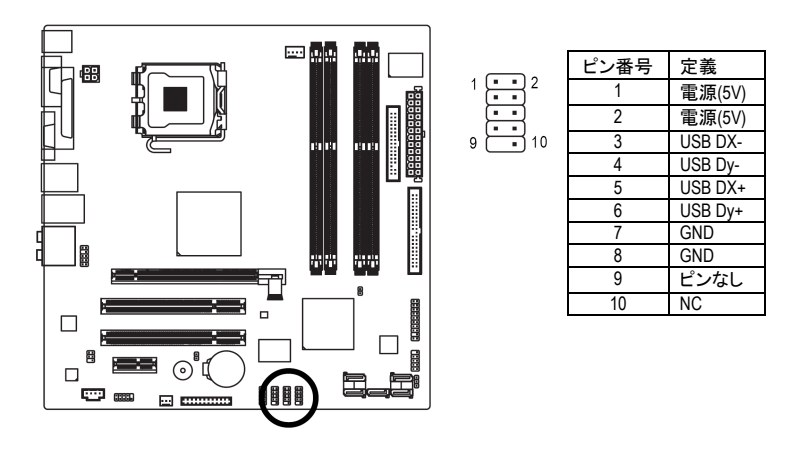

#### 14) F1\_1394 (IEEE 1394 コネクタ)

電気電子学会で制定されたシリアルインタフェース規格で、高速転送、広帯域、およびホットプラグを特徴としています。IEEE1394 コネクタの極性にご注意ください。IEEE1394 ケーブルの接続にはピン配列をご確認ください。ケーブルとコネクタ間での誤った接続はデバイスの動作不能や故障の原因となります。オプションの IEEE1394 ケーブルのお求めには販売店にお問い合わせください。

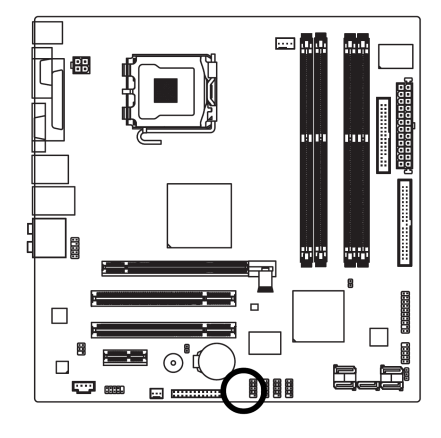

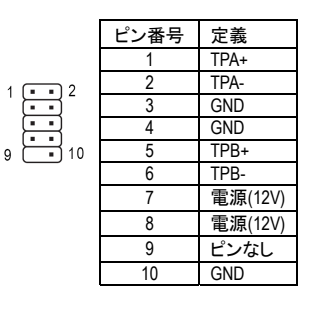

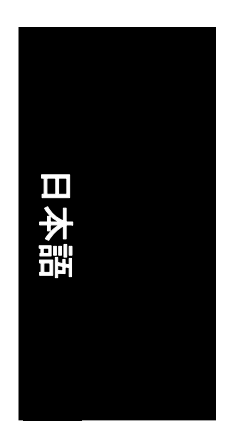

#### 15) COMB (COMB コネクタ)

COMBコネクタの極性にご注意ください。COMBケーブルを接続する場合は、ピン配列を確認 してください。オプションの COMB ケーブルの購入に関しては、最寄の販売店にお問合せく ださい。

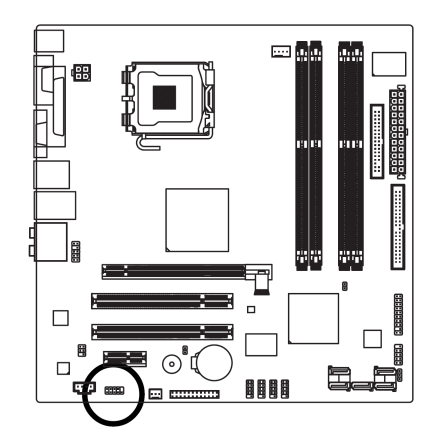

|        | ピン番号 | 定義     |
|--------|------|--------|
|        | 1    | NDCDB- |
|        | 2    | NSINB  |
|        | 3    | NSOUTB |
|        | 4    | NDTRB- |
| 10     | 5    | GND    |
|        | 6    | NDSRB- |
| • • •] | 7    | NRTSB- |
| 9      | 8    | NCTSB- |
|        | 9    | NRIB-  |
|        | 10   | ピンなし   |
|        |      |        |

- 23 -

#### 16) CLR\_CMOS (CMOS クリア)

このヘッダにより、CMOS データをクリアしてデフォルト値に復元できます。CMOS のクリアに は一時的に2つのピンをショートさせます。デフォルトではこのヘッダの不適切な使用を防ぐ ために、ジャンパはありません。

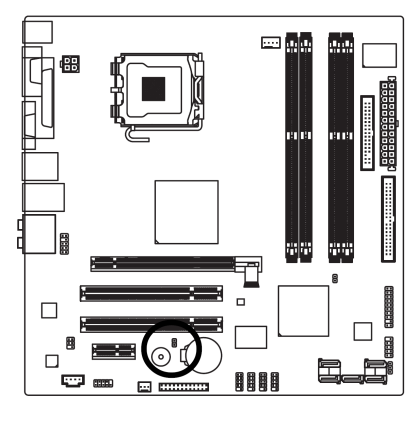

🗄 オープン:通常

ショート: CMOS クリア

日本語

17) CI (ケース侵入、ケース開放) この2ピンコネクタにより、ケースカバーの開放が検知可能です。BIOS セットアップから"ケー ス開放"の状態をチェックできます。

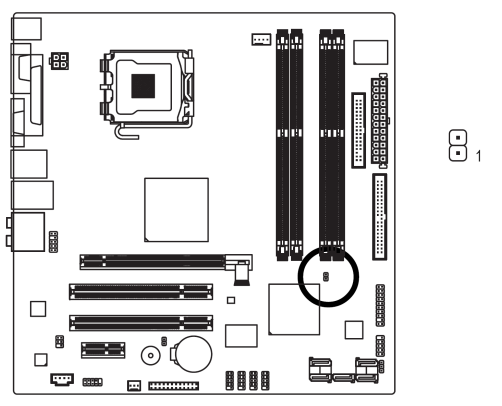

ピン番号 定義 1 信号 1 2 GND

GA-TG965MP-RH マザーボード

#### 18) BATTERY

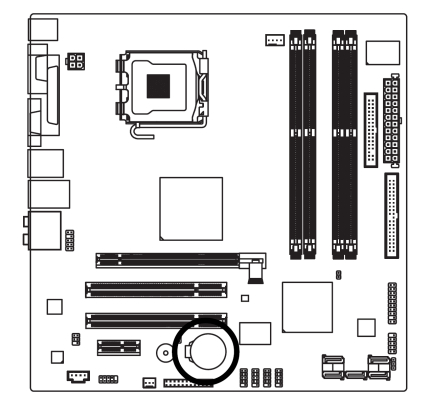

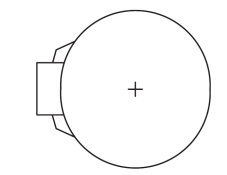

- ◇ バッテリーの交換を間違えると爆発の危険があります。
- ◆ メーカー推奨と同一のタイプの物と交換 してください。
- ◆ 使用済みパッテリーはメーカーの指示に 従って廃棄してください。

#### CMOS 内容を消去するには...

- 1. コンピュータをオフにし、電源コードのプラ グを外します。
- 2. 電池を静かに外し、1 分ほど放置します。 (または電池ホルダーの正・負極端子を金 属片で5秒間ほどショートさせます。)
- 3. バッテリーを入れなおします。
- 4. 電源コードのプラグを挿し、コンピュータを オンにします。

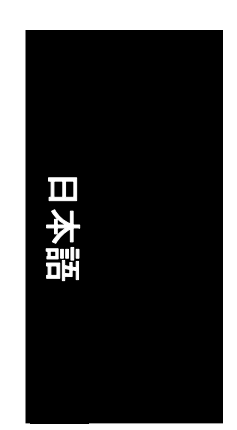

#### 19) TPM (Trust Platform Module) (オプション)

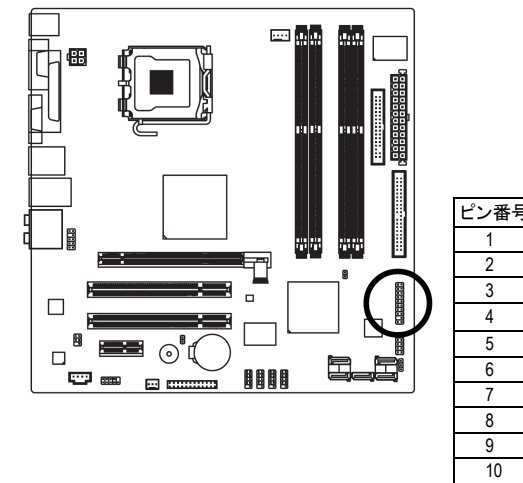

| ~ ~ | _        | _  |    |
|-----|----------|----|----|
| 20  | (•       | •) | 19 |
|     | <b>—</b> | •) |    |
|     | -        | -  |    |
|     | -        | -1 |    |
|     | ┢╸       | -  |    |
|     | -        | -1 |    |
|     | -        | -1 |    |
|     | -        | •  |    |
|     |          | •  |    |
| 2   | -        | •) | 1  |

| ピン番号 | 定義     | ピン番号 | 定義     |
|------|--------|------|--------|
| 1    | LCLK   | 11   | LAD0   |
| 2    | GND    | 12   | GND    |
| 3    | LFRAME | 13   | RSVO   |
| 4    | ピンなし   | 14   | RSV1   |
| 5    | LRESET | 15   | SB3V   |
| 6    | VCC5   | 16   | SERIRQ |
| 7    | LAD3   | 17   | GND    |
| 8    | LAD2   | 18   | CLKRUN |
| 9    | VCC3   | 19   | LPCRD  |
| 10   | LAD1   | 20   | RSV2   |

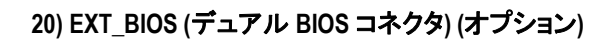

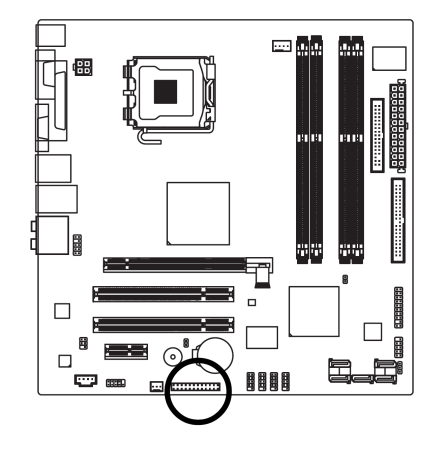

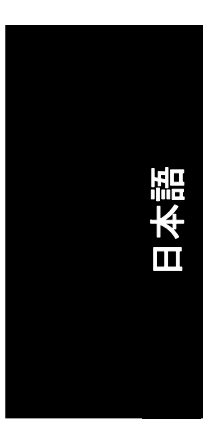

# 第2章 BIOS のセットアップ

BIOS (Basic Input and Output System)には、ユーザが必要とする基本設定を設定可能、または特定 のシステム機能を有効にする CMOS SETUP ユーティリティが含まれています。

CMOS SETUP は、マザーボードの CMOS SRAM に設定を保存します。

電源が OFF になると、マザーボードのバッテリーは必要な電源を CMOS SRAM に供給します。 電源を ON にし、BIOS POST (Power-On Self Test)中に<Del>ボタンを押すと、CMOS SETUP 画面に入 ることが出来ます。"Ctrl+F1"を押すと、BIOS SETUP 画面に入ることができます。

新しい BIOS にアップグレードしたい場合、Gigabyte の Q-Flash または@BIOS ユーティリティを使用 できます。

Q-Flash によりオペレーティングシステムに入らずに素早く簡単に BIOS を更新したりバックアップ することが出来ます。

@BIOS は Windows ベースのユーティリティであり、ユーザーは BIOS のアップグレード前に DOS を 起動することなく、インターネットから直接 BIOS をダウンロードしてアップデートすることができます。

# 日本語

#### 制御用キー

| 選択項目に進む                                                        |
|----------------------------------------------------------------|
| 項目の選択                                                          |
| メインメニューーCMOS Status Page Setup Menu と Option Page Setup Menu を |
| 変更せずに終了-現在のページを終了し、メインメニューに戻る                                  |
| 数値を増加または変更                                                     |
| 数値を減少または変更                                                     |
| 一般のヘルプ、Status Page Setup Menu および Option Page Setup Menu のみ    |
| を対象                                                            |
| 項目のヘルプ                                                         |
| CMOS を前の CMOS 設定に戻す、Option Page Setup Menu のみを対象               |
| BIOS デフォルトテーブルからフェイルセーフデフォルト CMOS 設定値をロ                        |
| -F                                                             |
| 最適デフォルト値をロード                                                   |
| デュアル BIOS (オプション) /Q-Flash ユーティリティ                             |
| システム情報                                                         |
| CMOS 変更を全て保存、メインメニューのみを対象                                      |
|                                                                |

#### メインメニュー

ハイライト表示された設定機能のオンライン説明がスクリーン下部に表示されます。

#### Status Page Setup メニュー/Option Page Setup メニュー

F1 を押すとハイライト表示された項目に使用可能なキーおよび可能な選択内容が小さなウィンドウに表示されます。ヘルプウィンドウを閉じるには<Esc>を押します。

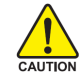

BIOS の書き換えは潜在的な危険性が存在するため、実行には注意を払い、システム 故障につながる不正な操作を避けてください。

BIOS のセットアップ

<F12>:起動メニュー オンボード(またはアドオンカード)のデバイスの起動順序を指定します。 Award Modular BIOS v6.00PG, An Energy Star Ally Copyright (C) 1984-2006, Award Software, Inc. 94hs Intel G965 BIOS for TG965MP-RH-GB1 D6 <DEL>BIOS Setup/Dual BIOS, <F9>: Xpress Recovery2, <F12>: Boot Menu 07/31/2006-G965-ICH8-6A79LG08C-00 -<F12>: 起動メニュー

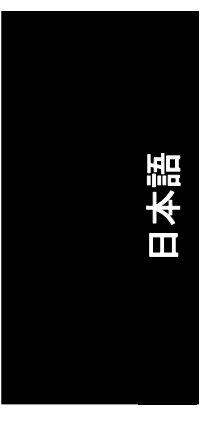

| Boot Menu                        |
|----------------------------------|
| == Select a Boot First device == |
| Floppy                           |
| LS120                            |
| Hard Disk                        |
| CDROM                            |
| ZIP                              |
| USB-FDD                          |
| USB-ZIP                          |
| USB-CDROM                        |
| USB-HDD                          |
| LAN                              |

<↑>または<↓>を使用してデバイスを選択し、Enter を押して確定します。<ESC>を押すとメニュ

# メインメニュー(例: BIOS Ver.: D6)

Award BIOS CMOS セットアップユーティリティを起動すると、画面にメインメニュー(下図に参照)が 表示されます。矢印キーで項目を選び<Enter>を押して決定、またはサブメニューに進みます。

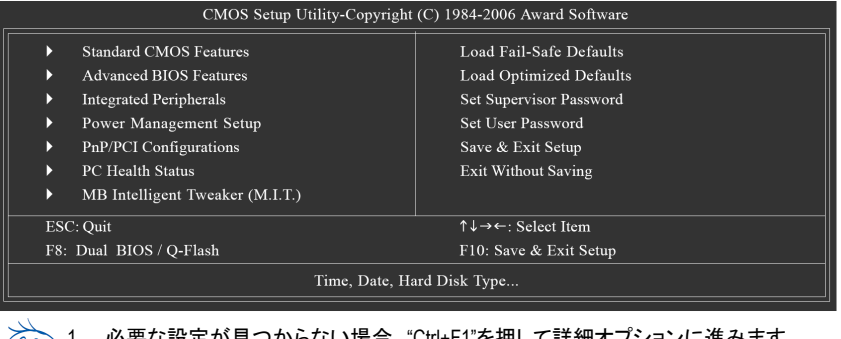

1. 必要な設定が見つからない場合、"Ctrl+F1"を押して詳細オプションに進みます。

- NOTE 2. システムがなんらかの原因で不安定になった場合は BIOS 設定から Load Optimized Defaults (最適化デフォルト値のロード)を行ってください。この操作によりシステムは 初期の安定した状態に戻ります。
  - 3. 本章で述べる BIOS 設定は参考用途のみを想定しており、お手元のマザーボードの 実際の設定とは異なることがあります。

GA-TG965MP-RH マザーボード
- Standard CMOS Features この設定ページには標準互換 BIOS 内の項目全部が含まれています。
- Advanced BIOS Features この設定ページには Award 専用拡張機能の項目全部が含まれています。
- Integrated Peripherals この設定ページにはオンボードペリフェラル項目が全て含まれています。
- Power Management Setup この設定ページには節電機能関連項目が全て含まれています。

# PnP/PCI Configurations この設定ページには PCI およびプラグアンドプレイ ISA リソースの設定項目が全て含まれています。

- PC Health Status
   この設定ページは、システムにより自動検出された温度、電圧、ファン速度が表示されます。
- MB Intelligent Tweaker (M.I.T.) この設定ページは CPU クロックおよびクロックレシオを調節するものです。
- Load Fail-Safe Defaults Fail-Safe Defaults はシステムが安定動作する設定値を表示します。
- Load Optimized Defaults Optimized Defaults はシステムが最良の性能で動作する設定値を表示します。

# Set Supervisor Password パスワードの変更、設定、無効化を行います。これでシステムおよびセットアップ、またはセットアップのみへのアクセスを制限します。

- Set User Password パスワードの変更、設定、無効化を行います。これでシステムへのアクセスを制限します。
- Save & Exit Setup CMOS 設定値を CMOS に保存し、セットアップを終了します。
- Exit Without Saving CMOS 設定値を全てキャンセルし、セットアップを終了します。

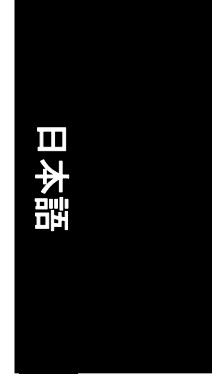

- 29 -

#### 2-1 Standard CMOS Features

|          | CMOS Setu                                      | p Utility-Copyright (C) 1984-2006 A<br>Standard CMOS Features | ward Software                                        |
|----------|------------------------------------------------|---------------------------------------------------------------|------------------------------------------------------|
|          | Date (mm:dd:yy)                                | Fri, Mar 18 2006                                              | Item Help                                            |
|          | Time (hh:mm:ss)                                | 18:25:04                                                      | Menu Level                                           |
|          |                                                |                                                               |                                                      |
|          | IDE Channel 0 Master                           | [None]                                                        |                                                      |
|          | IDE Channel 0 Slave                            | [None]                                                        |                                                      |
|          | IDE Channel 1 Master                           | [None]                                                        |                                                      |
|          | IDE Channel 1 Slave                            | [None]                                                        |                                                      |
|          | IDE Channel 2 Master                           | [None]                                                        |                                                      |
|          | IDE Channel 3 Master                           | [None]                                                        |                                                      |
|          | Drive A<br>Floppy 3 Mode Support               | [1.44M, 3.5"]<br>[Disabled]                                   |                                                      |
|          | Halt On                                        | [All, But Keyboard]                                           |                                                      |
|          | Base Memory                                    | 640K                                                          |                                                      |
|          | Extended Memory                                |                                                               |                                                      |
|          |                                                | 504M                                                          |                                                      |
|          |                                                |                                                               |                                                      |
|          |                                                |                                                               |                                                      |
| <b>↑</b> | ↓→←: Move Enter: Select<br>F5: Previous Values | +/-/PU/PD: Value F10: Save<br>F6: Fail-Safe Defaults          | ESC: Exit F1: General Help<br>F7: Optimized Defaults |

#### 🗢 Date

- 日付のフォーマットは<曜日>、<月>、<日>、<年>です。
- Week 日曜から土曜までの曜日は BIOS で設定され、表示用のみです
- Month 月は1月から12月までです。
- ➡ Day 日は1から31(またはその月に存在する日数)までです
- 年は 1999 から 2098 までです ➡ Year
- 🗢 Time

時刻のフォーマットは<時> <分> <秒>です。時刻は 24 時間制です。例えば午後 1 時は 13:00:00 となります。

- IDE Channel 0/1 Master, Slave
  - ▶ IDE HDD 自動検出
  - 自動デバイス検出を行うため、"Enter"を押してこのオプションを選択します。
  - ▶ IDE Channel 0/1 Master IDE/SATA デバイスセットアップ。3つの方法の中から1つを選択し てください:
    - POST 中に、BIOS が IDE/SATA デバイスを自動検出することを可能にしま Auto す(デフォルト)
    - IDE/SATA デバイスを使用していない場合は、これを選択してください。シ None ステムは、自動検出手順をスキップし、より速いシステム起動が可能と なります。 Manual ユーザは、手動で正しい設定を入力することができます。

  - ハードドライブのアクセス・モードを設定します。4 つのオプションは以下 ► Access Mode の通りです。CHS/LBA/Large/Auto (デフォルト: Auto)
- IDE Channel 2/3 Master
  - ► IDE Auto-Detection
    - 自動デバイス検出を行うため、"Enter"を押してこのオプションを選択します。
    - ▶ Extended IDE Drive. 2つの方法の中から1つを選択してください:
      - POST 中に、BIOS が IDE/SATA デバイスを自動検出することを可能にしま Auto す(デフォルト)

GA-TG965MP-RH マザーボード

|    | None                | IDE/SATAデバイスを使用していない場合は、これを選択してください。                              |    |
|----|---------------------|-------------------------------------------------------------------|----|
|    |                     | ン人テムは、目動検出手順をスキッノし、より速いンステム起動か可<br>能となります                         |    |
|    | ➡ Access Mode       | Nードドライブのアクセス・モードを設定します。2 つのオプションは以下の通りです:Large/Auto (デフォルト: Auto) |    |
|    | ➡ Capacity          | 装着済みのハードディスク容量。                                                   |    |
|    | Cylinder            | シリンダ数                                                             |    |
|    | Head                | ヘッド数                                                              |    |
|    | Precomp             | ライト・プリコンペンセーション                                                   |    |
|    | Landing Zone        | ランディングゾーン                                                         |    |
|    | Sector              | セクタ致                                                              |    |
| Ċ  | Drive A             |                                                                   |    |
|    | この項目はコンピュ-<br>します。  | ータにインストールされたフロッピーディスクのドライブ A のタイプを設定                              |    |
|    | ➡ None              | フロッピードライブはインストールされていません                                           |    |
|    | ➡ 360K, 5.25"       | 5.25 インチ PC 内蔵標準ドライブ;容量は 360K バイト。                                |    |
|    | ▶ 1.2M, 5.25"       | 5.25 インチ AT タイプ高密度ドライフ;容量は 1.2M バイト                               |    |
|    | N 7001/ 0 5"        | (3 モートか有効の場合は 3.5 インナ)。                                           |    |
|    | ▶ 720K, 3.5"        | 3.5 インナ両面トフイノ;谷軍は / 20K ハイト<br>25 ハ.エモモビニノゴ の号は / 40N バイト         | 프맨 |
|    | P 1.441VI, 3.3      | 3.3 1ノナ   囲トフ1ノ;谷里は 1.44    ハ1ト。<br>2.5 インチ市市ドライブ: 空号け 2.98M バイト  |    |
| ~  | Flanny 2 Made Sun   | 3.5インテ両面にフィン,谷里は 2.0000 ハイド。                                      |    |
| 0- | Floppy 3 wode Sup   | port (for Japan Area)<br>、 ほかのフロール。 バニノゴ ノブコ ハルト/ま)               |    |
|    | Disabled            | 通常のノロツビートフイノ。(ナノオルト値)<br>ドライブ / けるエードフロッピードライブです                  |    |
| ~  | Helt on             | F )1 ) A IL 3 E-F ) I 9 L -F )1 ) C 9 。                           |    |
| 0  | Tall OII            |                                                                   |    |
|    | この項目で電源投入<br>定します。  | 時にエフー検田がめつた場合に、コンビューダを停止するかとうかを決                                  |    |
|    | No Errors           | システム起動時にエラー検出があって表示されても、続行します。                                    |    |
|    | All Errors          | BIOS か里天 ぐはないエフーを使出しても、ンステムは停止します。                                |    |
|    | All, But Keyboard   | システム起動はキーホートエフーでは続行しますが、てれ以外のエニーでは停止します(デフォルト値)                   |    |
|    | ➡ All, But Diskette | システム起動はディスクエラーでは続行しますが、それ以外のエラーではににします。                           |    |
|    | ➡ All, But Disk/Key | システム起動はキーボードエラーまたはディスクエラーでは続行しますが、それ以外のエラーでは停止します。                |    |
| Ċ  | Memory              |                                                                   |    |
|    | この項目は表示のみ           | ▶で. BIOSのPOST(雷源起動時セルフテスト)によって判断されます。                             |    |
|    | Base Memory         |                                                                   |    |
|    | BIOS の POST はシス     | ステムにインストールされているベース(コンベンショナル)メモリ容量を検                               |    |
|    | 出します。               |                                                                   |    |
|    | ベースメモリ容量は道          | 通常 512K 搭載のマザーボードではシステム用に 512K で、640K 以上搭                         |    |
|    | 載のマザーボードで           | はシステム用に 640K となります。                                               |    |
|    | Extended Memory     |                                                                   |    |
|    | BIOS は POST 中に拡     |                                                                   |    |
|    | これは CPU メモリアト       | トレスマッフ上で 1MB バイト以上に位置するメモリ容量です。                                   |    |
|    | ▶ Iotal Memory      |                                                                   |    |

このアイテムは使用したメモリ容量を表示します。

#### 2-2 Advanced BIOS Features

|          | CMOS Setu                                                                                                    | p Utility-Copyright (C) 1984-2006 Awar<br>Advanced BIOS Features                                                                                                    | d Software                                           |
|----------|----------------------------------------------------------------------------------------------------|----------------------------------------------------------------------------------------------------|------------------------------------------------------|
|          | Hard Disk Boot Priority<br>First Boot Device<br>Second Boot Device<br>Password Check<br>CPU Hyper-Threading <sup>(#)</sup><br>Limit CPUID Max. to 3 <sup>(#)</sup><br>No-Execute Memory Protect <sup>(#)</sup><br>CPU Enhanced Halt (CIE) <sup>(#)</sup><br>CPU Thermal Monitor 2(TM2) <sup>(#)</sup><br>CPU Thermal Monitor 2(TM2) <sup>(#)</sup><br>Init Display First<br>Onboard VGA<br>On-Chip Frame Buffer Size | [Press Enter]<br>[Floppy]<br>[Hard Disk]<br>[CDROM]<br>[Setup]<br>[Enabled]<br>[Enabled]<br>[Enabled]<br>[Enabled]<br>[Enabled]<br>[Enabled]<br>[Enabled]<br>[Enabled]<br>[Babled]<br>[Babled]<br>[Bable]<br>[Bable]<br>[SM] | Item Help<br>Menu Level≯                             |
| <b>↑</b> | ↓→←: Move Enter: Select<br>F5: Previous Values                                                                                                    | +/-/PU/PD: Value F10: Save<br>F6: Fail-Safe Defaults                                                                                                    | ESC: Exit F1: General Help<br>F7: Optimized Defaults |

#### Hard Disk Boot Priority

オンボード(またはアドオンカード)の SCSI、RAID 等の起動順序を指定します。

デバイス選択には<↑>または<↓>を使用し、リスト内は<+>で上方に移動また<->で下方に 移動します。<ESC>を押すとこのメニューを終了します。

#### First / Second / Third Boot Device

- ▶ Floppy 起動用デバイスの優先順位でフロッピーを指定します。
- ▶ LS120 起動用デバイスの優先順位でLS120を指定します。
- ➡ Hard Disk 起動用デバイスの優先順位でハードディスクを指定します。
- ▶ CDROM 起動用デバイスの優先順位で CDROM を指定します。
- ▶ ZIP 起動用デバイスの優先順位で ZIP を指定します。
- ▶ USB-FDD 起動用デバイスの優先順位で USB-FDD を指定します。
- ▶ USB-ZIP 起動用デバイスの優先順位で USB-ZIP を指定します。
- ▶ USB-CDROM 起動用デバイスの優先順位で USB-CDROM を指定します。
- ▶ USB-HDD 起動用デバイスの優先順位で USB-HDD を指定します。
- ▶ LAN 起動用デバイスの優先順位でLANを指定します。
- ▶ Disabled この機能を無効にします。
- Password Check
  - ▶ Setup プロンプト時に正しいパスワードが入力されない場合は、システムは 起動しますが、セットアップ画面は表示できません。(デフォルト値)
     ▶ System プロンプト時に正しいパスワードが入力されない場合は、システムは 起動せず、セットアップ画面も表示できません。

パスワードの設定を取り消す場合は、"ENTER"を押し、[SETUP]を空白にしてください。

(注) この項目は当機能をサポートするプロセッサをインストールした時に表示されます。

CPU Hyper-Threading(注)

| - | or o hyper-thread        |                                               |    |
|---|--------------------------|-----------------------------------------------|----|
|   | Enabled                  | CPU のハイパースレッディング機能を有効にします。この機能はマル             |    |
|   |                          | チプロセッサモードをサポートするオペレーティングシステムでのみ               |    |
|   |                          | 動作する点にご注意ください。(デフォルト値)                        |    |
|   | Disabled                 | CPU ハイパースレッディングを無効にします。                       |    |
| Φ | Limit CPUID Max. to      | ) 3(注)                                        |    |
|   | Enabled                  | NT4の様な旧式の OSを使用する場合は、CPUID Maximum 値を3に制      |    |
|   |                          | 限してください。                                      |    |
|   | Disabled                 | Windows XP の CPUID Limit を無効にします。(デフォルト値)     |    |
| Φ | No-Execute Memory        | / Protect <sup>(注)</sup>                      |    |
|   | Enabled                  | 非実行メモリ保護機能を有効にします。(デフォルト値)                    |    |
|   | Disabled                 | 非実行メモリ保護機能を無効にします。                            |    |
| σ | <b>CPU Enhanced Halt</b> | (C1E) <sup>(注)</sup>                          |    |
|   | ➡ Enabled                | CPU 拡張停止(C1E)機能を有効にします。(デフォルト値)               |    |
|   | Disabled                 | CPU 拡張停止(C1E)機能を無効にします。                       |    |
| Φ | <b>CPU</b> Thermal Monit | or 2 (TM2) <sup>(注)</sup>                     | Ш  |
|   | Enabled                  | CPU サーマルモニタ2(TM2)機能を有効にします。(デフォルト値)           | ₩  |
|   | Disabled                 | CPU サーマルモニタ2 (TM2)機能を無効にします。                  | 핕멦 |
| œ | CPU EIST Function        | 注)                                            |    |
|   | ➡ Enabled                | CPU EIST 機能を有効にします。(デフォルト値)                   |    |
|   | Disabled                 | EIST 機能を無効にします。                               |    |
| ዮ | Virtualization Techn     | iology <sup>(注)</sup>                         |    |
|   | Enabled                  | Virtualization Technology を有効にします。(デフォルト値)    |    |
|   | Disabled                 | この機能を無効にします。                                  |    |
| Ċ | Init Display First       |                                               |    |
|   | この機能で、ユーザ-               | ーによりマザーボードにインストールされた PCI カードと PCI Express VGA |    |
|   | カードのどちらをモニ               | タ表示の初期設定とするかを指定できます。                          |    |
|   | ▶ PEG                    | 初期ディスプレイを PCI Express VGA カードに優先的に設定。         |    |
|   | PCI                      | 初期ディスプレイを PCI に優先的に設定。(デフォルト値)                |    |
|   | Onboard                  | 初期ディスプレイをオンボード VGA に優先的に設定。                   |    |
| Ŷ | Onboard VGA              |                                               |    |
|   | Enable If No Ext PE      | G                                             |    |
|   | PCI Express VGA カー       | ドが取り付けられていない場合、オンボード GPU から出力します。             |    |
|   | (デフォルト値)                 |                                               |    |
|   | Always Enable            |                                               |    |
|   | 常にオンホート GPU              | から出力します。                                      |    |
| 9 | Un-Chip Frame Buf        |                                               |    |
|   | ▶ 1MB                    | オンチッフのフレームバッファサイズを 1MB に設定します。                |    |
|   | ► SWR                    | オンナッノのフレームハッファサイスを 8MB に設定します。                |    |
|   |                          | (アノオルト10)                                     |    |

(注) この項目は当機能をサポートするプロセッサをインストールした時にのみ表示されます。

# 2-3 Integrated Peripherals

| 本語 | SAIA Porto-5 Native I<br>USB Controller<br>USB 2.0 Controller<br>USB Keyboard Support<br>Legacy USB storage d<br>Azalia Codee<br>Onboard LAN Function<br>OnBoard LAN Boot RC<br>Onboard Serial Port 1<br>Onboard Serial Port 2<br>Onboard Parallel Port<br>Parallel Port Mode<br>Onboard 1394 Functio | Mode<br>t<br>letect<br>n<br>DM<br>m<br>Select<br>ics |
|----|----------------------------------------------------------------------------------------------------|------------------------------------------------------|
|    | 🗢 SATA RAID/AHCI                                                                                                    | Mode                                                 |
|    | ➡ Disabled                                                                                                    | SATA -                                               |
|    | ► AHCI                                                                                                    | オンボ                                                  |
|    |                                                                                                    | ドホス                                                  |
|    |                                                                                                    | ガイン・<br>機能を                                          |
|    |                                                                                                    | ウェブ                                                  |
|    | ➡ RAID                                                                                                    | SATA -                                               |
|    | 🖙 SATA Dorta 2 Nati                                                                                                    | します<br>No Mode                                       |
|    | <ul> <li>SATA PUTU-3 Nati</li> <li>Enabled</li> </ul>                                                                                                    |                                                      |
|    |                                                                                                    | JAIAI                                                |

σ

σ

σ

σ

| CMOS Setup Utility-Copyright (C) 1984-2006 Award Software                                               |                                                   |                                    |                           |
|----------------------------------------------------------------------------------------------------|---------------------------------------------------|------------------------------------|---------------------------|
| SATA RAID/AHCLMode                                                                                      | Integrated Felip                                  |                                    | Item Help                 |
| SATA Port0-3 Native Mode                                                                                | de [Disabled                                      | ]                                  | Menu Level                |
| USB Controller                                                                                          | [Enabled]                                         |                                    |                           |
| USB 2.0 Controller<br>USB Keyboard Support                                                              | [Enabled]<br>[Disabled]                           | 1                                  |                           |
| USB Mouse Support                                                                                       | [Disabled                                         | j                                  |                           |
| Legacy USB storage dete                                                                                 | ct [Enabled]                                      |                                    |                           |
| Onboard LAN Function                                                                                    | [Enabled]                                         |                                    |                           |
| OnBoard LAN Boot ROM                                                                                    | [Disabled                                         | ]                                  |                           |
| Onboard Serial Port 2                                                                                   | [2F8/IRQ:                                         | 3]                                 |                           |
| Onboard Parallel Port                                                                                   | [378/IRQ                                          | 7]                                 |                           |
| Onboard 1394 Function                                                                                   | [SPP]<br>[Enabled]                                |                                    |                           |
|                                                                                                    |                                                   |                                    |                           |
|                                                                                                    |                                                   |                                    |                           |
|                                                                                                    |                                                   |                                    |                           |
| ↓→←: Move Enter: Sel                                                                                    | ect +/-/PU/PD: Value                              | F10: Save ESC: 1                   | Exit F1: General Help     |
| F5: Previous Values                                                                                     | F6: Fail-Safe Defaults                            | F7: O                              | ptimized Defaults         |
| SATA RAID/AHCI M                                                                                        | ode                                               |                                    |                           |
|                                                                                                    | CATA エッンクリ た IDE エ                                | いっか ウレキオ                           | (デフェリレ(店)                 |
|                                                                                                    | ろれん テャンネルを IDE モ<br>オンボード SATA コントロ・              | ートに設定します。<br>ーラを 4日01 エード          | () フォルト値)<br>に設定します アドバンス |
|                                                                                                    | ドホストコントローライン                                      |                                    | ストレージドライバがネイ              |
|                                                                                                    | ティブコマンドクエンチング                                     | ブやホットプラグとし                         | ハーレーシー シー・ハッキー<br>ハート+    |
|                                                                                                    | 機能を使用可能にするイ                                       | ンタフェース仕様で                          | す。AHCLの詳細は. Intel         |
|                                                                                                    | ウェブサイトをご参照くだ                                      | さい。                                |                           |
| RAID                                                                                                    | SATA チャンネルを RAID =                                | モードに、IDE チャン                       | ノネルを IDE モードに設定           |
|                                                                                                    | します。                                              |                                    |                           |
| SATA Port0-3 Native                                                                                     | Mode                                              |                                    |                           |
| Enabled                                                                                                 | SATA Port0~3 をネイティブ                               | IDE モードで動作                         | するように設定します。               |
| Disabled                                                                                                | SATA Port0~3 をレガシーII                              | DE モードで動作す                         | るように設定します。                |
|                                                                                                    | (デフォルト値)                                          |                                    |                           |
| USB Controller                                                                                          |                                                   |                                    |                           |
| Enabled                                                                                                 | USB コントローラを有効に                                    | します。(デフォルト                         | ~値)                       |
| Disabled                                                                                                | USB コントローラを無効に                                    | します。                               |                           |
| USB 2.0 Controller                                                                                      |                                                   |                                    |                           |
| オンボードの USB 2.0                                                                                          | 機能を使用されない場合                                       | は、この機能を無刻                          | めにできます。                   |
| Enabled                                                                                                 | USB コントローラを有効に                                    | します。(デフォル                          | ~値)                       |
| Disabled                                                                                                | USB 2.0 コントローラを無刻                                 | 効にします。                             |                           |
| <b>USB Keyboard Supp</b>                                                                                | ort                                               |                                    |                           |
| Enabled                                                                                                 | USB キーボードサポートを                                    | を有効にします。                           |                           |
| N. Dischlad                                                                                             |                                                   |                                    |                           |
| Disabled                                                                                                | USB キーホートサホートを                                    | を無効にします。(テ                         | ジフォルト値)                   |
| USB Mouse Support                                                                                       | 05B +                                             | を無効にします。(テ                         | ・フォルト値)                   |
| USB Mouse Support                                                                                       | USB キーホートサホートを<br>USB マウスサポートを有刻                  | を無効にします。(ァ<br>めにします。               | ・フォルト値)                   |
| <ul> <li>▶ Disabled</li> <li><b>USB Mouse Support</b></li> <li>▶ Enabled</li> <li>▶ Disabled</li> </ul> | USB キーホートサホートを<br>USB マウスサポートを有刻<br>SB マウスサポートを無効 | を無効にします。(テ<br>効にします。<br>にします。(デフォノ | ・フォルト値)<br>レト値)           |

| Ś      | Legacy USB storage         | e detect                                              |   |
|--------|----------------------------|-------------------------------------------------------|---|
|        | このオフションにより、                | 、ユーサは POST 時に USB フラッシュドライフおよひ USB ハードドライフ            |   |
|        | を含む USB ストレーン              | ノナハイ人を使出するかを選択じざよす。                                   |   |
|        |                            | BIOS はりへしの USB ストレーシナハイスをスキャンしまり。<br>(デフォルト値)         |   |
|        | Disabled                   | (アンオルド値)<br>この機能を無効にします                               |   |
| ~      | Azalia Codec               |                                                       |   |
| ~      |                            | Azolia オーディオ機能な白動栓知L キオ (デフォルト値)                      |   |
|        | Disabled                   | Azalia オーディオ機能で自動使和しより。(アフォルド値)<br>Azalia オーディオ機能の無効化 |   |
| ~      | Onboard I AN Funct         | ion                                                   |   |
|        |                            |                                                       |   |
|        | Disabled                   | この機能を無効にします。                                          |   |
| æ      | OnBoard I AN Boot          | ROM                                                   |   |
|        | この機能で、オンボー                 | -ド I AN チップのブート ROM を起動するかどうか設定します。                   |   |
|        | ➡ Enabled                  | この機能を有効にします。                                          |   |
|        | Disabled                   | この機能を無効にします。(デフォルト値)                                  |   |
| Ċ      | <b>Onboard Serial Port</b> | 1                                                     |   |
|        | ➡ Auto                     | BIOS は自動的に1番ポートアドレスを設定します。                            |   |
|        | ➡ 3F8/IRQ4                 | オンボードシリアルポート1番を有効にし、アドレスを3F8/IRQ4に設定                  |   |
|        |                            | します。(デフォルト値)                                          | ÷ |
|        | ▶ 2F8/IRQ3                 | オンボードシリアルポート1番を有効にし、アドレスを2F8/IRQ3に設定                  |   |
|        |                            | します。<br>ナンギードシリアルギート1番をちかにレーアドレスを250/1004に恐空          |   |
|        | JEO/IRQ4                   | インバードンリアルバード   留を有効にし、アドレスを SEO/IRQ4 に設定<br>  ます      |   |
|        | ▶ 2E8/IRQ3                 | しょう。<br>オンボードシリアルポート1番を有効にし、アドレスを2E8/IRQ3に設定          |   |
|        |                            | します。                                                  |   |
|        | Disabled                   | オンボードシリアルポート1番を無効にします。                                |   |
| $\sim$ | <b>Onboard Serial Port</b> | 2                                                     |   |
|        | ➡ Auto                     | BIOS は自動的に2番ポートアドレスを設定します。                            |   |
|        | ➡ 3F8/IRQ4                 | オンボードシリアルポート2番を有効にし、アドレスを3F8/IRQ4に設定                  |   |
|        |                            | します。                                                  |   |
|        | PP ZF8/IRQ3                | オフホートンリアルホート2 金を有効にし、アトレスを2F6/IRQ3に設定<br>します (デフォルト値) |   |
|        | ➡ 3E8/IRQ4                 | しょす。() フォルド値)<br>オンボードシリアルポート2番を有効にし、アドレスを3F8/IRO4に設定 |   |
|        |                            | します。                                                  |   |
|        | ▶ 2E8/IRQ3                 | オンボードシリアルポート2番を有効にし、アドレスを2E8/IRQ3に設定                  |   |
|        |                            | します。                                                  |   |
|        | Disabled                   | オンボードシリアルポート2番を無効にします。                                |   |
| ¢      | <b>Onboard Parallel Po</b> | rt                                                    |   |
|        | Disabled                   | オンボードLPTポートを無効にします。                                   |   |
|        | ▶ 378/IRQ7                 | オンホート LPI ホートを有効にし、アトレスを 3/8/IRQ/ に設定します。             |   |
|        | ► 278/IDO5                 | (アフオルト旭)<br>ナンボード LDT ポートたち効けし、アドレフた 278/IDO5 に設定します  |   |
|        | ► 3BC/IRO7                 | オンボードLPTポートを有効にし、アドレスを3BC/IRO7に設定します。                 |   |
| ~      | Parallel Port Mode         |                                                       |   |
| -      |                            | パラレルポートを煙進パラレルポートとして使用します (デフォルト値)                    |   |
|        | ▶ FPP                      | パラレルポートを拡張パラレルポートとして使用します。                            |   |
|        | ➡ ECP                      | パラレルポートを拡張機能ポートとして使用します。                              |   |
|        | ➡ ECP+EPP                  | パラレルポートを ECP および EPP モードで使用します。                       |   |
| σ      | <b>Onboard 1394 Funct</b>  | lion                                                  |   |
|        | Enabled                    | オンボード IEEE1394 機能を有効にします。(デフォルト値)                     |   |
|        | Disabled                   | オンボード IEEE1394 機能を無効にします。                             |   |
|        |                            |                                                       |   |

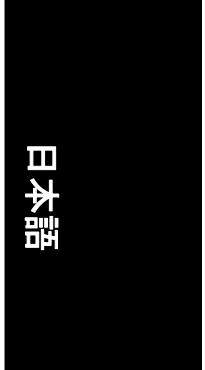

#### 2-4 Power Management Setup

| CMOS Setup                                                                                                    | p Utility-Copyright (C) 1984-2006 Award So<br>Power Management Setup                                                          | ftware                                             |
|----------------------------------------------------------------------------------------------------|----------------------------------------------------------------------------------------------------|----------------------------------------------------|
| ACPI Suspend Type<br>Soft-Off by PWR-BITN<br>PME Event Wake Up<br>Power On by Ring<br>Resume by Alarm<br>× Date (of Month) Alarm<br>Time (hhrmm:ss) Alarm<br>Power On By Mouse<br>Power On By Mouse<br>Power On By Keyboard<br>× KB Power ON Password<br>AC Back Function | [S1(POS)]<br>[Instant-Off]<br>[Enabled]<br>[Disabled]<br>Everyday<br>0:0:0<br>[Disabled]<br>[Disabled]<br>Enter<br>[Soft-Off] | Item Help<br>Menu Level                            |
| ↑↓→←: Move Enter: Select<br>F5: Previous Values                                                                                                    | +/-/PU/PD: Value F10: Save ES<br>F6: Fail-Safe Defaults F7                                                                    | SC: Exit F1: General Help<br>7: Optimized Defaults |

#### ☞ ACPI Suspend Type

| S1(POS) | ACPI サスペンドの種類を S1/POS (Power On Suspend)に設定します。 |
|---------|-------------------------------------------------|
|         | (デフォルト値)                                        |

▶ S3(STR) ACPI サスペンドの種類を S3/STR (Suspend To RAM)に設定します。

#### Soft-Off by PWR-BTTN

▶ Instant-Off
 ■ Delay 4 Sec.
 電源ボタンを押すと、すぐ電源をオフにします。(デフォルト値)
 ▶ Delay 4 Sec.
 ■ 電源ボタンを4 秒以上押し続けると、電源オフになります。ボタン押す時間が4 秒間未満の場合、サスペンドモードに入ります。

#### ∽ PME Event Wake Up

この機能を使用するには、最低でも 5VSB リードで 1A を供給できる ATX 電源が必要となります。

- Ďisabled この機能を無効にします。
- ▶ Enabled PME イベントウェイクアップを有効にします。(デフォルト値)
- ∽ Power On by Ring
  - ▶ Disabled Power on by Ring 機能を無効にします。
  - ▶ Enabled Power on by Ring 機能を有効にます。(デフォルト値)
- ∽ Resume by Alarm
  - "Resume by Alarm"項目を設定することにより、入力した日付/時刻にシステム電源をオンにできます。
  - ▶ Disabled この機能を無効にします。(デフォルト値)
  - ▶ Enabled アラーム機能を有効にすることで、電源オンにします。
  - Resume by Alarm が有効の場合。
  - ▶ Day of Month Alarm: 毎日、1~31
  - ▶ Time (hh:mm:ss) Alarm: (0~23):(0~59):(0~59)
- ∽ Power On By Mouse
  - Disabled この機能を無効にします。(デフォルト値)
  - ▶ Double Click PS/2 マウスの左ボタンをダブルクリックするとシステム電源がオンに なります。

GA-TG965MP-RH マザーボード

## ∽ Power On By Keyboard

σ

 $\sigma$ 

| Disabled                                                   | この機能を無効にします。(デフォルト値)               |  |
|------------------------------------------------------------|------------------------------------|--|
| Password                                                   | キーボード電源オン機能のパスワードを 1-5 文字で入力して設定して |  |
|                                                            | ください。                              |  |
| Keyboard 98                                                | "パワーキー"ボタンがキーボードにある場合は、そのキーを押すとシ   |  |
|                                                            | ステム電源がオンになります。                     |  |
| KB Power ON Password                                       |                                    |  |
| "Power On by Keyboard"項目では Password を設定した場合、ここでパスワードが設定できま |                                    |  |
|                                                            |                                    |  |

| TOWCI OIL by | Reybodid 項目 Cla l doswold と設定した場日、CCC CNA / I が設定 CE a |
|--------------|--------------------------------------------------------|
| ょ            |                                                        |
| 10           |                                                        |
| Enter        | パスワード(1~5 文字の英数字)を入力し、Enter を押してキーボード電                 |
|              |                                                        |
|              | 源オンハスワートを設定していたい。                                      |

| AC Back Function |                                    |
|------------------|------------------------------------|
| ➡ Soft-Off       | AC 電源が回復すると、システムは"Off"の状態になります。    |
|                  | (デフォルト値)                           |
| ➡ Full-On        | AC 電源が回復すると、システムは"On"の状態になります。     |
| Memory           | AC 電源が回復すると、システムは AC 電源がオフになる前の状態に |
| -                | 戻ります。                              |

# 2-5 PnP/PCI Configurations

| CMOS Setup Utility-Copyright (C) 1984-2006 Award Software<br>PnP/PCI Configurations |                                                      |                                                      |  |  |  |
|-------------------------------------------------------------------------------------|------------------------------------------------------|------------------------------------------------------|--|--|--|
| PCI1 IRQ Assignment                                                                 | [Auto]                                               | Item Help                                            |  |  |  |
| PCI2 IRQ Assignment                                                                 | [Auto]                                               | Menu Level▶                                          |  |  |  |
| PCI3 IRQ Assignment                                                                 | [Auto]                                               |                                                      |  |  |  |
|                                                                                     |                                                      |                                                      |  |  |  |
| ↑↓→←: Move Enter: Select<br>F5: Previous Values                                     | +/-/PU/PD: Value F10: Save<br>F6: Fail-Safe Defaults | ESC: Exit F1: General Help<br>F7: Optimized Defaults |  |  |  |

#### ☞ PCI1 IRQ Assignment

| ► Auto                              | PCI1へ IRQ を自動的に割当てます。(デフォルト値)                                                                                                    |
|-------------------------------------|----------------------------------------------------------------------------------------------------|
| ▶ 3, 4, 5, 7, 9, 10, 11, 12, 14, 15 | PCI1にIRQ3、4、5、7、9、10、11、12、14、15を割当てます。                                                                                                    |
| PCI2 IRQ Assignment                 |                                                                                                    |
| ► Auto                              | PCI2へ IRQを自動的に割当てます。(デフォルト値)                                                                                                    |
| ▶ 3, 4, 5, 7, 9, 10, 11, 12, 14, 15 | PCI2にIRQ3、4、5、7、9、10、11、12、14、15を割当てます。                                                                                                    |
| PCI3 IRQ Assignment                 |                                                                                                    |
| ► Auto                              | PCI3へ IRQを自動的に割当てます。(デフォルト値)                                                                                                    |
| ▶ 3, 4, 5, 7, 9, 10, 11, 12, 14, 15 | PCI3にIRQ3、4、5、7、9、10、11、12、14、15を割当てます。                                                                                                    |
|                                     | <ul> <li>Auto</li> <li>3, 4, 5, 7, 9, 10, 11, 12, 14, 15</li> <li>PCI2 IRQ Assignment</li> <li>Auto</li> <li>3, 4, 5, 7, 9, 10, 11, 12, 14, 15</li> <li>PCI3 IRQ Assignment</li> <li>Auto</li> <li>3, 4, 5, 7, 9, 10, 11, 12, 14, 15</li> </ul> |

BIOS のセットアップ

日本語

#### 2-6 PC Health Status

| 本語 |
|----|
| Ш  |

# CMOS Setup Utility-Copyright (C) 1984-2006 Award Software PC Health Status Reset Case Opened YES Item Help Case Opened YES Menu Level\* Veore OK DDR18V OK 112V OK VBAT OK +12V OK OK VBAT Current System Temperature 40°C Current CPU FAN Speed 3375 RPM Current CPU FAN Speed 0 RPM CPU FAN Fail Warning CPU FAN Fail Warning [Disabled] SYSTEM FAN Speed Item Help SYSTEM FAN Fail Warning [Disabled] ESC: Exit F1: General Help FAN Speed Control Method [Auto] F1: General Help F2: Optimized Defaults

#### 🗢 Reset Case Open Status

- ケース開放状態をリセットしません。(デフォルト値)
- ➡ Enabled ケース開放状態を次の起動時にリセットします。

#### Case Opened

Disabled

ケースが固定されている場合、"Case Opened"は"No"と表示されます。 ケースが開放されている場合、"Case Opened"は"Yes"と表示されます。 "Case Opened"の値をリセットするには、"Reset Case Open Status"を"Enabled"に設定して CMOS に保存し、コンピュータを再起動させます。

- ✓ Current Voltage(V) Vcore/DDR18V/+3.3V/+12V/VBAT
   ▶ システム電圧状態を自動検出します。
- ☞ Current System/CPU Temperature
  - ▶ システム/CPU 温度を自動検出します。
- ∽ CPU Warning Temperature
  - ▶ 60°C / 140°F CPU 温度が 60°C / 140°F でアラームを発します。
  - ▶ 70°C / 158°F CPU 温度が 70°C / 158°F でアラームを発します。
  - ▶ 80°C / 176°F CPU 温度が 80°C / 176°F でアラームを発します。
  - ▶ 90°C / 194°F CPU 温度が 90°C / 194°F でアラームを発します。
  - Disabled この機能を無効にします。(デフォルト値)
- ∽ CPU/SYSTEM FAN Fail Warning
  - ▶ Disabled ファン故障警告機能を無効にします。(デフォルト値)
  - ▶ Enabled ファン故障警告機能を有効にします。

#### FAN Speed Control Method(注)

| ➡ Auto       | BIOS は最適 CPU ファン速度を自動設定します。(デフォルト値)                       |
|--------------|-----------------------------------------------------------|
| Intel(R) QST | Intel® QST (Intel® Quiet System Technology)でファン速度をコントロールし |
|              | ます。                                                       |
| Legacy       | CPU ファンは CPU 温度に応じて異なるスピードで運用されます。                        |
| Disable      | CPU ファンはフルスピードで運用されます。                                    |
|              |                                                           |

#### FAN Speed Control Mode

| ➡ Auto | BIOS はインストールされている CPU ファンを自動検出し、最適なファ |
|--------|---------------------------------------|
|        | ン速度制御モードに設定します。(デフォルト値)               |

- ▶ Voltage CPU ファンが3ピンファン電源ケーブルを備えている場合は電圧に設定します。
- ▶ PWM CPU ファンが 4 ピンファン電源ケーブルを備えている場合は PWM に 設定します。

注:実際は、Voltage オプションは3ピンまたは4ピン電源ケーブルのCPUファンに使用できます。しかし、4ピンCPUファン電源ケーブルによっては、Intel 4-WireファンPWMコントロール 仕様に沿って設計されていません。このようなファンでは、PWMを設定してもファン速度を効 果的に低減できません。

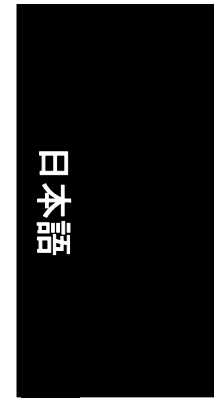

(注) この項目を Intel(R) QST に設定する前に、少なくてもチャンネル 0 の DDRII1 または DDRII2 ソケットに装着したことを確認してください。Intel® QST が有効にされた場合、システムメモ リの一部分が共有されます。

#### 2-7 MB Intelligent Tweaker (M.I.T.)

| CMOS Setup Utility-Copyright (C) 1984-2006 Award Software<br>MB Intelligent Tweaker (M.I.T.) |                                            |           |                            |                              |  |
|----------------------------------------------------------------------------------------------|--------------------------------------------|-----------|----------------------------|------------------------------|--|
| CPU Clock Ratio <sup>(注)</sup>                                                               | [24X]                                      |           |                            | Item Help                    |  |
| System Memory Multiplier                                                                     | [Auto]                                     |           | Menu                       | Level                        |  |
| Memory Frequency (Mhz)                                                                       |                                            |           |                            |                              |  |
| DIMM OverVoltage Control                                                                     | [Normal]                                   |           |                            |                              |  |
| PCI-E OverVoltage Control                                                                    | [Normal]                                   |           |                            |                              |  |
| FSB OverVoltage Control                                                                      | [Normal]                                   |           |                            |                              |  |
|                                                                                              |                                            |           |                            |                              |  |
|                                                                                              |                                            |           |                            |                              |  |
|                                                                                              |                                            |           |                            |                              |  |
|                                                                                              |                                            |           |                            |                              |  |
|                                                                                              |                                            |           |                            |                              |  |
|                                                                                              |                                            |           |                            |                              |  |
|                                                                                              |                                            |           |                            |                              |  |
|                                                                                              |                                            |           |                            |                              |  |
|                                                                                              |                                            |           |                            |                              |  |
|                                                                                              |                                            |           |                            |                              |  |
|                                                                                              |                                            |           |                            |                              |  |
|                                                                                              |                                            |           |                            |                              |  |
| ↑↓→←: Move Enter: Select<br>F5: Previous Values                                              | +/-/PU/PD: Value<br>F6: Fail-Safe Defaults | F10: Save | ESC: Exit<br>F7: Optimized | F1: General Help<br>Defaults |  |

日本語

この機能を誤って使用すると、システムの不安定または損傷を引き起こすことがありま す。

CPUのオーバークロックまたはオーバー電圧をおこなうと、チップセットおよびメモリモジ ュールが損傷したり、部品の寿命を縮めることがあります。 メニュー項目は上級ユーザー専用であることにご注意ください。

#### CPU Clock Ratio(注)

CAUTION

この項目は CPU 検出により自動設定されます。

CPU 倍率が変更できない場合は"固定"と表示され、リードオンリーとなります。

#### System Memory Multiplier

調整範囲は CPU FSB により異なります。デフォルト値:Auto (メモリ周波数を DRAM SPD デー タにより設定)。不正な周波数によりシステムが起動できなくなることがあります。不正な周 波数は Clear CMOS により解決できます。

#### ∽ Memory Frequency (Mhz)

値は System Memory Multiplier 設定によります。

#### ☞ DIMM OverVoltage Control

▶ Normal DDRII 電圧を DDRII の標準に設定します。(デフォルト値)

▶ +0.025V ~ +0.775V DDRII 電圧を+0.025V ~ +0.775V 上げます。

#### ∽ PCI-E OverVoltage Control

▶ Normal
 PCI-E 電圧を PCI-E の標準に設定します。(デフォルト値)
 ▶ +0.05V ~ +0.35V
 PCI-E 電圧を+0.05V ~ +0.35V 上げます。

#### FSB OverVoltage Control

- ▶ Normal FSB 電圧を FSB の標準に設定します。(デフォルト値)
- ▶ +0.05V ~ +0.35V FSB 電圧を+0.05V ~ +0.35V 上げます。

#### (注) この項目は当機能をサポートするプロセッサをインストールした時にのみ表示されます。

### 2-8 Load Fail-Safe Defaults

|     | CMOS Setup Utility-Copyright (C) 1984-2006 Award Software |                         |  |  |  |
|-----|-----------------------------------------------------------|-------------------------|--|--|--|
|     | Standard CMOS Features                                    | Load Fail-Safe Defaults |  |  |  |
|     | Advanced BIOS Features                                    | Load Optimized Defaults |  |  |  |
|     | Integrated Peripherals                                    | Set Supervisor Password |  |  |  |
|     | Power Ma                                                  |                         |  |  |  |
| ∥ ▶ | PnP/PCI C Load Fail-Safe D                                | efaults (Y/N)? N        |  |  |  |
|     | PC Health Status                                          | LAR WINDU Saving        |  |  |  |
|     | MB Intelligent Tweaker (M.I.T.)                           |                         |  |  |  |
| I   | ESC: Quit                                                 | ↑↓→←: Select Item       |  |  |  |
| I   | F8: Dual BIOS / Q-Flash                                   | F10: Save & Exit Setup  |  |  |  |
|     | Load Fail-Safe Defaults                                   |                         |  |  |  |

Fail-Safe defaults はシステムパラメータの最適値で構成され、システムに最低限の性能で動作します。

| 日本語 |  |
|-----|--|
|     |  |

# 2-9 Load Optimized Defaults

| CMOS Setup Utility-Copyright (C) 1984-2006 Award Software |                            |                         |  |  |
|-----------------------------------------------------------|----------------------------|-------------------------|--|--|
|                                                           | Standard CMOS Features     | Load Fail-Safe Defaults |  |  |
| ▶                                                         | Advanced BIOS Features     | Load Optimized Defaults |  |  |
| ▶                                                         | Integrated Peripherals     | Set Supervisor Password |  |  |
| ▶                                                         | Power Ma                   |                         |  |  |
| ▶                                                         | PnP/PCI C Load Optimized I | Defaults (Y/N)? N       |  |  |
| ▶                                                         | PC Health Status           |                         |  |  |
| MB Intelligent Tweaker (M.I.T.)                           |                            |                         |  |  |
| ES                                                        | C: Quit                    | ↑↓→←: Select Item       |  |  |
| F8: Dual BIOS / Q-Flash                                   |                            | F10: Save & Exit Setup  |  |  |
| Load Optimized Defaults                                   |                            |                         |  |  |

この設定を選択すると、BIOS の出荷時デフォルト値およびシステムが自動検知するチップセット 機能がロードされます。

#### 2-10 Set Supervisor/User Password

| CMOS Setup Utility-Copyright (C) 1984-2006 Award Software |                           |                         |  |  |  |
|-----------------------------------------------------------|---------------------------|-------------------------|--|--|--|
| •                                                         | Standard CMOS Features    | Load Fail-Safe Defaults |  |  |  |
| ►                                                         | Advanced BIOS Features    | Load Optimized Defaults |  |  |  |
| ►                                                         | Integrated Peripherals    | Set Supervisor Password |  |  |  |
| • Power Manana Catan                                      |                           | Cat Han Deserved        |  |  |  |
| ►                                                         | PnP/PCI C Enter Password: |                         |  |  |  |
| ►                                                         | PC Health                 |                         |  |  |  |
| MB Intelligent Tweaker (M.I.T.)                           |                           |                         |  |  |  |
| ESC: Quit                                                 |                           | ↑↓→←: Select Item       |  |  |  |
| F8: Dual BIOS / Q-Flash                                   |                           | F10: Save & Exit Setup  |  |  |  |
| Change/Set/Disable Password                               |                           |                         |  |  |  |

この機能を選択すると、画面中央に以下のメッセージが表示され、パスワード作成のヒントを提供します。

最大8文字のパスワードをキー入力し、<Enter>を押します。パスワードの確認を求められます。 パスワードを再度キー入力し、<Enter>を押します。<Esc>を押すと設定は中断され、パスワード入 力を中止します。

パスワードを無効にするには、パスワード入力を求められた時点で<Enter>を押します。 "PASSWORD DISABLED"というメッセージが表示され、パスワード無効を確認します。パスワード が無効になると、システムが起動し、いつでもセットアップが可能となります。 BIOS セットアッププログラムには異なる2つのパスワードが使用できます:

SUPERVISOR PASSWORD および USER PASSWORD です。無効にすると、誰でも BIOS セットアップ プログラム機能が使用できます。有効にすると、BIOS セットアッププログラムの設定欄全てを表 示するには管理者パスワード、基本項目のみ表示するにはユーザーパスワードの入力が必要 となります。

詳細 BIOS 機能メニュー内の"Password Check"で"System"を選ぶと、システム再起動のたびまたは セットアップに入るたびに、パスワード入力が要求されます。

詳細 BIOS 機能メニュー内の"Password Check"で"Setup"を選ぶと、セットアップに入るときのみパス ワード入力が要求されます。

# 2-11 Save & Exit Setup

| CMOS Setup Utility-Copyright (C) 1984-2006 Award Software                                                     |                                                    |  |  |  |
|----------------------------------------------------------------------------------------------------|----------------------------------------------------|--|--|--|
| <ul> <li>Standard CMOS Features</li> <li>Advanced BIOS Features</li> </ul>                                    | Load Fail-Safe Defaults<br>Load Optimized Defaults |  |  |  |
| <ul> <li>Integrat</li> <li>Power N</li> <li>Save to CMOS and</li> </ul>                                       | EXIT (Y/N)? Y                                      |  |  |  |
| <ul> <li>PnP/PCI Configurations</li> <li>PC Health Status</li> <li>MB Intelligent Tweaker (M I T )</li> </ul> | Save & Exit Setup<br>Exit Without Saving           |  |  |  |
| ESC: Quit<br>F8: Dual BIOS / O-Flash                                                                          | 1↓→←: Select Item<br>F10: Save & Exit Setup        |  |  |  |
| Save Data                                                                                                    | a to CMOS                                          |  |  |  |

"Y"を入力すると、ユーザー設定値を RTC CMOS に保存し、セットアップユーティリティを終了します。 "N"を入力すると、セットアップユーティリティに戻ります。

| 日本語 |  |  |
|-----|--|--|
|     |  |  |

# 2-12 Exit Without Saving

| CMOS Setup Utility-Copyright (C) 1984-2006 Award Software |                                          |                         |  |  |  |
|-----------------------------------------------------------|------------------------------------------|-------------------------|--|--|--|
| •                                                         | Standard CMOS Features                   | Load Fail-Safe Defaults |  |  |  |
| ▶                                                         | Advanced BIOS Features                   | Load Optimized Defaults |  |  |  |
| ►                                                         | Integrated                               |                         |  |  |  |
| ▶                                                         | ▶ Power Ma: Quit Without Saving (Y/N)? N |                         |  |  |  |
| ▶                                                         | PnP/PCI Comigurations                    | Save & LAR Setup        |  |  |  |
| ▶                                                         | PC Health Status                         | Exit Without Saving     |  |  |  |
| ▶                                                         | MB Intelligent Tweaker (M.I.T.)          |                         |  |  |  |
| ESC: Quit                                                 |                                          | ↑↓→←: Select Item       |  |  |  |
| F8:                                                       | Dual BIOS / Q-Flash                      | F10: Save & Exit Setup  |  |  |  |
| Abandon all Data                                          |                                          |                         |  |  |  |

"Y"を入力すると、ユーザー設定値をRTC CMOS に保存せずにセットアップユーティリティを終了します。

"N"を入力すると、セットアップユーティリティに戻ります。

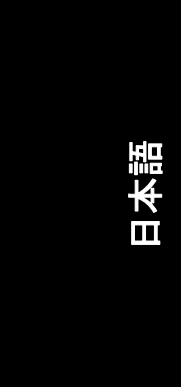

|  | <br> |
|--|------|
|  |      |
|  |      |
|  |      |
|  |      |
|  |      |
|  |      |